# ■Pars 積算システムマニュア手入力価格編

■価格の手入力

設定状態は初期状態後に[①価格マスターの初期化(②の処理も兼ねる)]を行い価格マスターの作成 ただし、その操作のみで価格データベースは組み込んでいない状態で各項目を入力します。現状では材 料価格がないので価格マスターには白本(積算基準)で計算された労務費および経費が記入されている。 この状態で雑誌参照により手入力で材料価格を入力する方法を説明します。

この機能の価格の入力は資材単価を[建設物価]または[積算資料]を参照しながら入力するものになりま す。労務費の計算に必要な[建築施工単価]の手入力するのは現時点ではサポートされていません。次期の バージョンで入力するツールを用意します。 このツールは[建築施工単価.csv]を直接作成する形になりま すので[マスターメンテ]メニューで直接[価格マスター]を更新します。

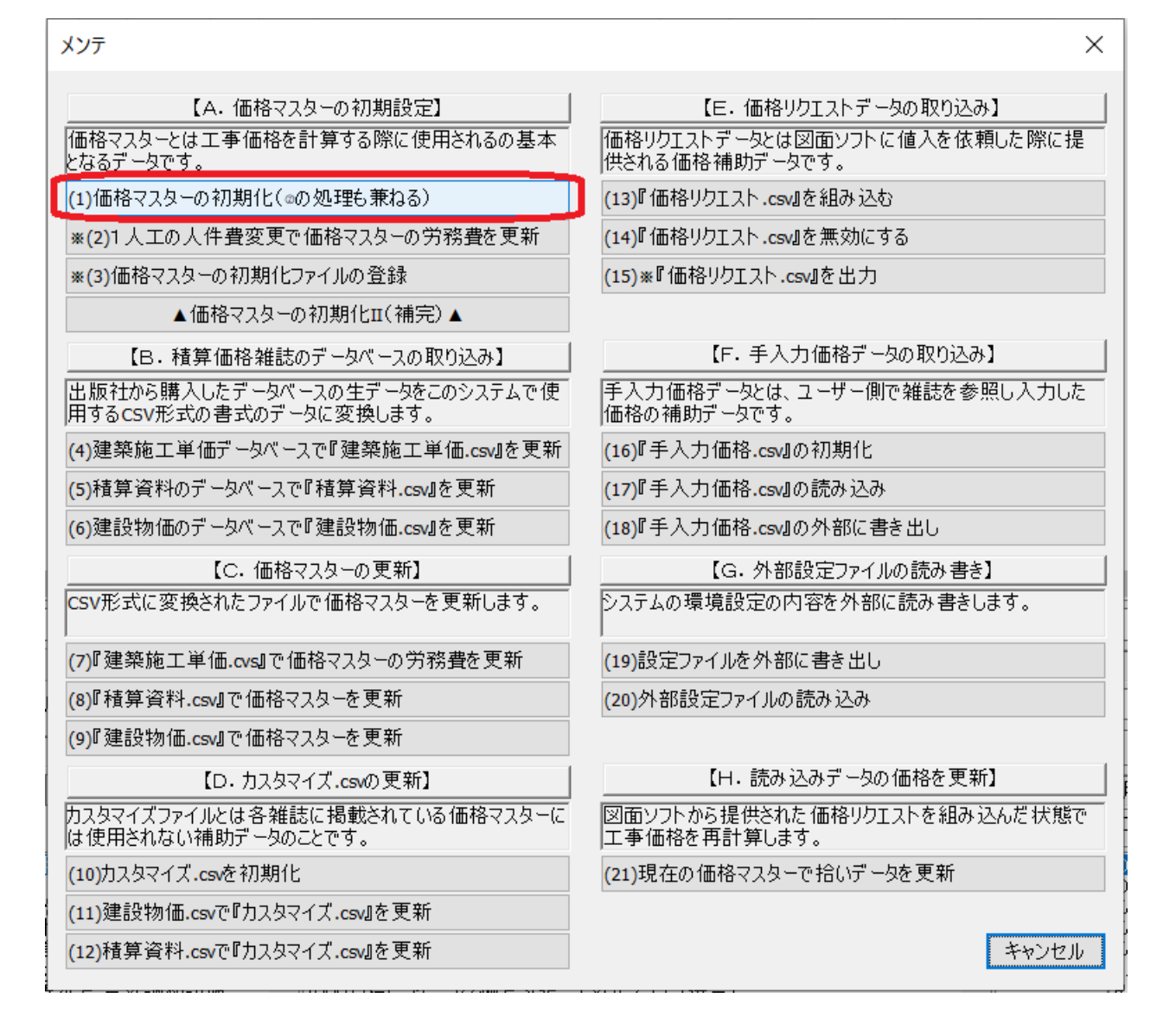

1

◇設定と拾いメニューでの入力の手順
①用途はとりあえず冷水にします。保温区分は[一般露出、施工区分は直管ではないので無視
②サイズ リストは[外部]にはせずにシステムに設定しておきます。
③[配管]ボタンで拾い項目を配管用に設定
④拾い項目メニューリストから選択し入力します。例えば[GV10]

⑤サイズを選択

⑥[追加]ボタンで入力

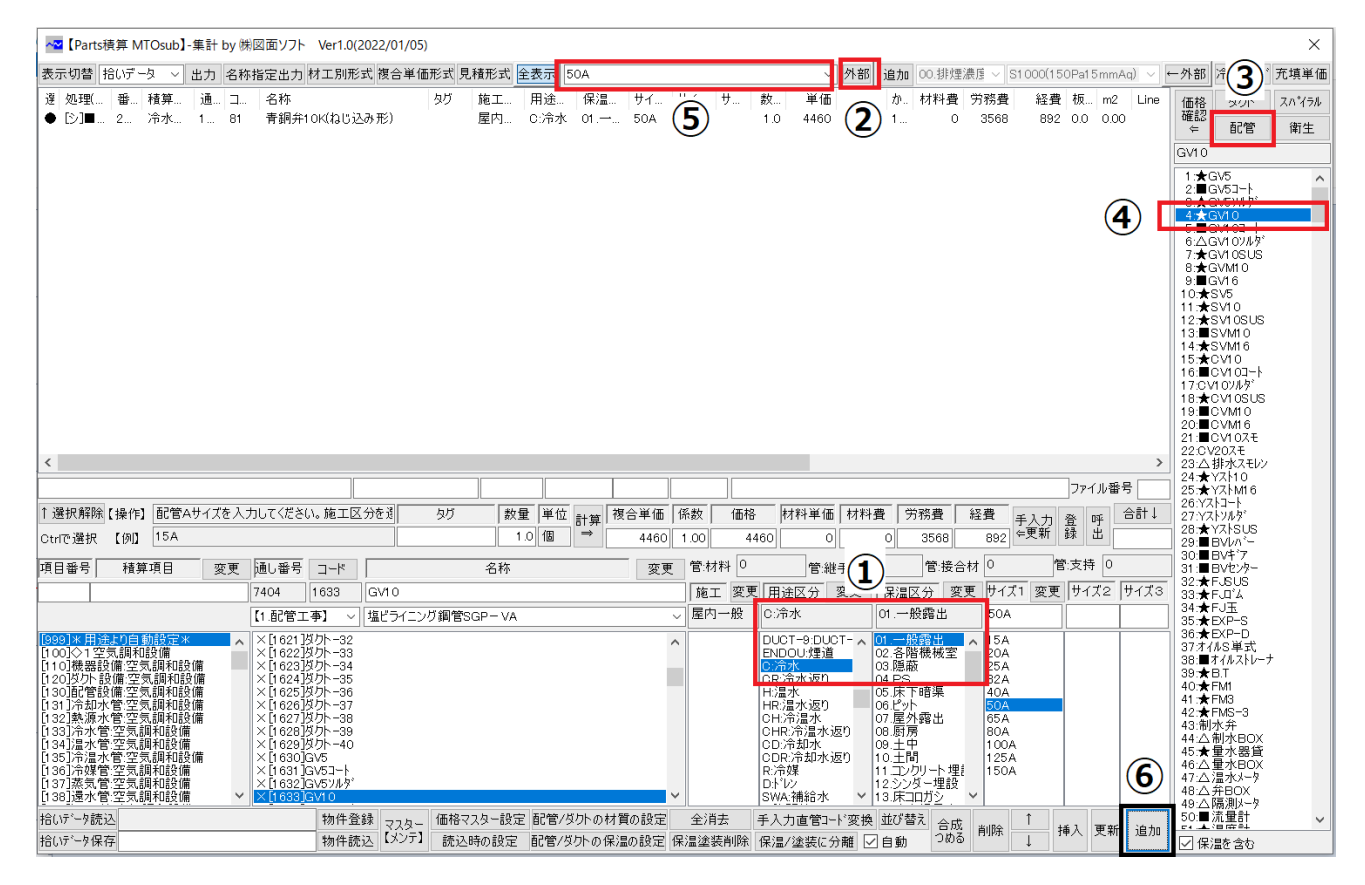

リストには価格が表示されます。

| : 全表示 | 50A  |    |     |    |   | $\sim$ | 外部   | 追加   | 00. | 排煙 | 濃度 ~ 🛛 | S1 000(1 5 | 0Pa15mn | nAq) | ~ • | -外部                  | 冷媒サイズ                            | 充填単価  |
|-------|------|----|-----|----|---|--------|------|------|-----|----|--------|------------|---------|------|-----|----------------------|----------------------------------|-------|
| 施工    | 用途   | 保温 | サイ  | サイ | サ | 数      | 単価   | 6 1i | 断格  | か  | 材料費    | 労務費        | 経費      | 板    | m2  | 価格                   | ダクト                              | スハペラル |
| 屋内    | C:冷水 | 01 | 50A |    |   | 1.0    | 4580 | 0 45 | 580 | 1  | 0      | 3664       | 916     | 0.0  | 0.0 | 確認<br>⇐              | 配管                               | 衛生    |
|       |      |    |     |    |   |        |      |      |     |    |        |            |         |      |     | GV10                 |                                  |       |
|       |      |    |     |    |   |        |      |      |     |    |        |            |         |      |     | 1:★0<br>2:■0<br>3:★0 | GV5<br>GV5コート<br>GV5フルタ゛<br>GV10 | ^     |

[建築施工単価 594]のデータベースで更新するとそちらが優先になり労務費変更されますがここでは白本のままの状態で表示します。

50A のバルブの歩掛は 0.16 です。また 1 人工の労務費を 22900 円とすると 0.16x22900=3664 円なりま す。また経費は 0.25 に設定しますと 3664x0.25=916 円になります。

◇ここでバルブの価格マスター上の登録状態を確認してみます。[価格確認]ボタンを押してください。

| 価格マスターの登録                                                                |                                         |             |        |     |      |     |      | ×    |
|--------------------------------------------------------------------------|-----------------------------------------|-------------|--------|-----|------|-----|------|------|
| 簡易                                                                       |                                         | 表示内容        |        | サイズ | なしの場 | 合の代 | 表価格  |      |
| 【価格設定をする項目↓名称変更可】                                                        | ースを設定】【大サイズ変換】                          | カスタマイズ、入力 材 | 材料単価 柞 | 料費  | 労務   | 費   | 経費   | 複合単価 |
|                                                                          |                                         | 外部参照 0      | 0      |     | 0    | -   | 0    | 0    |
| ●CAD配管直管5500                                                             |                                         | サイズ         | 材料     | 材   | 労    | 経費  | 複合単  |      |
| [0049]銅管Lタイブ                                                             | ▲ ××× ✓                                 | 15A[1756]   | 0      | 0   | 1603 | 401 | 2004 |      |
| [0050]被覆銅管Mタイブ                                                           |                                         | 20A[1757]   | 0      | 0   | 1832 | 458 | 2290 |      |
| [0051] 微復詞官L3イフ<br>  [0052]保温付被覆铜管Mタイプ                                   |                                         | 25A[1758]   | 0      | 0   | 2061 | 515 | 2576 |      |
| [0053]冷媒用網管                                                              | ・<br>ウジング [0002]塩ビ                      | 32A[1759]   | 0      | 0   | 2519 | 630 | 3149 |      |
| [0054]冷媒用断熱材被覆銅管(液管)                                                     | 接合】 [0003]塩ビ                            | 40A[1760]   | 0      | 0   | 2977 | 744 | 3721 |      |
| [0055]冷媒用断熱材被覆銅管(ガス管)                                                    | 接合】 [0004]水道                            | ★50A[1761]  | 0      | 0   | 3664 | 916 | 4580 |      |
| 10056」市球用町熱材彼復銅官ペアコイル<br>[0057]断熱材被覆鍋管用保温外装(ステン<br>[0059]耐火ニ 層管EDVD[VU]] | 抜合】 [0005]塩ビ [0006]塩ビ [0006]塩ビ [0006]塩ビ |             |        |     |      |     |      | '    |

システムマスターでは労務費と経費が上記のように登録されています。

労務費は白本に記載のバルブの歩掛と1人工の人件費をもとに計算されます。人件費は設定可能です。 経費は労務費の0.25で計算されています。この係数は設定可能です。この状態で雑誌参照により材料費 を登録していきます。[OK]ボタンでもとの画面に戻ってください。

◇次にこのバルブの材料費を雑誌から調べて[積算資料]10700円を登録します。

その前に手入力価格データを使用する設定を行っておきます。

[読込時の設定]でダイアログから[1.優先して使用]に設定します。

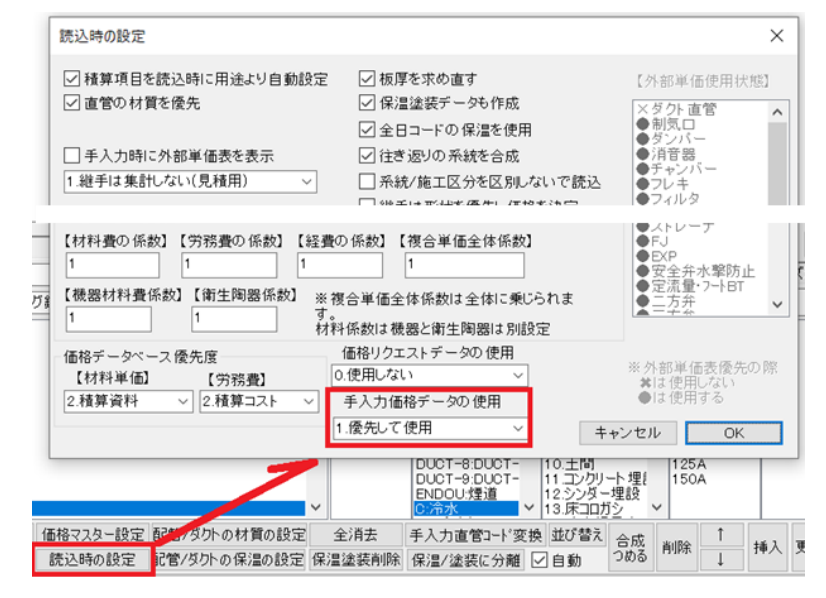

この設定により価格データの登録が可能になります。また登録されたデータの価格で計算がされます。 このファイルは[マスター【メンテ】]で初期化/外部に書き出し/読み込みをすることができます。

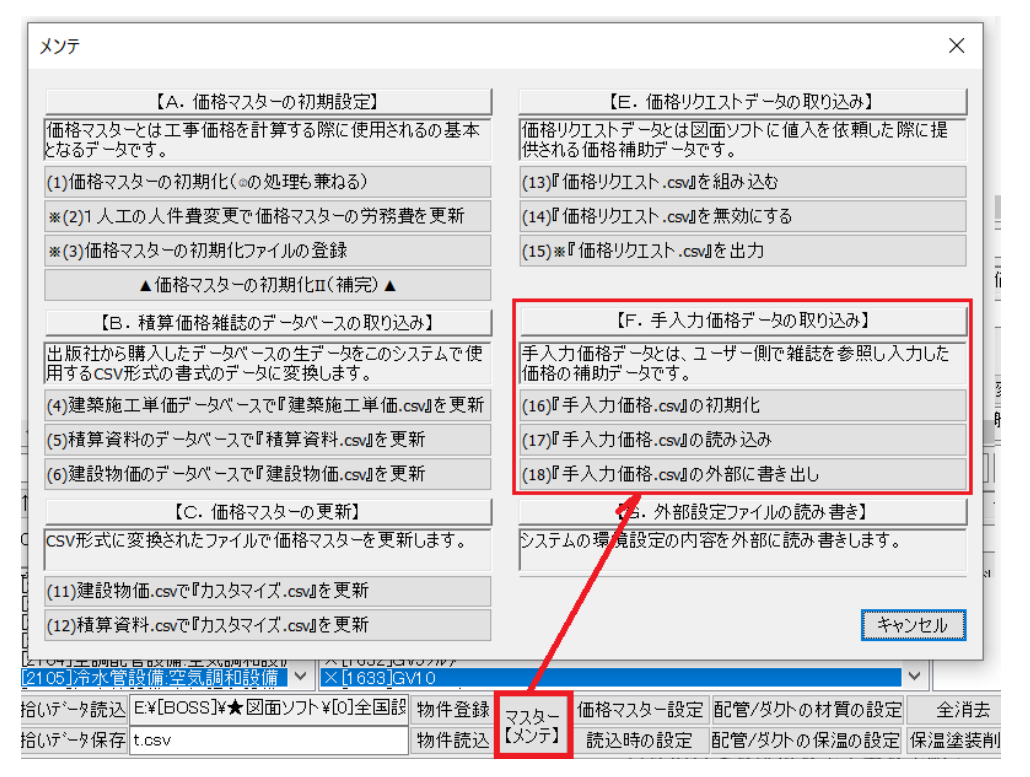

◇各項目での価格の手入力の手順

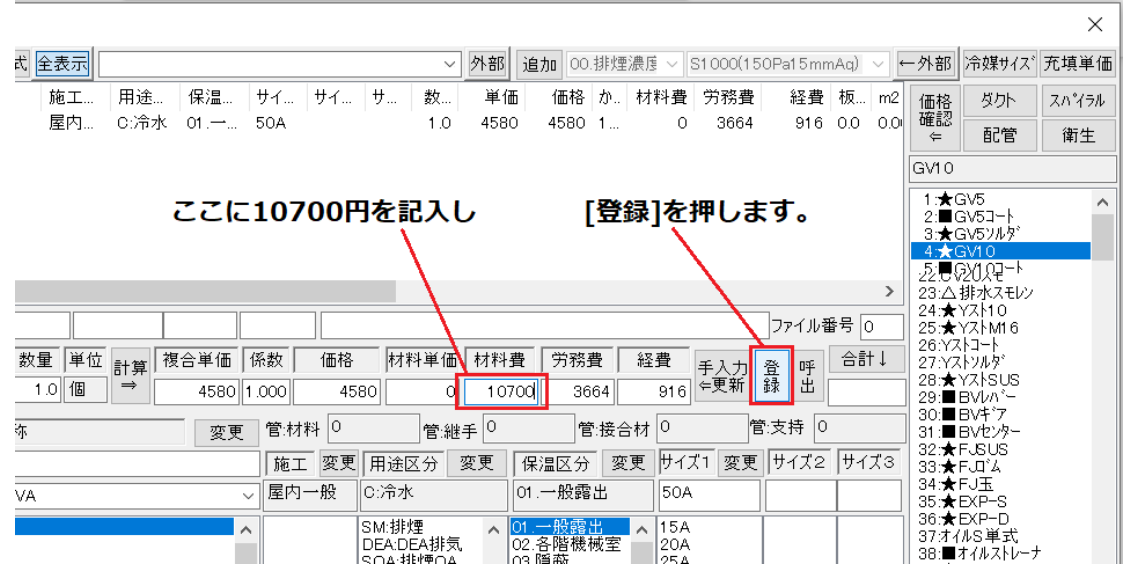

すると材料費として登録するか複合単価として登録するか聞いてきますので[OK]をします。

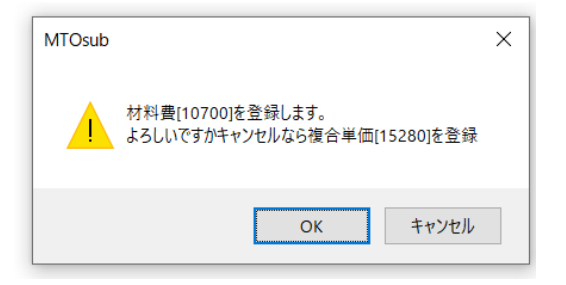

するとこのように計算されます。

| 施工 | 田诀   | 保温 | サイ  | サイ | + <del>+</del> | 教   | 単価    |       | か  | 材料費   | 労務費  | 経費  | 杤   | m2  |
|----|------|----|-----|----|----------------|-----|-------|-------|----|-------|------|-----|-----|-----|
| 屋内 | C:冷水 | 01 | 50A |    |                | 1.0 | 15280 | 15280 | ]1 | 10700 | 3664 | 916 | 0.0 | 0.0 |

登録したデータは参照し、編集することも可能です。編集されたデータをもとに他の行の計算を再計算 することができます。[登録]ボタンの右の[呼出]ボタンを押して編集してみます。

| 手入力做          | 「格登録テ | ータの編集        |            |               |          |      |      |        |         |       |       | ×          |
|---------------|-------|--------------|------------|---------------|----------|------|------|--------|---------|-------|-------|------------|
| 選択            | 使用    | ID           | コード        | 名称            | 施工区分     | サイズ1 | サイズ2 | サイズ3   | 板厚      | 単価    | 通し番号  | -<br>5-1-1 |
| •             | 0     | 1            | 81         | 青銅弁10K(ねじ込み形) | 屋内一般     | 50A  |      |        | 指定なし    | 10700 | 1761  | 材料単価       |
| ↓<br>選択<br>使用 | された   | こ行に●<br>いしない | ●が付<br>いかの | きます           |          |      |      |        |         |       |       |            |
|               |       |              |            |               |          |      |      |        |         | 編集後   | に価格な  | を更新        |
| 使用            | ID    | א-ב          |            | 名称            | 施工区分     | サイズ1 | サイズ2 | サイズ3   | 板厚      | 単価    | 通し番号  | タイプ        |
| 0 ~           | 1     | 81           | 青銅         | 弁10K(ねじ込み形)   | 屋内一般 ~ ! | 50A  |      |        | 指定なし ~  | 10700 | 1761  | 0:材料単価 ~   |
|               | 7     | たきい順に並       | び替えモ       | ード全て削除        | ↑ ↓      |      | 削除   | 選択行をコヒ | ?−して最下行 | に追加   | □価格更新 | бОК        |

以降サイズが50の[GV10]を入力すると価格が自動計算されます。

他のサイズのものの価格を登録する場合は、このダイアログで対象の行を選択した状態で最下行にコピ ーしてサイズと価格を変更して使い回してください。

ここで、[GV10]50Aを再度入力するとこの価格が適用されます。

| 尓扗 | 管定出力 材工別形式 複合単価形式 見利 | 責形式 | 全表示 5 | ioa  |    |     |    |   | $\sim$ | 外部    | 追加 00. | 排煙 | 濃度 ~ 3 | S1 000(1 5) | 0Pa15mm | Aq) | ~ (- |
|----|----------------------|-----|-------|------|----|-----|----|---|--------|-------|--------|----|--------|-------------|---------|-----|------|
|    | 名称                   | タグ  | 施工    | 用途   | 保温 | サイ  | サイ | サ | 数      | 単価    | 価格     | か  | 材料費    | 労務費         | 経費      | 板   | m2   |
|    | 青銅弁10K(ねじ込み形)        |     | 屋内    | OA:换 | 01 | 50A |    |   | 1.0    | 15280 | 15280  | 1  | 10700  | 3664        | 916     | 0.0 | 0.0  |
|    | 青銅弁10K(ねじ込み形)        |     | 屋内…   | C:冷水 | 01 | 50A |    |   | 1.0    | 15280 | 15280  | 1  | 10700  | 3664        | 916     | 0.0 | 0.0  |
|    |                      |     |       |      |    |     |    |   |        |       |        |    |        |             |         |     | Ľ    |

◆バルブと同様に以下の単価を登録してみます。

①ダンパー/②キャンバス/③フレキ/④チャンバー/⑤消音エルボ/⑥制気ロ/⑦ダクト/⑧スパイラル/
 ⑨保温/⑩塗装/⑪配管/⑫機器/⑬衛生陶器/⑭消火栓/⑮桝

◇①ダンパー

VD300x300を入力

労務費はデフォルトでは 9366 円ですが、[建築施工単価 92]のデータベースで更新すると 7150 円になり ます。

| □        | . 名称                                                         | タグ   | 施工         | 用途     | 保温     | サイ                | サイ       | サ   | 数   | 単価    | 価格    | か    | 材料費    | 労務費  | 経費   | 材 |
|----------|--------------------------------------------------------------|------|------------|--------|--------|-------------------|----------|-----|-----|-------|-------|------|--------|------|------|---|
| 71       | 5 風量調節ダンパー-VD                                                |      | 屋内…        | OA:换   | 01     | 300               | 300      |     | 1.0 | 11520 | 11520 | 1    | 0      | 9366 | 2154 | 0 |
|          |                                                              |      |            |        |        |                   |          |     |     |       | Û     |      |        |      | ×    |   |
| 〔価긔ㆍ     | ードに変換する設定                                                    |      |            |        |        | 表示内               | 容        |     |     | サイズ   | なしの場  | 合の   | 代表価格   |      |      |   |
|          | 変換先システムコード項目の設定/複合単価の                                        | バースを | 設定】【       | 大サイズ 婆 | を換】 ジ  | りスタマイス゛<br>システムマス | 入力       | 材料単 | 価材  | 材料費   | 労務部   | 費    | 経費     | 複合   | 単価   |   |
|          |                                                              |      |            |        |        | 外部参照              | <u>.</u> | 0   | 0   |       | 0     |      | 0      | 0    |      | 1 |
| 示層       | 7管バイブ:0001                                                   | ~ [  | □拡張        | ↓敷居値   | ē      | サイズ               |          |     | 材料  | . 材   | 労     | 経費   | と 複合単  | í    | ^    | 1 |
| <b>~</b> | ** <u>コード変換未設定 ***</u><br>>>>> 1/5ビニノー、/ 2/2000 - 1/0「わ」 / # | -A1  | <b>^</b> X | кжж    | $\sim$ | ★300x3            | 00[547   | 8]  | 0   | 0     | 9366  | 2154 | 4 1152 | 20   |      |   |

#### ↓価格は[積算資料]で価格を確認すると 6840 円でした。これを登録します。

| ⊐    | 名称             | タグ    | 施工            | 用途          | 保温               | サイ ・    | サイ サ            | 数       | 単価     | 価格    | か    | 材料費  | 労務費  | 経費    | 板   |
|------|----------------|-------|---------------|-------------|------------------|---------|-----------------|---------|--------|-------|------|------|------|-------|-----|
| 715  | 風量調節ダンパーーVD    |       | 屋内…           | OA:换        | 01               | 300 3   | 300             | 1.0     | 18360  | 18360 | 1    | 6840 | 9366 | 2154  | 0.0 |
|      |                |       |               |             |                  |         |                 |         |        |       |      |      |      |       |     |
|      |                |       |               |             |                  |         |                 |         |        |       |      |      |      |       |     |
|      |                |       |               | TOsub       |                  |         |                 |         |        | X     |      |      |      |       |     |
|      |                |       |               | 1 O30D      |                  |         |                 |         |        |       |      |      |      |       |     |
|      |                |       |               |             |                  |         |                 |         |        |       |      |      |      |       |     |
|      |                |       |               |             | 材料費[68<br>トスレルです | 40]を登録し | します。<br>したと海へ当存 | 5140200 | 山土惑往   |       |      |      |      |       |     |
|      |                |       |               | <u>_:</u> • | 500009           | かイヤノゼル  | /なり復古半世         | 4[10360 | 月を豆琢   |       |      |      |      |       |     |
|      |                |       |               |             |                  |         |                 |         |        | _     |      |      |      |       |     |
|      |                |       |               |             |                  |         | OK              | +       | الطلاط |       |      |      |      |       |     |
|      |                |       |               |             |                  |         | UK              | т       | Y J UN |       |      |      |      |       | >   |
|      |                |       |               |             |                  |         |                 |         |        |       |      |      | ファイ  | ル番号 0 |     |
| カしてく | ださい。施工区分を タグ 数 | 単 重   | 位計算           | 複合単価        | 5 係数             | 価格      | 材料単価            | 材料      | 費 労務   | 務費    | 経費   | 手入ナ  | 合 D  | ∯ 合計  | Ļ   |
|      |                | 1.0 個 | $\Rightarrow$ | 1836        | 0 1.000          | 1836    | 6840            | 68      | 340    | 9366  | 2154 | 倖更新  | 録と   | Ē     |     |

## ↓登録状態を[呼出]確認

| 手入力価    | 格登録デ         | ータの編集        | Į                       |                                    |                      |                    |                       |                           |                    |                     |                                                              | ×                   |
|---------|--------------|--------------|-------------------------|------------------------------------|----------------------|--------------------|-----------------------|---------------------------|--------------------|---------------------|--------------------------------------------------------------|---------------------|
| 選択<br>• | 使用<br>〇<br>〇 | ID<br>1<br>2 | コード<br>81<br>715        | 名称<br>青銅弁10K(ねじ込み形)<br>風量調節ダンパー-VD | 施工区分<br>屋内一般<br>屋内一般 | サイズ1<br>50A<br>300 | サイズ2<br>300           | サイズ3                      | 板厚<br>指定なし<br>指定なし | 単価<br>10700<br>6840 | 通し番号<br>1761<br>5478                                         | タイプ<br>材料単価<br>材料単価 |
|         |              |              |                         |                                    |                      |                    |                       |                           |                    |                     |                                                              |                     |
| <br>    | ID           | コー <br>      | ド<br>し<br>位<br>び<br>替えモ | 名称<br>ド 全て削除                       | 施工区分 「               | サイズ1               | サイズ2<br> <br> <br> 削除 | 「サイズ3」「<br>「」」」<br>選択行をコピ | 板厚<br>~<br>~して最下行( | 単価<br>こ追加           | 通し番号       □       □       □       □       □       □       □ | タイプ<br>〜<br>OK      |

◇②フレキ

●アルミ保温付きフレキは[建築施工単価 592]に材工共で記載。200 φ が 6980 円。複合単価で登録

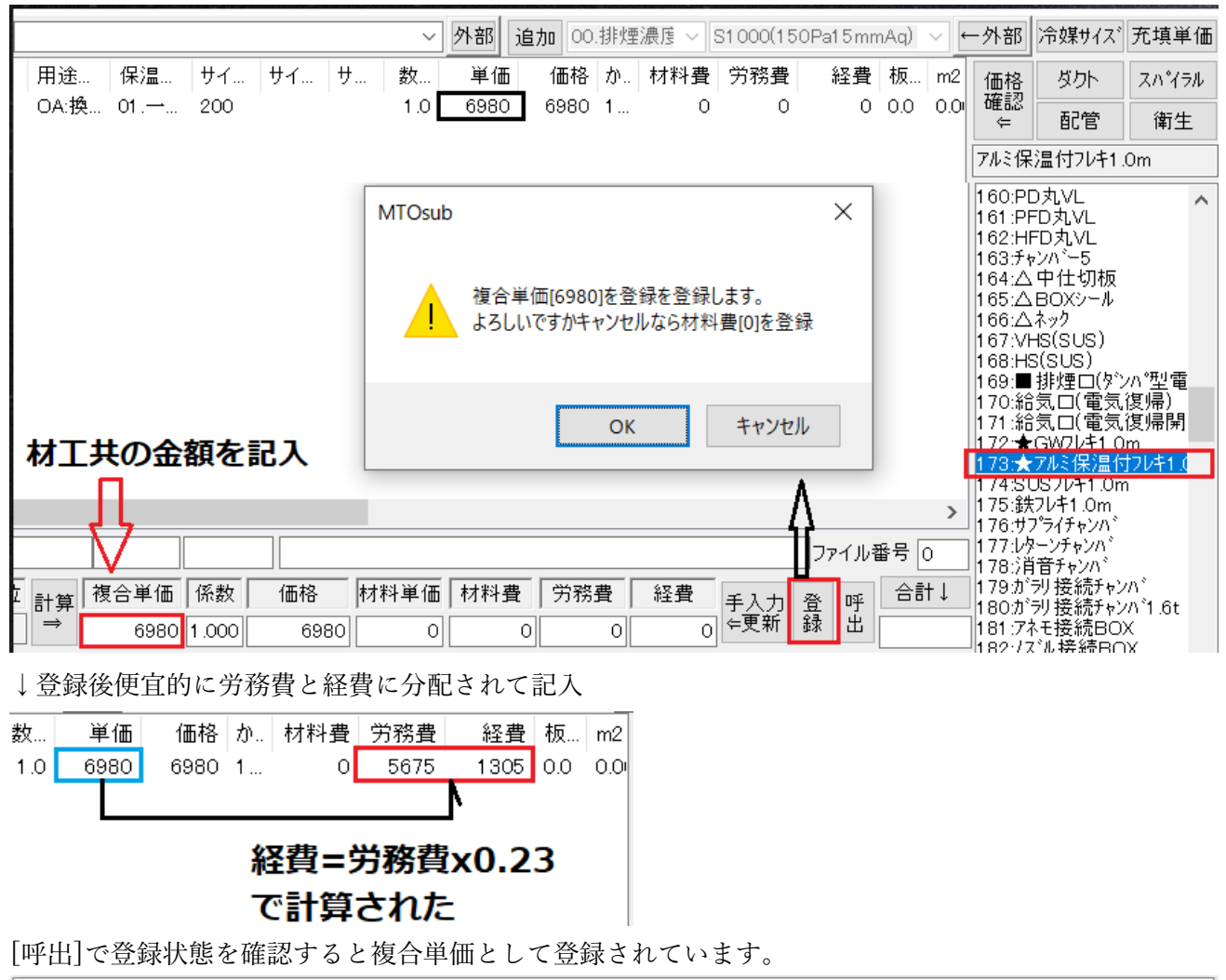

| Ŀ | 手入力価 | 格登録デ | ータの編集 |     |               |      |      |      |      |      |       |      | ×    |
|---|------|------|-------|-----|---------------|------|------|------|------|------|-------|------|------|
|   | 選択   | 使用   | ID    | コード | 名称            | 施工区分 | サイズ1 | サイズ2 | サイズ3 | 板厚   | 単価    | 通し番号 | タイプ  |
|   |      | 0    | 1     | 81  | 青銅弁10K(ねじ込み形) | 屋内一般 | 50A  |      |      | 指定なし | 10700 | 1761 | 材料単価 |
|   |      | 0    | 2     | 715 | 風量調節ダンパー-VD   | 屋内一般 | 300  | 300  |      | 指定なし | 6840  | 5478 | 材料単価 |
|   |      | 0    | 3     | 715 | 風量調節ダンパー-VD   | 屋内一般 | 400  | 400  |      | 指定なし | 4500  | 5480 | 材料単価 |
|   | •    | 0    | 4     | 659 | フレキシブルダクト-保温付 | 屋内一般 | 200  |      |      | 指定なし | 6980  | 5182 | 複合単価 |

●保温なしフレキは[建築施工単価]に価格がありません。その場合 材料費のみを[建設物価 737]から登録。200 φ で 2210 円を登録します。

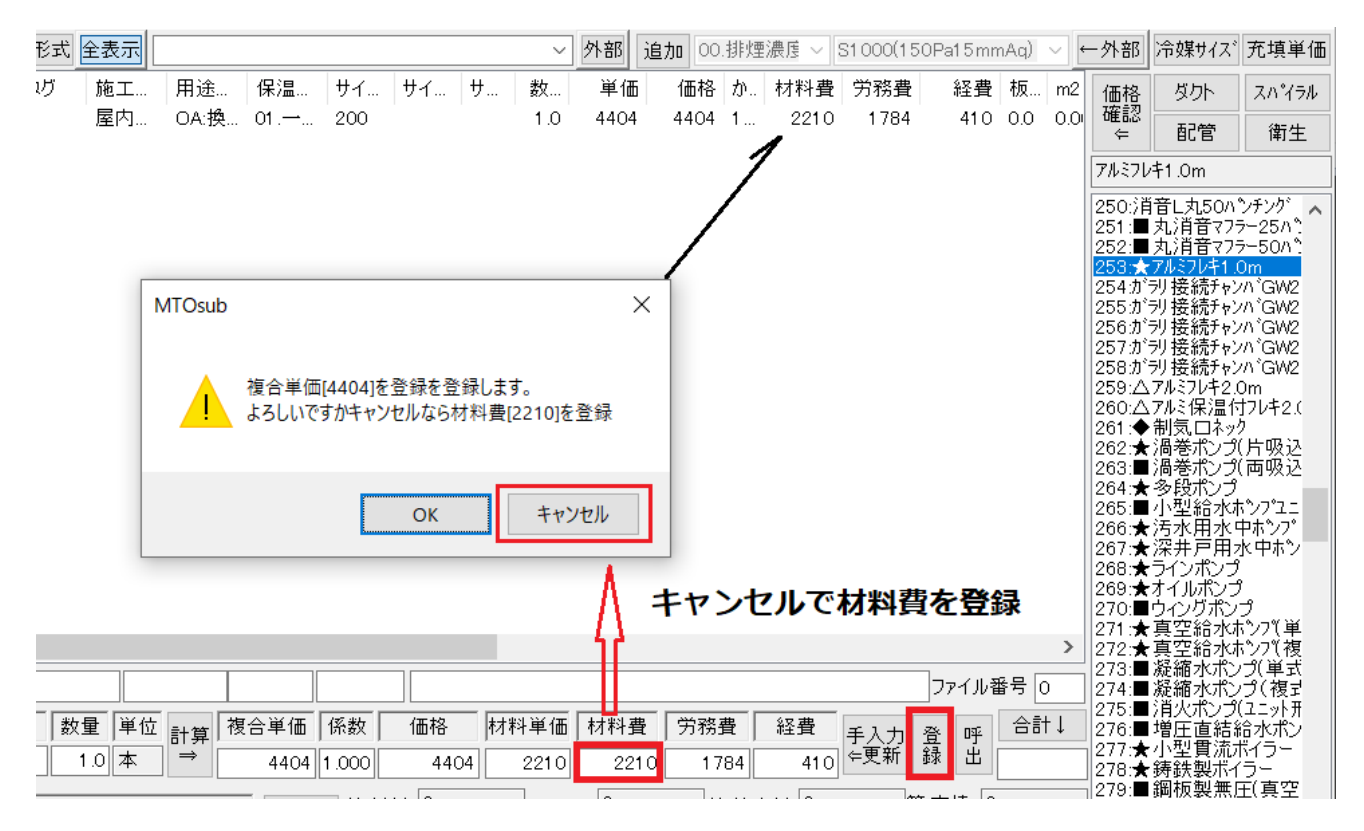

↓[呼出]で登録状態を確認すると材料単価として登録されています。

| 手入力価 | 「格登録テ | ータの編 | 集   |                |      |      |      |      |      |       |      | ×    |
|------|-------|------|-----|----------------|------|------|------|------|------|-------|------|------|
| 選択   | 使用    | ID   | コード | 名称             | 施工区分 | サイズ1 | サイズ2 | サイズ3 | 板厚   | 単価    | 通し番号 | タイプ  |
|      | 0     | 1    | 81  | 青銅弁10K(ねじ込み形)  | 屋内一般 | 50A  |      |      | 指定なし | 10700 | 1761 | 材料単価 |
|      | 0     | 2    | 715 | 風量調節ダンパー-VD    | 屋内一般 | 300  | 300  |      | 指定なし | 6840  | 5478 | 材料単価 |
|      | 0     | 3    | 715 | 風量調節ダンパー-VD    | 屋内一般 | 400  | 400  |      | 指定なし | 4500  | 5480 | 材料単価 |
|      | 0     | 4    | 659 | フレキシブルダクト-保温付  | 屋内一般 | 200  |      |      | 指定なし | 6980  | 5182 | 複合単価 |
| •    | 0     | 5    | 661 | フレキシブルダクト・保温なし | 屋内一般 | 200  |      |      | 指定なし | 2210  | 5200 | 材料単価 |
|      |       |      |     |                |      |      |      |      |      |       |      |      |

◇③キャンバス

キャンバスは周長で計算するものとFAN接続用に番手で入力するものとがあります。注意する点は キャンバスは材工共の価格が雑誌に掲載されており、民間では材工共の工事費を一般に使用されますの で価格の登録は複合単価で登録します。

FAN用のキャンバスは[建築施工単価]に価格の記載がありますが

周長で計算のキャンバスは[積算実務マニュアル]に記載があります。

●片吸込形ファンキャンバス 369 は[建築施工単価 593] 片吸込み # 2 で 22700 円

| 屋内 OA:換 01 #2       1.0 22700 22700 1 0 0 0 0.0 0.0         MTOsub       × | ガ       | 施工    | 用途   | 保温…   | サイ    | サイ    | サ  | 数    | 単価      | 価格       | か             | 材料費         | 労務費                 | 経費                         | 板    | m2         |
|----------------------------------------------------------------------------|---------|-------|------|-------|-------|-------|----|------|---------|----------|---------------|-------------|---------------------|----------------------------|------|------------|
| MTOsub ×<br>複合単価[22700]を登録を登録します。<br>よろしいですかキャンセルなら材料費[0]を登録               |         | 屋内    | OA:换 | 01    | #2    |       |    | 1.0  | 22700   | 22700    | 1             | 0           | 0                   | 0                          | 0.0  | 0.0        |
| MTOsub ×<br>複合単価[22700]を登録します。<br>よろしいですかキャンセルなら材料費[0]を登録                  |         |       |      |       |       |       |    |      |         |          |               |             |                     |                            |      |            |
| 複合単価[22700]を登録します。<br>よろしいですかキャンセルなら材料費[0]を登録                              |         |       |      |       |       |       |    | MTOs | ub      |          |               |             |                     | ×                          |      |            |
| 複合単価[22700]を登録します。<br>よろしいですかキャンセルなら材料費[0]を登録                              |         |       |      |       |       |       |    |      |         |          |               |             |                     |                            |      |            |
| 複合単価[22700]を登録します。<br>よろしいですかキャンセルなら材料費[0]を登録                              |         |       |      |       |       |       |    |      |         |          |               |             |                     |                            |      |            |
| ・ ようしいですがイヤノビルルよう何本日音[0]を豆球                                                |         |       |      |       |       |       |    |      |         | 単価[227   | 700]を<br>たれいけ | 登録を登        | 録します。<br>ℕ 弗 roi たる | 8. <u>4</u> . <b>2</b> . 8 |      |            |
|                                                                            |         |       |      |       |       |       |    | _    | - aoi   | 5000970- | 5776          | 211/2/21/21 | 역査[0]전도             | <u>z</u> ∌¥                |      |            |
|                                                                            |         |       |      |       |       |       |    |      |         |          |               |             |                     |                            |      |            |
|                                                                            |         |       |      |       |       |       |    |      |         |          | 0             | /           | + 12/14             | -                          |      |            |
|                                                                            |         |       |      |       |       |       |    |      |         |          | 0             |             | イヤノリ                | 210                        |      |            |
|                                                                            |         |       |      |       |       |       | L  |      |         |          |               |             |                     |                            |      |            |
| >                                                                          |         |       |      |       |       |       |    |      |         |          |               |             |                     |                            |      | >          |
| ファイル番号 O                                                                   |         |       |      |       |       |       |    |      |         |          |               |             |                     | ファイル番                      | 5号 0 |            |
| 数量 単位 計會 複合単価 係数 価格 材料単価 材料費 労務費 経費 壬३ヵ 癸 № 合計↓                            |         | 量 単位  | 計會 複 | 合単価   | 係数    | 価格    |    | 料単価  | 材料費     |          | <u>∎</u>      | 経費          | 主えも                 | 容 112                      | 合計   | ·↓         |
| 1.0 組 → 22700 1.000 22700 0 0 0 0 ○ ○ ○ ○ ○ ○ ○ ○ ○ ○ ○ ○ ○ ○              |         | 1.0 組 | ⇒    | 22700 | 1.000 | 22700 | 2  | 0    | . (     |          | 0             | 0           | ⊊更新                 | 盘<br>録<br>出                |      |            |
|                                                                            | 名称      |       |      | 変更    | 管:材料  | st 0  |    | 管:継  | <br>手 0 |          | <br>ご接合       | ;材 0        |                     | <br>∷支持 0                  |      |            |
|                                                                            | <br>⊢吸込 |       | 进    |       |       | 変更日   | 用途 | 区分   | 変更      | <br>呆温区分 | 変             | 更 サイス       | (1 変更               | サイズ2                       | サイン  | <b>1</b> 3 |

### ●たわみ継手(ダクト/空気調和機)※m 単位 370

[積算マニュアル 529]参照で A 地域の 15330 円を登録

| 名称<br>たわみ継手(ダクト/空気調和機)※ m | タグ  | 施工…<br>屋内… | 用途<br>OA:换 | . 保温<br>⊈ 01.一. | サイ<br>. サイ | サイ    | サ 表<br>1 | 纹 単価<br>Ⅰ.0 <mark>15330</mark> | 価格 か<br>15330 1           | 材料到<br>              | 費 労務費<br>0 0        | 経費<br>0  | 板 I<br>0.0 ( | 価格<br>確認<br>←                                                                                                    | ダクト<br>配管                                                                    | スパイラル<br>衛生                      |
|---------------------------|-----|------------|------------|-----------------|------------|-------|----------|--------------------------------|---------------------------|----------------------|---------------------|----------|--------------|----------------------------------------------------------------------------------------------------|------------------------------------------------------------------------------|----------------------------------|
|                           |     |            |            |                 |            |       | MTOsub   | 複合単価[1]<br>よろしいです/             | 5330]を登録<br>ウキャンセルな<br>OK | を登録しま<br>ら材料費[0<br>キ | す。<br>D)を登録<br>マンセル | < l      | >            | たわみ<br>367.■<br>368.両<br>369.片<br>368.予<br>369.子<br>369.子<br>369.子<br>370.子<br>370.子<br>375.子<br>375.子<br>375.子<br>375.子<br>375.子<br>377.子<br>377.子<br>378.子<br>378.子<br>378.<br>378.<br>3<br>378.<br>3<br>378.<br>3<br>3<br>3<br>3<br>3<br>3<br>3<br>3<br>3<br>3<br>3<br>3<br>3<br>3<br>3<br>3<br>3<br>3<br>3 | 唐 「 切扱 30 周<br>備<br>備<br>備<br>備<br>備<br>備<br>備<br>備<br>備<br>備<br>備<br>備<br>備 | /空気調和<br>装置-フ へ<br>/キャハン<br>切ト/空 |
|                           |     |            |            |                 |            |       |          |                                |                           |                      |                     | ファイル番号   | 3 0          | ] 381:予<br>382:予                                                                                                    | 備                                                                            |                                  |
| イズなし)。施工区分を対 タグ           | 数量  | 単位         | 計算 複       | 合単価             | 係数         | 価格    | 材料単価     | 6 材料費                          | 労務費                       | 経費                   | 手入力 登               | 呼        | 会計↓          | 383:予<br>384:予                                                                                                    | 備                                                                            |                                  |
|                           | 1.0 | ) m        | ~          | 15330 1         | .000       | 15330 |          |                                | 0                         | 0                    | 一天利 動               | <u> </u> |              | 385:予<br>386:予                                                                                                    | <b>順</b>                                                                     |                                  |

| 手 | 入力価 | 「格登録デ | ータの編集 | Ę   |                   |      |       |      |      |       |      | ×    |
|---|-----|-------|-------|-----|-------------------|------|-------|------|------|-------|------|------|
| Ĩ | 選択  | 使用    | ID    | コード | 名称                | 施工区分 | サイズ1  | サイズ2 | 板厚   | 単価    | 通し番号 | タイプ  |
|   |     | 0     | 1     | 81  | 青銅弁10K(ねじ込み形)     | 屋内一般 | 50A   |      | 指定なし | 10700 | 1761 | 材料単価 |
|   |     | 0     | 2     | 715 | 風量調節ダンパー-VD       | 屋内一般 | 300   | 300  | 指定なし | 6840  | 5478 | 材料単価 |
|   |     | 0     | 3     | 715 | 風量調節ダンパー-VD       | 屋内一般 | 400   | 400  | 指定なし | 4500  | 5480 | 材料単価 |
|   |     | 0     | 4     | 659 | フレキシブルダクト-保温付     | 屋内一般 | 200   |      | 指定なし | 6980  | 5182 | 複合単価 |
|   |     | 0     | 5     | 661 | フレキシブルダクト-保温なし    | 屋内一般 | 200   |      | 指定なし | 2210  | 5200 | 材料単価 |
|   |     | 0     | 6     | 725 | たわみ継手(片吸込形)-吸込口/吐 | 屋内一般 | #2    |      | 指定なし | 22700 | 5707 | 複合単価 |
|   | )   | 0     | 7     | 726 | たわみ継手(ダクト/空気調和機)* | 屋内一般 | サイズ無し |      | 指定なし | 15330 | 5718 | 複合単価 |
|   |     |       |       |     |                   |      |       |      |      |       |      |      |

◇④チャンバー

●チャンバ 1332 は[建築施工単価 86] チャンバ(低圧ダクト)0.8mm で 10800 円 材工共ですので複合単価で登録します。

| だ 見積形 | 式全表示  |       |          |      |       |     | ~ 外      | 部 追;            | 加 00.排)              | 霊濃度 ~           | S1 000(1         | 50Pa | 15mmA | q) 🗸 | ←外部            | 冷媒サイズ            | 充填単価  |
|-------|-------|-------|----------|------|-------|-----|----------|-----------------|----------------------|-----------------|------------------|------|-------|------|----------------|------------------|-------|
| 名称    | 施工    | 用途    | 保温       | サイ   | サイ    | サ   | 数        | 単価              | 価格                   | か 材料            | <b>▶費</b> 労務     | 务費   | 経費    | 板    | 価格             | ダクト              | スハペラル |
| チャンハ゛ | 屋内    | OA:换  | 03.隠     | 1000 | 1000  | 10  | 1.0      | 10300           | 10300                | 1               | 0                | 0    | 0     | 0.8  | ( 確認 ←         | 配管               | 衛生    |
|       |       |       |          |      |       | мто | Osub     |                 |                      |                 |                  |      | ×     |      | チャンハ           |                  |       |
|       |       |       |          |      |       |     | 5505     |                 |                      |                 |                  |      |       |      | 1: <b>♦</b> :  | チャンハ GW50        | ) ^   |
|       |       |       |          |      |       |     | <u>،</u> | 有人当人            | F(402001#            | - 2×43 + 2×     | 41 ± ±           |      |       |      | 3:5v           |                  |       |
|       |       |       |          |      |       |     | 1        | 夏合 単10<br>よろしいで | ニ[10300]を<br>ですかキャン1 | こ豆球を豆<br>zルなら材料 | 球します。<br>料費[0]を望 | 登録   |       |      | 4:BU<br>5:♦I   | BOXGW50          |       |
|       |       |       |          |      |       | 1.1 |          |                 |                      |                 |                  |      |       |      | 6:●I<br>7:BL   | BOX<br>BOXG50    |       |
|       |       |       |          |      |       |     |          |                 | 2                    |                 |                  |      |       |      | 8:BL<br>9:BL   | .BOXG25<br>.BOX  |       |
|       |       |       |          |      |       |     |          |                 | 0                    | к               | キャン              | セル   |       |      | 10:排<br>  11:△ | 煙BOX<br>消音L50    |       |
|       |       |       |          |      |       |     |          |                 |                      |                 |                  |      |       |      | 12:■<br>13:グ   | 消音L25<br>ラスチャンハ゛ |       |
|       |       |       |          |      |       |     |          |                 |                      |                 |                  |      |       | >    | 14:25          | 77.BL            |       |
|       |       |       |          |      |       |     |          |                 |                      |                 |                  | 77   | マイル番号 | ₹ 0  | 15:∆<br>16:∆   | ノート SUS<br>SUS化粧 |       |
| j     | 数量 単位 | 計算 複合 | 単価係      | 数 1  | 価格    | 材料単 | 価材       | 料費              | 労務費                  | 経費              | 手入力              | 脅    | 呼     | 合計↓  | 17:∆<br>18:∆   | フード鉄板<br>鉄板化粧    |       |
|       | 1.0 個 | ⇒ 1   | 0300 1.0 | 00   | 10300 |     | 0        | 0               | 0                    | 0               | ←更新              | 巅    | 出     |      | 19:★<br>20:★   | VD角<br>FD角       |       |

## チャンバの場合は板厚も考慮されます。

今度は 600x600x600 のチャンバを入力し 0.6mm の複合単価を登録してみます。

|                |           |                |              |                  |           |            |            |             |                 |                  |              |                |                   |         |      | _                                                                    |                                                                                           |        |
|----------------|-----------|----------------|--------------|------------------|-----------|------------|------------|-------------|-----------------|------------------|--------------|----------------|-------------------|---------|------|----------------------------------------------------------------------|-------------------------------------------------------------------------------------------|--------|
| 名称             |           | 施工             | 用途…          | 保温               | サイ        | サイ         | サ          | 数           | 単価              | 価格               | か            | 材料費            | 労務費               | 経費      | 板    | 価格                                                                   | ダクト                                                                                       | スハペイラル |
| チャンハ゛<br>チャンハ゛ |           | 屋内<br>屋内       | OA:換<br>∩∆·挽 | 03.隠…<br>03.暗    | 600       | 600        | 600<br>1.0 | 1.0         | 8950            | 8950<br>61800    | 1            | 0              | 0                 | 0       | 0.6  | (雌認                                                                  | 配管                                                                                        | 衛生     |
| 7 9 2 77       |           | /王r·j          | 0A.1Z        | 00.85            | 1000      | 1000       | 10         | 1.0         | 10300           | 01000            | 1            | 10300          | Ŭ                 | 0       | 0.0  | チャンハ                                                                 |                                                                                           |        |
|                |           |                |              |                  |           |            |            | мто         | )sub<br>使<br>よろ | 合単価[89<br>ろしいですか | 950]を<br>ドャン | 登録を登り<br>セルなら材 | 録します。<br> 料費[0]を§ | ×<br>登録 |      | 1:€7<br>2:₹∀<br>3:₹∀<br>4:BO<br>5:€E<br>6:€E<br>7:BL<br>8:BL<br>9:BL | Fryn GW5(<br>yn GW25<br>yn GW25<br>IXGW50<br>BOXGW25<br>BOXG50<br>BOXG50<br>BOXG25<br>BOX |        |
|                |           |                |              |                  |           |            |            |             |                 |                  | C            | Ж              | キャン・              | セル      |      | 10:排<br>11:△)<br>12:■)<br>13がう<br>14:かう<br>15:△)                     | 煙BOX<br>消音L50<br>消音L25<br>ラスチャンバ<br>ラスBL<br>フードSUS<br>SUS化粧                               |        |
|                |           |                |              |                  |           |            |            |             |                 |                  |              |                | 77                | アイル番号   | ₿ 0  | 17:4                                                                 | アード鉄板                                                                                     |        |
| <u>ガ</u>       | 数量<br>1.0 | 単位<br>間<br>個 → | 複合           | 単価 (伊<br>8950 1. | 系数<br>000 | 価格<br>8950 | 材料単<br>    | ≦価   t<br>0 | オ料費<br>0        | 労務費<br>C         | )<br>)       | ≧費<br>0 ←      | 入力 登<br>更新 録      | 呼出      | 3計↓  | 18:∆;<br>19:★`<br>20:★1<br>21:★1                                     | 妹傾16杻<br>VD角<br>FD角<br>FVD角<br>∩角                                                         |        |
| 名              | 称         |                |              | 変更               | 管:材料      | 0          | 管          | 討継手         | 0               | 管:接              | <b>卷合材</b>   | · 0            | 管:支               | 持 0     |      | 23:*                                                                 | SFD手角                                                                                     |        |
|                |           |                |              |                  | 施工        | 変更「        | <br>用途区分   | ) 変         | 更保              | <u> </u> 国区分     | 変更           | サイズ1           | 変更サ               | イズ2 !   | サイズ3 | 24: <b>*</b><br>25: <b>*</b>                                         | SFU電用<br>SFVD手角                                                                           |        |
| 町管SGP-         | VA        |                |              | $\sim$           | 屋内一       | 般(         | DA:換気C     | DA          | 03.[            | 隠蔽               |              | 600            | 60                | 0 6     | 600  | 26:★<br>27:★                                                         | SFVD電角<br>CD角<br>回回電角                                                                     |        |
|                |           |                |              |                  | 屋内一       | 報】 [ つ     | いあるの       | ۸۱          | . O1 -          | - 船壺中            |              | 600            | . 45              | 0 . 5   | : nn | 20.                                                                  |                                                                                           |        |

| 1 4 | €入力価; | 格登録デ | ータの編集 |      |                    |      |       |      |      |       |       |      | ×    |
|-----|-------|------|-------|------|--------------------|------|-------|------|------|-------|-------|------|------|
|     |       |      |       |      |                    |      |       |      |      |       |       |      |      |
| 1   | 選択    | 使用   | ID    | コード  | 名称                 | 施工区分 | サイズ1  | サイズ2 | サイズ3 | 板厚    | 単価    | 通し番号 | タイプ  |
|     |       | 0    | 1     | 81   | 青銅弁10K(ねじ込み形)      | 屋内一般 | 50A   |      |      | 指定なし  | 10700 | 1761 | 材料単価 |
|     |       | 0    | 2     | 715  | 風量調節ダンパー-VD        | 屋内一般 | 300   | 300  |      | 指定なし  | 6840  | 5478 | 材料単価 |
|     |       | 0    | 3     | 715  | 風量調節ダンパー-VD        | 屋内一般 | 400   | 400  |      | 指定なし  | 4500  | 5480 | 材料単価 |
|     |       | 0    | 4     | 659  | フレキシブルダクト-保温付      | 屋内一般 | 200   |      |      | 指定なし  | 6980  | 5182 | 複合単価 |
|     |       | 0    | 5     | 661  | フレキシブルダクト-保温なし     | 屋内一般 | 200   |      |      | 指定なし  | 2210  | 5200 | 材料単価 |
|     |       | 0    | 6     | 725  | たわみ継手(片吸込形)-吸込口/吐  | 屋内一般 | #2    |      |      | 指定なし  | 22700 | 5707 | 複合単価 |
|     |       | 0    | 7     | 726  | たわみ継手(ダクト/空気調和機)※… | 屋内一般 | サイズ無し |      |      | 指定なし  | 15330 | 5718 | 複合単価 |
|     |       | 0    | 8     | 1332 | チャンハ゛              | 屋内一般 | 0.8   |      |      | 指定なし  | 10300 | 7103 | 複合単価 |
|     |       | 0    | 9     | 1332 | チャンハ゛              | 屋内一般 | 0.6   |      |      | 0.6mm | 8950  | 7103 | 複合単価 |

登録を確認しますと以下のようにサイズ1の欄に板厚が登録されています。

ここでサイズを変更しチャンバを入力すると以下のように板厚を考慮されて入力されています。

|    | 名称    | 施工  | 用途   | 保温    | サイ   | サイ   | サ   | 数   | 単価    | 価格    | か | 材料費   | 労務費 | 経費 | 板   | m2   |
|----|-------|-----|------|-------|------|------|-----|-----|-------|-------|---|-------|-----|----|-----|------|
| 1. | チャンハ゛ | 屋内  | OA:换 | 03.隠… | 1050 | 650  | 600 | 1.0 | 10300 | 35072 | 1 | 10300 | 0   | 0  | 0.8 | 3.41 |
| 1. | チャンハ゛ | 屋内… | OA:换 | 03.隠… | 650  | 650  | 600 | 1.0 | 8950  | 21525 | 1 | 8950  | 0   | 0  | 0.6 | 2.41 |
| 1. | チャンハ゛ | 屋内… | OA:换 | 03.隠… | 600  | 600  | 600 | 1.0 | 8950  | 19332 | 1 | 8950  | 0   | 0  | 0.6 | 2.16 |
| 1. | チャンハ゛ | 屋内… | OA:换 | 03.隠… | 1000 | 1000 | 10  | 1.0 | 10300 | 61800 | 1 | 10300 | 0   | 0  | 0.8 | 6.00 |

ただし登録は1m2単価ですのでチャンバは平米数が計算された後の金額が表示されています。 [建築施工単価 86]にはその他に『ボックス(低圧ダクト)』と『線状吹出ロボックス(BLS・BLD 用)』が 記載されていますので同様に登録しましょう。

それに対応する項目は以下の通りです。

|        |   |    | ~ 外部 | 追加  | 00.排 | 脾濃度 ∨            | S1 000 | (150Pa15) | mmAc       | $)$ $\sim$ | <u>(</u> | ·外部                            | 冷媒サイズ                                 | 充填単位  | Б |
|--------|---|----|------|-----|------|------------------|--------|-----------|------------|------------|----------|--------------------------------|---------------------------------------|-------|---|
| <br>サイ | サ | 数  | 単価   | 価格  | か    | 材料費              | 労務費    | 経費        | 板          | m2         |          | 価格                             | ダクト                                   | スハペラル |   |
|        |   |    |      |     |      |                  |        |           |            |            |          | uttii<br>⊄                     | 配管                                    | 衛生    |   |
|        |   |    |      |     |      |                  |        |           |            |            |          | BOX                            |                                       |       |   |
|        |   |    |      |     |      |                  |        |           |            |            |          | 1:◆チ<br>2:チャン<br>3:チャン<br>4:BO | -ャンハ (GW50<br>ハ (GW25<br>ハ)<br>(XGW50 | ) ^   | • |
|        |   |    |      | ボ   | w/   | クス(              | 低圧     | ダクト       | ) -        |            |          | 6: <b>•</b> E                  | BOXGW25                               |       |   |
|        |   | 線状 | 吹出口  | コボッ | ク    | Z(BL             | S · B  | LD用       | ) <b>-</b> |            |          | 7:BL<br>8:BL<br>9:BL           | BOXG50<br>BOXG25<br>BOX               |       |   |
|        |   |    |      |     |      | · · <b>(</b> – – |        |           | ·          |            |          | 10:排                           | 煙BOX                                  |       |   |

チャンバーおよびBOXの価格の登録のないものはその用途の角ダクトの板厚を考慮した工事費で計算 されます。 ◇⑤ガラリ

[建築施工単価 593]には『外気取入ガラリ・排気ガラリ』の材工共の価格が記載されています。 この項目は簡易項目メニューにはありませんのでシステムコードリストで指定する必要があります。 0.1m2 以下で 15500 円を登録してみます。

またシステムのサイズ分類は m2 毎に細かく分類されていますので必要であれば全てのパターンを登録す る必要があります。

| ٦      | 名称                  |                 |                           |             |              | タグ     | 施工        | 用途     | . 保温.              | . <b>サ</b> イ | ズ1         | サイ         | サ                | 数                          | 単価           | 価格             | トか           | 材料費                        | 労務費    | 経費      | 板   | m        |
|--------|---------------------|-----------------|---------------------------|-------------|--------------|--------|-----------|--------|--------------------|--------------|------------|------------|------------------|----------------------------|--------------|----------------|--------------|----------------------------|--------|---------|-----|----------|
| 714    | 外気取                 | 入ガラリ/掛          | 1気ガラ                      | IJ−0.1      | m2以下         |        | 屋内.       | OA:换   | 01 . <del></del> . | 0.1          | m2         |            |                  | 1.0                        | 15500        | 15500          | 1            | 0                          | 20070  | 4616    | 0.0 | 0.       |
|        |                     |                 |                           |             |              |        |           |        |                    |              |            |            |                  |                            |              |                |              |                            |        |         |     |          |
|        |                     |                 |                           |             |              |        |           |        |                    |              |            |            |                  |                            |              |                |              |                            |        |         |     | Ľ        |
|        |                     |                 |                           |             |              |        |           |        |                    | мто          | sub        |            |                  |                            |              |                |              | ×                          |        |         |     |          |
|        |                     |                 |                           |             |              |        |           |        |                    |              |            |            |                  |                            |              |                |              |                            |        |         |     |          |
|        |                     |                 |                           |             |              |        |           |        |                    |              |            | 1.1.451-++ |                  |                            | _            |                |              |                            |        |         |     |          |
|        |                     |                 |                           |             |              |        |           |        |                    |              | L.         | 材料費        | ミ[U]を豆<br>いですかキ  | 」<br>「「「「「「「「」」<br>「「ヤンヤ」」 | 。<br>/なら複合   | 単価[155         | 001 <b>두</b> | 登録                         |        |         |     |          |
|        |                     |                 |                           |             |              |        |           |        |                    | -            | -          | 0.200      |                  |                            |              |                | ,-           |                            |        |         |     |          |
|        |                     |                 |                           |             |              |        |           |        |                    |              |            |            |                  |                            |              |                |              |                            |        |         |     | 1        |
|        |                     | 特殊な             | 1百日                       | 1(t         | 22           | で選     | 沢         |        |                    |              |            |            |                  |                            | ОК           |                | キャン          | セル                         |        |         |     | 1        |
|        |                     |                 |                           |             |              |        |           |        |                    |              |            |            |                  |                            |              |                |              |                            |        |         |     | 1        |
|        |                     |                 | _                         |             |              |        |           |        |                    |              |            |            |                  |                            |              |                |              |                            |        |         |     | >        |
|        |                     |                 |                           |             |              |        |           |        | 1                  | 1            |            |            |                  |                            |              |                |              |                            |        | าวสามสะ | 문   | 1        |
|        |                     |                 | 193 ( D )                 | _           |              |        |           |        |                    |              |            |            |                  |                            | 1.1.1.1      |                |              | (                          | _      | 771.W#  |     |          |
| .л.с   | くだろい。カ              | も上区方を           | 選択し                       |             | 90           | ₹      | 四二 (四     | └── 計算 | <b>複合単</b> 1曲      | 1糸数          | ξ  <br>- Ι | 1曲格        | 材朴               | ł里1曲│                      | 材料費          |                | ₹            | 経費                         | 手入力 {  | 登 呼 [   | 合訂  | ↓ 1<br>1 |
|        |                     |                 | 7—                        |             |              |        | 1.0 10    |        | 15500              | 1.000        |            | 1550       |                  |                            | (            | 200            | 70           | 4616                       |        | ж ш     |     | i        |
| E更     | 通し番号                | コード             |                           |             |              | 名称     |           |        | 変                  | 更管           | 討料         | 0          |                  | 管:維持                       | € <u></u>    | 管              | 法合           | 材 0                        | 管      | :支持 🛛   |     | 1        |
| 1      | 5463                | 714             | 外気                        | 又才ガ         | ラリ/排         | 気ガラリー  | -0.1 m2 L | 小下     |                    | 5            | 包工         | 変更         | 用途区              | 分 3                        | 変更 個         | <b>R温区分</b>    | 変.           | 更 サイズ                      | 1 変更   | サイズ2    | サイズ | (3       |
| [      | 【1.配管コ              | 事】 ~            | 塩ビラ                       | $V^{>}$     | ジ鋼管S         | GP – V | 4         |        |                    | ~ 屋          | 内一         | 般          | OA:換象            | ξOA                        | 01           | 一般露            | 出            | 0.1 m2                     | 2以下    | ,       |     |          |
| ٤Ű 🔨   |                     |                 |                           |             |              |        |           |        |                    |              |            |            | DA:换気            | ίΟΑ                        | . ^ 01       | 一般露            |              | <ul> <li>0.1 m2</li> </ul> |        |         |     |          |
| ٤(j) 🖣 | 0713J%              | 気収入刀フ<br>里調刷ジン  | <u>フリア 羽時</u><br>77 ~ ~ ~ | נכתא<br>שי  | -0.1 m2      | 以下     |           |        |                    |              |            | E          | DAJ:揆:<br>EA:换気  | 気,OA-<br>,EA               | 1± 02<br>03  | . 各階機(<br>. 隠蔽 | <b></b>      | 0.2 m2<br>0.3 m2           | 2以下    |         |     | i        |
|        | [0716]防<br>[0717]防  | 火ダンパー<br>煙ダンパー  | -FD<br>-SD                |             |              |        |           |        |                    |              |            | E          | EA2:換纾<br>FAJ:換令 | 気EA断<br>気EA-作              | 熱  04        | .PS<br>床下暗     | 桌            | 0.4 m2                     | 2以下    |         |     | 1        |
|        | [0718]防             | 火防煙気            | /パー-9                     | SFD         |              |        |           |        |                    |              |            | m          | 24               | 新え                         | 11           | 1 +1           | -            | 0.6m2                      | 20下    |         |     | 1        |
|        | [0720]風             | 量調節など           | 2                         | 1形)         | /D           |        |           |        |                    |              |            | 1          |                  |                            |              | <b>一型</b> 空    | ~            | 0.9 m2                     | 「「「」   |         |     | 1        |
|        | [0721]防<br>[0722]防  | 欠タンハー<br>煙ダンパー  | (円形)・<br>(円形)・            | -FD<br>-SD  |              |        |           |        |                    |              |            | E          | EEA:至第<br>EEA2:全 | ₩EA<br>熱EA問                | 109<br>「ず 10 | .土屮<br>.土間     |              | 0.9m2                      | 2以下    |         |     | i        |
|        | [0723]防<br>[0724]たっ | 火防煙ダン<br>わみ継手(i | パー(P<br>面吸込               | 1形)-9<br>形) | SFD<br>பிரைவ | Ъ.     |           |        |                    |              |            | E          | SA:全部            | 執SA<br>執RA                 | 11           | ニンクリー<br>シンダー: | ト 埋!<br>埋設   | 1.2m2                      | 2以下    |         |     |          |
| $\sim$ | 10725157            | 約茶瓣手()          | 片吸汉                       | 形)-项        | 101/10       | ÍЖ⊓#   | -         |        |                    | $\sim$       |            | 17         | 40A 空            |                            | ✓ 13         | 床つロガ           | 5            | √ 1 6m2                    | টান্∨∣ |         |     | 1        |

## 登録を確認します。サイズに 0.1m2 以下が記入されています。

| 手 | 入力価 | 格登録デ | ータの編集 | Ę    |                     |      |         |      |      |       |       |      | ×    |
|---|-----|------|-------|------|---------------------|------|---------|------|------|-------|-------|------|------|
| 遵 | 訳   | 使用   | ID    | コード  | 名称                  | 施工区分 | サイズ1    | サイズ2 | サイズ3 | 板厚    | 単価    | 通し番号 | タイプ  |
|   |     | 0    | 1     | 81   | 青銅弁10K(ねじ込み形)       | 屋内一般 | 50A     |      |      | 指定なし  | 10700 | 1761 | 材料単価 |
|   |     | 0    | 2     | 715  | 風量調節ダンパー-VD         | 屋内一般 | 300     | 300  |      | 指定なし  | 6840  | 5478 | 材料単価 |
|   |     | 0    | 3     | 715  | 風量調節ダンパー-VD         | 屋内一般 | 400     | 400  |      | 指定なし  | 4500  | 5480 | 材料単価 |
|   |     | 0    | 4     | 659  | フレキシブルダクト-保温付       | 屋内一般 | 200     |      |      | 指定なし  | 6980  | 5182 | 複合単価 |
|   |     | 0    | 5     | 661  | フレキシブルダクト-保温なし      | 屋内一般 | 200     |      |      | 指定なし  | 2210  | 5200 | 材料単価 |
|   |     | 0    | 6     | 725  | たわみ継手(片吸込形)-吸込口/吐   | 屋内一般 | #2      |      |      | 指定なし  | 22700 | 5707 | 複合単価 |
|   |     | 0    | 7     | 726  | たわみ継手(ダクト/空気調和機)*   | 屋内一般 | サイズ無し   |      |      | 指定なし  | 15330 | 5718 | 複合単価 |
|   |     | 0    | 8     | 1332 | チャンハ゛               | 屋内一般 | 0.8     |      |      | 指定なし  | 10300 | 7103 | 複合単価 |
|   |     | 0    | 9     | 1332 | チャンハ゛               | 屋内一般 | 0.6     |      |      | 0.6mm | 8950  | 7103 | 複合単価 |
| • |     | 0    | 10    | 714  | 外気取入ガラリ/排気ガラリ-0.1m2 | 屋内一般 | 0.1m2以下 |      |      | 指定なし  | 15500 | 5463 | 複合単価 |
|   |     |      |       |      |                     |      |         |      |      |       |       |      |      |

◇⑥消音エルボ

消音チャンバーと消音エルボは材工共で[建築施工単価 68]保温工事(1)に記載されています。 以下にこの雑誌の内容と価格マスターとの対応を示します。

#### 《消音内貼ロックウール保温材》

- ●サプライチャンバー50mm 亀甲金網 11696
- ➡11696 ダクト(消音内貼りきっ甲金網)ロックウールウール(サプライチャンバー厚 50mm)
- ●サプライチャンバー50mm パンチング 11697
- ➡11697 ダクト(消音内貼りパンチングメタル)ロックウール(サプライチャンバー厚 50mm)
- ●消音チャンバー25mm ガラスクロス 11698
- ➡11698 ダクト(消音内貼り)ロックスウール(消音チャンバー厚 25mm)
- ●消音エルボ 25mm ガラスクロス 11699
- ➡11699 ダクト(消音内貼り)ロックウール(消音エルボ厚 25mm)

#### 《消音内貼グラスウール保温材》

- ●サプライチャンバー50mm 亀甲金網 372
- →372 ダクト(消音内貼り)グラスウール(サプライチャンバー厚 50mm)
- ●サプライチャンバー50mm パンチング 11694
- ➡11694 ダクト(消音内貼りパンチングメタル)グラスウール(サプライチャンバー厚 50mm)
- ●消音チャンバー25mm ガラスクロス 11695
- ➡11695 ダクト(消音内貼り)グラスウール(消音チャンバー厚 25mm)
- ●消音エルボ 25mm ガラスクロス 375
- ➡375 ダクト(消音内貼り)グラスウール(消音工ルポ厚 25mm)

注意すべき点は画面右の簡易項目と実際の価格マスターとのコードを対応させる必要があります。

| ξ計 by ㈱図面ソフト Ver1.0(2022/01/08)                                                                                                    |                                                                                                    |                                                                                                    | ×                                                                                                    |
|----------------------------------------------------------------------------------------------------|----------------------------------------------------------------------------------------------------|----------------------------------------------------------------------------------------------------|----------------------------------------------------------------------------------------------------|
| カ 名称指定出力 材工別形式 複合単価形式 見積形式 全表示                                                                                                    | ←外部                                                                                                    | 冷媒サイズ                                                                                                    | 充填単価                                                                                                    |
| 通… ユ 名称                                                                                                    | 価格                                                                                                    | 郊小                                                                                                    | スハペラル                                                                                                    |
| 11ダクト(消音内貼ウ)ロックウール(消音工 屋内 区内 1.0 0 0 1 0 0 0                                                                                                    | 確認<br>⇐                                                                                                    | 配管                                                                                                    | 衛生                                                                                                    |
| $\mathbf{A}$                                                                                                    | 消音Lf                                                                                                    | <b>1</b> 25                                                                                                    |                                                                                                    |
| □<br>これが対応しているのでこのように入力されます<br>このボタンで対応を設定します                                                                                                    | 217:★1<br>218:★1<br>2391:★2<br>232:HS<br>233:HS<br>234:★2<br>235:スリ<br>236:ハ<br>237:ハ<br>237:ハ                         | セルフート、(SI<br>セルフート、FD<br>ターロンド、FD<br>ターロンド、FD<br>ターロンド、FD<br>(フィルター付<br>(フィルター付<br>スリット(FS)フ<br>メーチングクリルル<br>チングクリル                                                                                                    | JS)<br>付(アルミ<br>型デニド<br>)アルミ<br>SUS<br>ルミ<br>付)アルミ<br>(アルミ)<br>(アルミ)<br>(S)(アルミ<br>(アルミ)<br>(S)(アルミ                                                  |
| 簡易項目メニューリスト                                                                                                    | 239.★<br>239:★<br>240:CL<br>241:■<br>242:■                                                                             | カンシックリル<br>ウェザーカハー<br>接続BOX<br>角消音マフラ<br>角消音マフラ                                                                                                    |                                                                                                    |
| と入力してください。用途区分を選択し     タグ     数量     単位     計算     複合単価     係数     価格     材料単価     材料費     労務費     経費     手入力     登     呼     合計       10     m2     ⇒     0     1.000     0     0     0     0     0     0     0                                                                                                    | 243:<br>244:消<br>245:消                                                                                                 | 月音し角25<br>音し角50<br>音し角25ハ                                                                                                    | ンチング                                                                                                    |
| 変更         値は番号         コード         名称         変更         管材料         0         管接手         0         管接合材         0         官支持         0                                                                                                    | 246:7月<br>247:■                                                                                                    | 百L用5U//<br>消音L丸25                                                                                                    | 7779                                                                                                    |
| 没備 19411 115 <b>(冊 按 フ ス ク ー つ ー ド U ス ト</b> <sup>K</sup> 厚25mm) 「施工 変更 用 注区分 変更 「保温区分 変更」 サイズ1 変更 サイズ2 (サイズ3                                                                                                    | 248:)月<br>249:)肖                                                                                                    | 音L丸50<br>音L丸25小                                                                                                    | ンチング                                                                                                    |
| [1.記管工事] シリュレンフェーンショウBoogr VA 区内一般 OA 換気OA 01 1428世                                                                                                    | 1 250:)自<br>251:■〕                                                                                                    | 音L丸50/\<br>丸消音マフラ                                                                                                    | ンチンク<br>テー25ハキ                                                                                                    |
| t/備 (11694] 珍小()音音内貼り()シチングメタル)グラスウール(サプライチャンパー厚50mr (11695] 珍か()音音内貼り)ジスウール() ポ音チャンパー厚25mm)<br>備 (11695] ジか()音音内貼り)ジフウール() ポ音チャンパー厚50mr (11697] ジか()音音内貼り)ジロクール() 音子キンパー厚50mr (11697] ジか() 音音内貼り)シロクール() ポ音チャンパー厚50mr (11697] ジカ() 音音内貼り)シロクール() ポ音チャンパー厚50mr (11697] ジカ() 音音内貼り)シロクール() 音子キンパー厚50mr (11697] ジカ() 音音内貼り)シロクール() 音子キンパー厚50mr (11697] ジカ() 音音内貼り) ロッパンフール() 音子キンパー厚50mr (11703] 湿水用飲料: (11701] 二・サーボックス400×400×300<br>(11701] 二・サーボックス400×400×300<br>(11702] 温水用飲熱器チー0.4Mps(ストレート形沿じ込み形)<br>(11705] 三・単一柄飲み(400×400×300)<br>(11705] 三・単一柄飲み(400×400×300)<br>(11705] 三・単一柄飲み(400×400×300)<br>(11705] 三・単一柄飲み(400×400×300)<br>(11705] 三・単一柄飲(400×400×300)<br>(11705] 三・単一柄炊(400×400×300)<br>(11705] 三・単一柄飲(400×400×300)<br>(11705] 三・単一柄飲(400×400×300)<br>(11705] 三・一〇(400×400×400×300)<br>(11705] 三・一〇(400×400×400×30)<br>(11705] 三・一〇(400×400×300×400×30)<br>(11705] 三・一〇(400×400×30)<br>(11705] 三・一〇(400×40×40×30)<br>(11705] 三・一〇(400×40×40×40×40×40×40×40×40×40×40×40×40× | 252:■1<br>253:★7<br>255.カ?=<br>255.カ?=<br>255.カ?=<br>257.カ?=<br>259:△7<br>260:△7<br>260:△7<br>260:▲7<br>263:■<br>263:■ | 丸フル実施をついていた。<br>カルシンクションののでは、<br>たいのでは、<br>たいのででは、<br>たいのででは、<br>たいのででは、<br>たいのででは、<br>たいのででは、<br>たいのでででででででででい。<br>たいのでででででででででででででででででででででででででででででででででででで | >>50^*<br>>>><br>^*GW2<br>^*GW2<br>^*GW2<br>^*GW2<br>^*GW2<br>>><br>た吸込<br>*<br>た吸込<br>*<br>*<br>*<br>*<br>*<br>*<br>*<br>*<br>*<br>*<br>*<br>*<br>* |
| 物件登録 マスター 価格マスター設定 配管/ダウトの材質の設定 全消去 手入力直管コード変換 並び替え 合成 削除 (メンラ) 読込時の設定 配管/ダウトの保温の設定 保温塗装削除 保温/塗装に分離 2 自動 2 める 3 かめる                                                                                                    | 266:★)                                                                                                    | 汚水用水<br>  <br>                                                                                                    | ₽#`97`  ↓<br>Um+s: ↓                                                                                                    |

初期状態ではこのように対応されています。

簡易項目メニュー243の[消音L角 25]を入力してみます。

入力後にデータをリスト選択しますと入力されたデータの価格マスターのコードリストが上記のように 表示されます。

対応状態を確認するために[価格確認]ボタンを押してください。

ここには入力データが[簡易メニュー]の場合、実際はどのコードに変換されるかおよび使用されている 価格の確認が可能です。

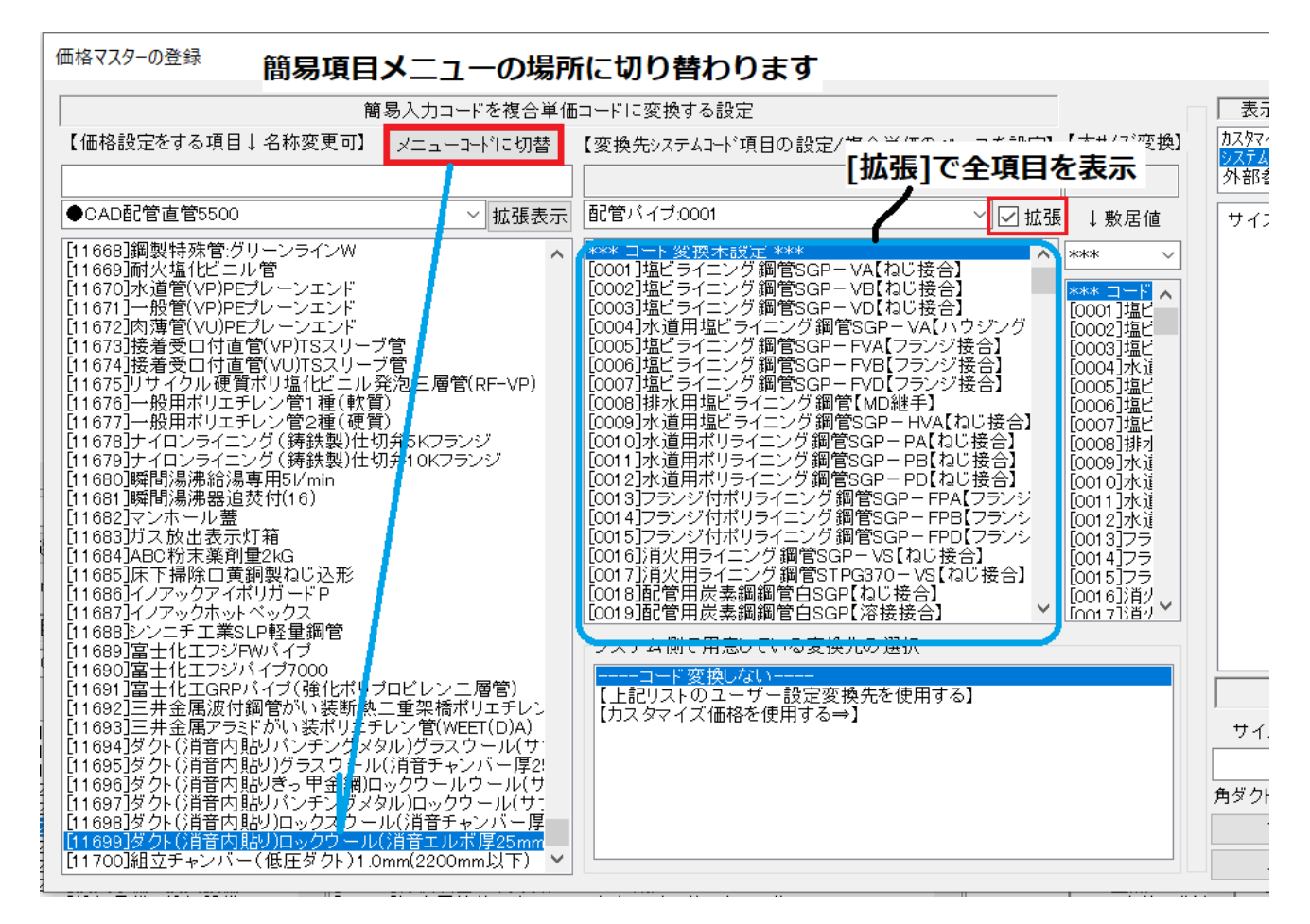

[消音L角 25]は上記のように[11699]ダクト(消音内貼り) ロックウール(消音エルボ厚 25mm)に変換 されていたことが分かります。

さて、簡易項目メニューがどのマスターコードに変換されるかの設定を変えるにはどうするかですが、 これには[メニューコードに切替]ボタンで定義先の場所に戻ることができます。切り替えてみますがそ の前にこの操作を行う前に[拡張]ボタンで全項目表示に設定しておいてください。ただし通常は処理に 時間がかかるために設定は戻しておきます。 簡易項目メニューの場所の表示に切り替えました。

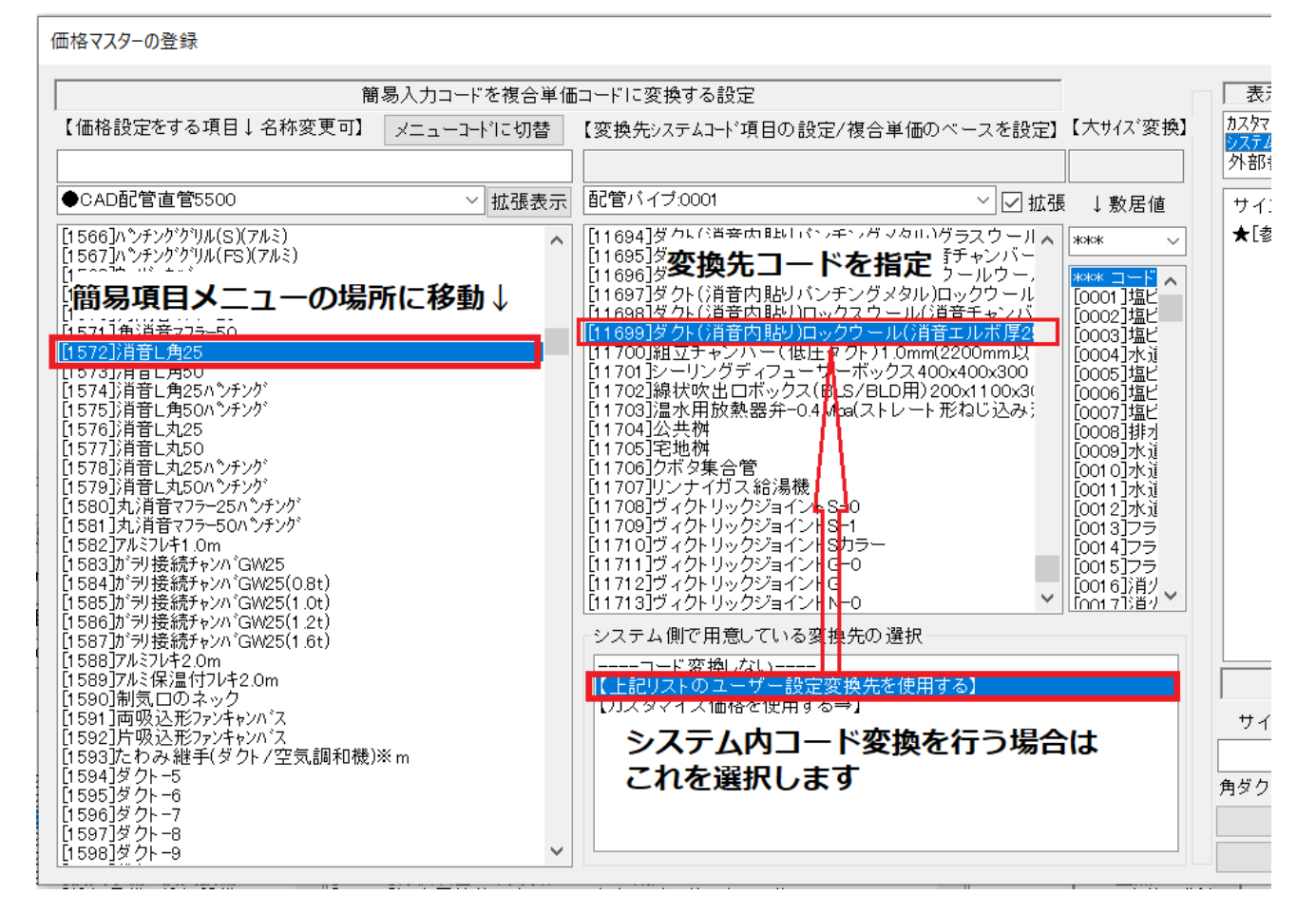

このように左のリストで簡易項目メニューを選択し、中のリストで変換先を指定します。

その際に[上記リストのユーザー設定変換先を使用する]に指定する必要があります。

さて話を戻し、消音エルボの価格を材工共で登録します。消音エルボロックウール m2 あたり 11200 円 で設定。

|                      |    |        |      |       | 1     |       |        |               |                   |                  |                  |                                                                                                    |      |       | 1.0 |                                                |                                                  |                             |
|----------------------|----|--------|------|-------|-------|-------|--------|---------------|-------------------|------------------|------------------|----------------------------------------------------------------------------------------------------|------|-------|-----|------------------------------------------------|--------------------------------------------------|-----------------------------|
| 名称                   | タグ | 施工     | 用途   | 保温    | サイズ1  | ť     | ゖ   サ  | 数             | 単価                | 価格               | か 材料             | い ひょうしん ひょうしん ひょう ひょう ひょう ひょう ひょう ひょう ひょう ひょう ひょう ひょう | 労務費  | 経費    | 枥   | 価格                                             | ダクト                                              | スハペラル                       |
| ダクト(消音内貼り)ロックウール(消音エ |    | 屋内     | OA:换 | 01 .— |       |       |        | 1.0           | 11200             | 11200            | 1                | 0                                                                                                    | 0    | 0     | 0.  | 催認<br>⇐                                        | 配管                                               | 衛生                          |
|                      |    |        |      |       |       |       |        |               | <u> </u>          |                  |                  |                                                                                                    |      |       | [   | 消音L角                                           | <b>角</b> 25                                      |                             |
|                      |    |        |      |       |       | 1     | MTOsub |               |                   |                  |                  |                                                                                                    | ×    |       |     | 236:ハン<br>237:ハン<br>238:ハン<br>238:ハン           | ・チンク゜ク゛リル<br>・チンク゜ク゛リル<br>・チンク゜ク゛リル              | (アルミ)<br>(S)(アルミ<br>(FS)(アル |
|                      |    |        |      |       |       |       |        | 複合単価<br>よろしいで | [11200]?<br>すかキャン | を登録を登録<br>セルなら材料 | 禄します。<br>斗費[0]を: | 登録                                                                                                    |      |       |     | 240:CL<br>241:■:<br>242:■:<br>243:■:           | /19<br>接続BOX<br>角消音マフ・<br>角消音マフ・<br><u>消音L角2</u> | 7-25<br>7-50                |
|                      |    |        |      |       |       |       |        |               | C                 | K                | キャン              | セル                                                                                                    |      |       |     | 244:)首<br>245:)首<br>246:)首<br>247:■)<br>248:)首 | 音L角50<br>音L角25ハ<br>音L角50ハ<br>消音L丸25<br>音L丸50     | シチング<br>シチング<br>5           |
|                      |    |        |      |       |       |       |        |               |                   |                  |                  |                                                                                                    |      |       |     | 249:)肖<br>250:)肖                               | 音L丸25ハ<br>音L丸50ハ                                 | シチンク<br>シチンク                |
|                      | 1  |        |      |       |       |       |        |               |                   |                  |                  |                                                                                                    |      |       | >   | 251:■;<br>252:■                                | 丸消音マブ<br>丸消音マブ                                   | 5-25∧°.<br>5-50∧°           |
|                      |    |        |      |       |       |       |        |               |                   |                  |                  |                                                                                                    | ファイル | 番号  0 |     | 253:★                                          | アルミフレキ1 !                                        | Om                          |
| (ださい。用途区分を選択し タグ     | 割  | 牧量 単位  | 計算   | 合単価   | 係数    | 価格    | 材料単位   | 5 材料3         | <b>聖</b>   労務     | 務費 経             | 費手               | 入力                                                                                                    | 登呼   | 合計↓   |     | 254:ກຳ<br>255:ກຳ                               | リ接続チャン<br>リ接続チャン                                 | //\`GW2<br>//\`GW2          |
|                      |    | 1.0 m2 | ⇒    | 11200 | 1.000 | 11200 |        |               | 0                 | 0                | 0 🗧              | 更新                                                                                                    | 録出   |       |     | 256:ガラ<br>257:ガラ                               | り接続チャン<br>り接続チャン                                 | //\`GW2<br>//\`GW2          |

| 手入力価 | 「格登録デ | ータの編集 | Ę        |                     |      |                       |      |              |         |       |        | ×    |
|------|-------|-------|----------|---------------------|------|-----------------------|------|--------------|---------|-------|--------|------|
| 選択   | 使用    | ID    | コード      | 名称                  | 施工区分 | サイズ1                  | サイズ2 | サイズ3         | 板厚      | 単価    | 通し番号   | タイプ  |
|      | 0     | 1     | 81       | 青銅弁10K(ねじ込み形)       | 屋内一般 | 50A                   |      |              | 指定なし    | 10700 | 1761   | 材料単価 |
|      | 0     | 2     | 715      | 風量調節ダンパー-VD         | 屋内一般 | 300                   | 300  |              | 指定なし    | 6840  | 5478   | 材料単価 |
|      | 0     | 3     | 715      | 風量調節ダンパー-VD         | 屋内一般 | 400                   | 400  |              | 指定なし    | 4500  | 5480   | 材料単価 |
|      | 0     | 4     | 659      | フレキシブルダクト-保温付       | 屋内一般 | 200                   |      |              | 指定なし    | 6980  | 5182   | 複合単価 |
|      | 0     | 5     | 661      | フレキシブルダクト-保温なし      | 屋内一般 | 200                   |      |              | 指定なし    | 2210  | 5200   | 材料単価 |
|      | 0     | 6     | 725      | たわみ継手(片吸込形)-吸込口/吐   | 屋内一般 | #2                    |      |              | 指定なし    | 22700 | 5707   | 複合単価 |
|      | 0     | 7     | 726      | たわみ継手(ダクト/空気調和機)*   | 屋内一般 | サイズ無し                 |      |              | 指定なし    | 15330 | 5718   | 複合単価 |
|      | 0     | 8     | 1332     | チャンハ゛               | 屋内一般 | 0.8                   |      |              | 指定なし    | 10300 | 7103   | 複合単価 |
|      | 0     | 9     | 1332     | チャンハ゛               | 屋内一般 | 0.6                   |      |              | 0.6mm   | 8950  | 7103   | 複合単価 |
|      | 0     | 10    | 714      | 外気取入ガラリ/排気ガラリ-0.1m2 | 屋内一般 | <mark>0.1m2</mark> 以下 |      |              | 指定なし    | 15500 | 5463   | 複合単価 |
| •    | 0     | 11    | 11699    | ダクト(消音内貼り)ロックウール(消  | 屋内一般 |                       |      |              | 指定なし    | 11200 | 19411  | 複合単価 |
|      |       |       |          |                     |      |                       |      |              |         |       |        |      |
| 使用   | ID    |       | <u>۲</u> | 名称                  | エ区分  | サイズ1                  | サイズ2 | <i>サイズ</i> 3 | 板厚      | 単価    | 通し番号   | タイプ  |
| ~    |       |       |          |                     | ~    |                       |      |              | ~       |       |        | ~    |
|      | 7     | きい順に  | 並び替えモ    | ード 全て削除 ↑           | Ļ    | 肖                     | 除    | 選択行をコピー      | -して最下行( | 2追加   | □ 価格更新 | ОК   |

◇⑦制気口

制気口の労務費の登録は、次期バージョンでの[建築施工単価]の編集ツールを使用します。 ここでは、 [積算資料]もしくは[建設物価]の雑誌参照で材料単価を登録します。

VHS等はサイズのパターンが沢山ありますので必要なものだけ入力します。

積算資料では空調設備資材(吹出口)908あたりから記載されています。

## ●VHS

#### 材料単価として VHS300x300 で 5340 円を登録してみます。

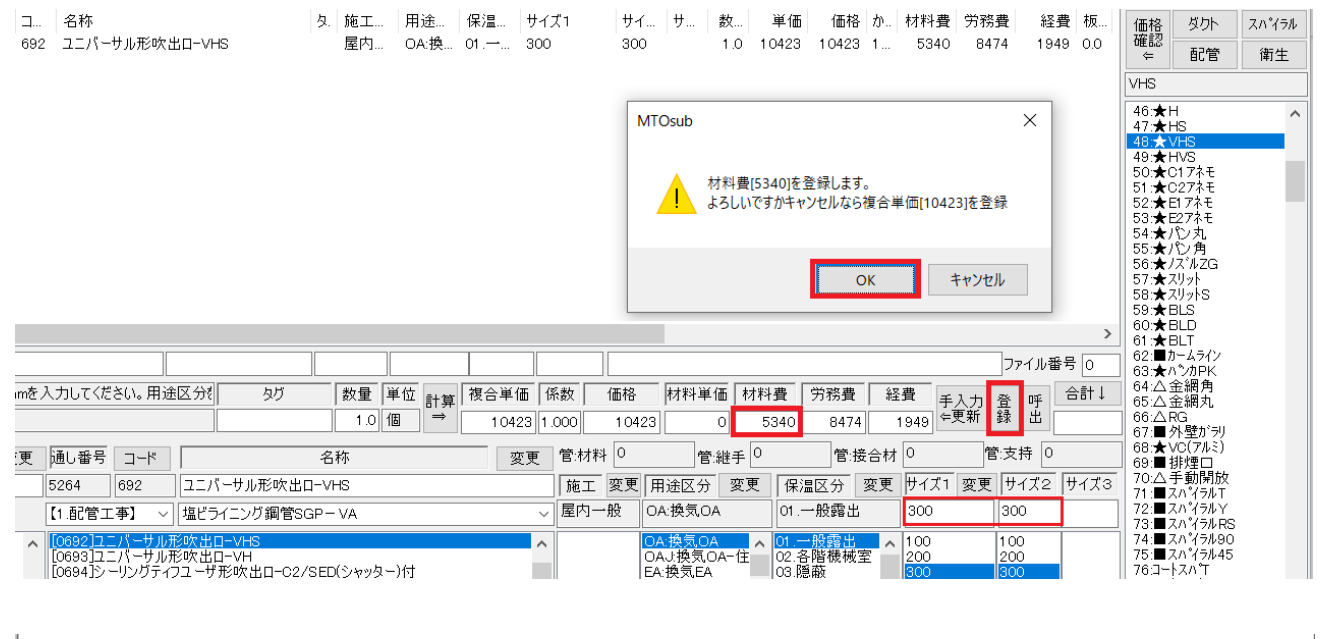

| 手入力 | 価格登録デ | ータの編集 | ŧ.    |                      |      |      |      |      |      |       |       | ×    |
|-----|-------|-------|-------|----------------------|------|------|------|------|------|-------|-------|------|
| 選択  | 使用    | ID    | コード   | 名称                   | 施工区分 | サイズ1 | サイズ2 | サイズ3 | 板厚   | 単価    | 通し番号  | タイプ  |
|     | 0     | 11    | 11699 | ダクト()肖音内貼り)ロックウール()肖 | 屋内一般 |      |      |      | 指定なし | 11200 | 19411 | 複合単価 |
| •   | 0     | 12    | 692   | ユニバーサル形吹出ロ-VHS       | 屋内一般 | 300  | 300  |      | 指定なし | 5340  | 5264  | 材料単価 |

## ●ブリーズライン

## BL-S 1000L を材料費として 4080 円を登録

| 通し コード 名称 用途区            | 分 保 サイ サイ サ :   | 数… 単価 価格 か… 材料費 労務費         | £ 経費   | 価格 ダクト                   | スパイラル |
|--------------------------|-----------------|-----------------------------|--------|--------------------------|-------|
| 5342 699 線状吹出口-BLS OA:換支 | ā, 0 1000       | 1.0 13406 13406 1 4080 /582 | 2 1/44 | ∉ 配管                     | 衛生    |
|                          |                 |                             |        | BLS                      |       |
|                          |                 |                             |        | 57:★スリット<br>58:★スリットS    | ^     |
|                          |                 |                             | >      | 59:★BLS                  |       |
|                          |                 | ファイル                        | レ番号 ○  | 61:★BLT                  |       |
| かを選 タグ 数量 単位 計算 複合単価 伊   | 系数 価格 材料単価 材    | 料費 労務費 経費 手入力 登 呼           | 合計↓    | 63:★ハンカPK                |       |
| 1.0 個 → 13406 1.         | .000 13406 4080 | 4080 7582 1744 年更新 録 出      |        | 65:△金網丸                  |       |
| 名称 変更                    | 管:材料 0 管:継手 C   | 0 管:接合材 0 管:支持              | 0      | 66:△RG<br>67:■外壁がラリ      |       |
|                          | 施工 変更 用途区分 変更   | 【 保温区分 変更 サイズ1 変更 サイズ       | 2 サイズ3 | ' 68:★VC(アルミ)<br>69:■排煙ロ |       |
| 塩ビライニング鋼管SGP – VA ~      | 屋内一般 OA:换気OA    | 01.一般露出 1000                |        | 70:△手動開放<br>71:■スパイラルT   |       |

## ●アネモC2

# アネモC2#20を材料費として6600円を登録

| 通し コード   | 名称                        | 用途区分 保 サイ       | . サイ サ    | 数 単価      | 価格 か. す   | 材料費 労務費   | 経費   | 価格 タ                 | じりト スパイラル       |
|----------|---------------------------|-----------------|-----------|-----------|-----------|-----------|------|----------------------|-----------------|
| 5309 694 | シーリングティフユーザ形吹出ローC2/S…     | OA:换気 0 #20     |           | 1.0 17297 | 17297 1   | 6600 8697 | 2000 | 確認 ∉                 | 記管 衛生           |
|          |                           |                 |           |           |           |           |      | C27차モ                |                 |
|          |                           |                 |           |           |           |           | >    | 49:★HVS              | <b>ネ</b> モ へ    |
|          |                           |                 |           |           |           | ファイル番     | 舒 0  | 51:★027<br>52:★E17   | <u>ネモ</u><br>ネモ |
| ⊠分を選択し   | タグ 数量 単位 計算 複合            | ≩●● 「係数   価格    | ── 材料単価 材 | 料費 労務     | 費 経費 🔤    | 手入力 登 呼   | 合計↓  | 53:★E27<br>54:★パン    | 永モ<br>丸.        |
|          | 1.0 1個 →                  | 17297 1.000 172 | 97 6600   | 6600 86   | 97 2000 ¢ | ⊨更新 録 出   |      | 55:★パン:              | 所<br>           |
| -14      | 名称                        | 変更 管:材料 0       | 管:継手      | 0 管       | きまた 0     | 管:支持 0    |      | 57:★スリッ<br>58:★スリッ   | ks              |
| シーリング    | ブティフユーザ形吹出ロ-C2/SED(シャッター) | 付 施工 変更         | 用途区分 変更   | ₹ 保温区分    | 変更 サイズ    | 1 変更 サイズ2 | サイズ3 | 59:★BLS<br>  60:★BLC |                 |
| ~ 塩ビライコ  | ング鋼管SGP-VA                | ∼ 屋内一般          | OA:换気OA   | 01.一般露    | 出 #20     |           |      | 61:★BLT              | = <i>1</i> 1    |

## ●ノズル

## ノズル # 2 0 (200 ¢) を材料費として 4140 円を登録

| 通し     | 3-K   | 名称       |      |       | 用途    | 区分 1  | 呆 サイ…    | サイ          | サ    | 数    | 単価    | 価格    | か           | 材料費   | 労務費        | 経費    | 価格             | ダクト                          | スパイラル |
|--------|-------|----------|------|-------|-------|-------|----------|-------------|------|------|-------|-------|-------------|-------|------------|-------|----------------|------------------------------|-------|
| 5335   | 698   | ノズル吹出口   |      |       | OA:   | 與気 (  | ) #20    |             |      | 1.0  | 14837 | 14837 | 1           | 4140  | 8697       | 2000  | 催認<br>⇐        | 配管                           | 衛生    |
|        |       |          |      |       |       |       |          |             |      |      |       |       |             |       |            |       | ノズルZC          | G                            |       |
|        |       |          |      |       |       |       |          |             |      |      |       |       |             |       |            |       | 55:★/          | シ角                           | ^     |
|        |       |          |      |       |       |       |          |             |      |      |       |       |             |       |            |       | 57:★7          | 7.112G                       |       |
|        |       |          |      |       |       |       |          |             |      |      |       |       |             |       |            | >     | 58:★/<br>59:★E | KUNNE<br>BLS                 |       |
|        |       |          |      | 1     |       | 1     |          |             |      |      |       |       |             |       | 7          |       | 60:★E          | BLD                          |       |
|        |       |          |      |       |       |       |          |             |      |      |       |       |             |       | 」ファイル番     | 番号  0 | 62: <b>■</b>   | コニュ                          |       |
| く分を:   | 選択し   | タグ       |      | 単位 計算 | 複合単価  | 係数    | 価格       |             | ●価 材 | 料費   | 労務書   | ₹ 経   | 費           | 手入力   | <b>谷</b> 呼 | 合計↓   | 63: <b>★</b> / | NシカPK<br>全細角                 |       |
|        |       |          | 1.0  | 16 →  | 14837 | 1.000 | 148      | 37 41       | 40   | 4140 | 86    | 97 2  | 2000        | ←更新   | 録上         |       |                | 金網丸                          |       |
| -۲     |       |          | 名称   |       | 変列    | € 管:材 | 料  0     | ŕ           | 割継手[ | 0    | 管     | :接合材  | 0           | 管     | 支持 0       |       | 67:■ダ<br>68:★\ | 、<br>外壁がラリ<br>/C(アルミ)        |       |
|        | ノズル吹  | 出口       |      |       |       | 施_    | <br>c 変更 | 用途区分        | ) 変更 | 見 保  | 温区分   | 変更    | サイン         | ズ1 変更 | サイズ2       | サイズ3  | 69: <b>■</b> ‡ | 非煙口                          |       |
| $\sim$ | 塩ビライ: | ニング鋼管SGP | P-VA |       |       | ▽ 屋内  | 一般       | ,<br>OA:換気( | A    | 01   | 一般露   | 出     | <b>#</b> 20 |       |            |       | 71:■7<br>72:■7 | ェョルデルス<br>マハ°イラルT<br>マハ°イラルY |       |

# • P K

# パンカルーバ 200mm を材料費として 6760 円を登録。

## パンカルーバは番手サイズを使用せずに直径々で統一しました。

| 通し コー     | * 名称        |       |               | 用途    | 区分    | 保サ   | 1    | サイ ț    | t   I  | 数    | 単価     | 価格         | か    | 材料費   | 労務費   | 経費   | 価格              | ダクト                           | スハペラル |
|-----------|-------------|-------|---------------|-------|-------|------|------|---------|--------|------|--------|------------|------|-------|-------|------|-----------------|-------------------------------|-------|
| 18660 116 | 37 パンカルーバ#8 |       |               | OA:   | 與気    | 0 20 | 00   |         |        | 1.0  | 17457  | 17457      | 1    | 6760  | 8697  | 2000 | 催認<br>⇐         | 配管                            | 衛生    |
|           |             |       |               |       |       |      |      |         |        |      |        |            |      |       |       |      | ለ ንታ Pk         | <                             |       |
|           |             |       |               |       |       |      |      |         |        |      |        |            |      |       |       |      | 61 :★E<br>62:■t | BLT<br>Iームライン                 | ^     |
|           |             |       |               |       |       |      |      |         |        |      |        |            |      |       |       | >    | 64:∆3           | 金網角                           |       |
|           |             |       |               |       |       |      |      |         |        |      |        |            |      |       | ファイル者 | 昏号 0 | 66:∆F           | ±nne≯L<br>RG                  |       |
| 区分を選択し    |             | 女量 単位 | 計算            | 複合単価  | 係数    | 価    | 格    | 材料単位    | ਜ਼   材 | 料費   | 労務費    | <b>匙</b> 経 | 費    | 手入力   | 脅 呼   | 合計↓  | 67:■2           | <u>休壁かうり</u><br>/C(アルミ)       |       |
|           |             | 1.0 個 | $\Rightarrow$ | 17457 | 1.000 | 1    | 7457 | 676     | 0      | 6760 | 869    | 97 2       | 2000 | ∉更新   | 録出    |      | 69:■∄<br>70:△   | 排煙□<br>手動開放                   |       |
| -ド        | 名称          |       |               | 変更    | 〔 管:村 | オ料 [ | )    | 管:      | 継手     | D    | _<br>管 | :接合材       | 0    | 管     | たまけ 🖸 |      | 71:■2<br>72:■2  | くハペイラルT<br>くハペイラルY<br>マッペラルロロ |       |
| 37 パンカル   | ァーバ#8       |       |               |       | 施     | 工変   | 更厚   | 用途区分    | 変更     | [ 保  | 温区分    | 変更         | サイ:  | 【1 変更 | サイズ2  | サイズ3 | 74:■2           | いイラル90                        |       |
| ~ 塩ビライ    | ニング鋼管SGP=VA | Ą     |               |       | ~ 屋P  | 勺一般  | C    | )A:換気OA | ۹.     | 01   | 一般露    | 出          | 200  |       |       |      | 75:■7<br>76:⊒−  | (ハイラル45)<br>ヘスハイ<br>ファッシン     |       |

## 登録状態を確認します。

| €入力価    | 格登録デ | ータの編集    | Ę       |                             |      |                 |      |          |        |        |        |      |
|---------|------|----------|---------|-----------------------------|------|-----------------|------|----------|--------|--------|--------|------|
| 選択      | 使用   | ID       | ゴード     | 名称                          | 施工区分 | サイズ1            | サイズ2 | サイズ3     | 板厚     | 単価     | 通し番号   | タイプ  |
|         | 0    | 1        | 81      | 青銅弁10K(ねじ込み形)               | 屋内一般 | 50A             |      |          | 指定なし   | 10700  | 1761   | 材料単価 |
|         | 0    | 2        | 715     | 風量調節ダンパー-VD                 | 屋内一般 | 300             | 300  |          | 指定なし   | 6840   | 5478   | 材料単価 |
|         | 0    | 3        | 715     | 風量調節ダンパー-VD                 | 屋内一般 | 400             | 400  |          | 指定なし   | 4500   | 5480   | 材料単価 |
|         | 0    | 4        | 659     | フレキシブルダクト-保温付               | 屋内一般 | 200             |      |          | 指定なし   | 6980   | 5182   | 複合単価 |
|         | 0    | 5        | 661     | フレキシブルダクト-保温なし              | 屋内一般 | 200             |      |          | 指定なし   | 2210   | 5200   | 材料単価 |
|         | 0    | 6        | 725     | たわみ継手(片吸込形)-吸込口/吐           | 屋内一般 | #2              |      |          | 指定なし   | 22700  | 5707   | 複合単価 |
|         | 0    | 7        | 726     | たわみ継手(ダクト/空気調和機)*           | 屋内一般 | サイズ無し           |      |          | 指定なし   | 15330  | 5718   | 複合単価 |
|         | 0    | 8        | 1332    | チャンハ゛                       | 屋内一般 | 0.8             |      |          | 指定なし   | 10300  | 7103   | 複合単価 |
|         | 0    | 9        | 1332    | チャンハ゛                       | 屋内一般 | 0.6             |      |          | 0.6mm  | 8950   | 7103   | 複合単価 |
|         | 0    | 10       | 714     | 外気取入ガラリ/排気ガラリ-0.1m2         | 屋内一般 | <b>0.1m2</b> 以下 |      |          | 指定なし   | 15500  | 5463   | 複合単価 |
|         | 0    | 11       | 11699   | ダクト(消音内貼り)ロックウール(消          | 屋内一般 |                 |      |          | 指定なし   | 11200  | 19411  | 複合単価 |
|         | 0    | 12       | 692     | ユニバーサル形吹出ロ-VHS              | 屋内一般 | 300             | 300  |          | 指定なし   | 5340   | 5264   | 材料単価 |
|         | 0    | 13       | 699     | 線状吹出口-BLS                   | 屋内一般 | 1000            |      |          | 指定なし   | 4080   | 5342   | 材料単価 |
|         | 0    | 14       | 694     | シーリングティフユーザ形吹出ロ- <b>c2/</b> | 屋内一般 | #20             |      |          | 指定なし   | 6600   | 5309   | 材料単価 |
|         | 0    | 15       | 698     | ノズル吹出口                      | 屋内一般 | #20             |      |          | 指定なし   | 4140   | 5335   | 材料単価 |
|         | 0    | 16       | 11637   | パンカルーバ#8                    | 屋内一般 | 200             |      |          | 指定なし   | 6760   | 18660  | 材料単価 |
| 使用<br>~ | ID   |          | *       | 名称                          |      | サイズ1            | サイズ2 |          | 板厚 ~   | 単価     | 通し番号   | タイプ  |
|         |      | キロ順に     | 光7방夫는 ㅜ | 「「「「「」」「「」」「「」」             |      | ¥               | uR¢- | 浸田/ニたつい  | 「て最下行」 | -:é tu | □ 体投更能 | OK   |
|         |      | くざいり順に : | 虹び省えも   |                             | ↓    | H               | UP:  | 進択17を口に、 |        |        |        | UK   |

◇⑧ダクト

ダクトの場合は工法および板厚ごとに材工共の複合単価を登録する必要があります。 [建設施工単価 84]ダクト工事あたりに記載されています。

簡易メニュー項目ごとに登録はできませんので直接[価格マスター]のコードごとに登録します。

全コードの中の直接どこにダクトの項目があるかを探すのは困難です。その為に分類から探すことがで きるようにしてあります。コードリスト上の工事項目の分類に[7.空調工事]を選択し、その中の[ダク ト]項目を選択するとその場所に移動します。

| 通し番号                                                    | コード                                                    | 名称                                                                  | 変更     | 管:材料 ○          |      |
|---------------------------------------------------------|--------------------------------------------------------|---------------------------------------------------------------------|--------|-----------------|------|
| 4982                                                    | 613                                                    | アングルフランジエ法ダクト(低圧)-0.5mm【450以下】                                      |        | 施工 変            | 更    |
| 【7.空調工                                                  | 事】 ~                                                   | <u> </u>                                                            | $\sim$ | 屋内一般            |      |
| 【1.配管工<br>【2.配管付<br>【3.保温工<br>【4.塗装工<br>【5ポンプ类<br>【6.共通 | 事】<br>[属品]<br>[事]<br>[事]<br>[ <u>事]</u><br>[ <u>事]</u> | ボイラー<br>地下オイルタンク<br>チリングユニット<br>FRP製冷却塔<br>パッケージ<br>ファンコイル<br>空気調和機 |        |                 |      |
| (7.空調)<br>(8.衛生工<br>(9.整理火)<br>(10.追加)<br>(11.追加)       | ₱】<br>[一用]<br>頁目①]<br>頁目②]                             | エス(詞)1/10版<br>全熱交換器<br>フィルター<br>送風機<br>サーモスタット<br>ダクト               |        |                 |      |
| [0623]/)<br>[0624]7)                                    | ックルフラン <u>!</u><br>ッグルフラン:                             | スパイラルダクト<br> 吹出口                                                    |        |                 |      |
|                                                         | 物件登                                                    | ダンパー<br>たわみ継手_                                                      |        | 全消去             |      |
|                                                         | 初升記                                                    | ヘントキャッフ<br>配管用装置                                                    |        | 喧空表削防<br>。<br>。 | u [1 |

登録の手順は以下の通りです

| こください。用途区分を                                                                                                    | 選択し                                                                                                    | <u>"</u><br>タグ                                                                                                 | 数量<br>単1<br>1.0 m2                                                                                              | 立<br>計算<br>→                                                                                                    | 複合単価 1<br>6540 1                             | 系数 価格        | · 材料単価 材料<br>540 0                                                                                                    | 計費 労務費 経<br>0 5232                                                                                         | 費<br>手入力<br>登<br>1308 <sup>←更新</sup> 録 | 呼<br>出      |
|----------------------------------------------------------------------------------------------------|----------------------------------------------------------------------------------------------------|----------------------------------------------------------------------------------------------------|----------------------------------------------------------------------------------------------------|----------------------------------------------------------------------------------------------------|----------------------------------------------|--------------|----------------------------------------------------------------------------------------------------|----------------------------------------------------------------------------------------------------|----------------------------------------|-------------|
| 通し番号 コード<br>4982 613<br>【7.空調工事】 ~                                                                                                    | アングルフラ<br><mark>ダクト</mark>                                                                                                    | 名<br>ンジエ法ダクト                                                                                                   | ;称<br>∖(低圧)-0.5                                                                                                 | 30<br>mm[40042                                                                                                    | ).5mm                                        |              | <b>単価6540円</b><br>1 用座広刀 <u>条本</u><br>OA:換気OA                                                                                                    | を <b>登録</b><br>「 <sup> </sup> 法合材<br>」 <sup>  (本)</sup> 変更<br>01.一般露出                                      | <sup>◎</sup> ④[登録ポ<br>サ¹ベゑҳ」ン          | <b>(タン)</b> |
| 106121減圧弁装置-<br>106141アングルフラン2<br>106141アングルフラン2<br>106161アングルフラン2<br>106161アングルフラン2<br>106181アングルフラン2<br>106181アングルフラン2<br>106181アングルフラン2<br>106201アングルフラン2<br>106201アングルフラン2 | 設備港域のト<br>設備大阪のト<br>(<br>ジェス法タクト(<br>ジェス法スタクト(<br>ジェス法スタクト)<br>ジェス法スタクト(<br>ジェス法スタクト(<br>ジェス法スタクト(<br>ジェス法スタクト)<br>ジェス法スタクト(<br>ジェス法スタクト) | ( 歩掛り)<br>低圧)-0.5mr<br>低圧)-0.5mr<br>低工)-0.5mr<br>低工)-0.8mr<br>低圧)-1.0mr<br>低圧)-1.0mr<br>低圧)-1.2mr<br>低圧)-1.2mr | m <mark>(450以下)</mark><br>m[450以下)<br><b>ドを選</b><br>m[751~150<br>m[751~22<br>m[1501~22<br>m[1501~22<br>m[2201以上 | (複合単価<br><b>択</b> 复合単 <sup>4</sup><br>po](複合単<br>200]<br>200](複合 <sup>単</sup><br>200](複合 <sup>1</sup><br>200](複合 <sup>1</sup><br>200](複合 <sup>1</sup><br>200](複合 <sup>1</sup> ) | 52%增)<br>価2%増)<br>≦価2%増<br>単価2% <sup>±</sup> |              | OA:換気OA<br>OA.投気OA-住<br>EA:投気EA<br>EA2:投気EA断教<br>EA2:投気EA断教<br>EA2:換気EA-<br>第<br>A:空調RA<br>EOA:全熱CA<br>EEA:全熱EA<br>EEA:全熱EA<br>EEA2:全熱EA<br>EEA2:全熱EA<br>EEA2:全熱EA断≸ | 01. 一般寶出<br>02. 各階機械室<br>03. 隐蔽<br>04. PS<br>05. 床下暗渠<br>06. ピット<br>07. 屋外露出<br>08. 厨房<br>09. 土中<br>10. 土間 |                                        |             |
| [0622]アングルフラン<br>[0623]アングルフラン<br>[0624]アングルフラン                                                                                                    | ジエ法ダクト(<br>ジエ法ダクト(<br>ジエ法ダクト(                                                                                                    | 低圧)-1.2mr<br>低圧)-1.6mr<br>低圧)-1.6mr                                                                            | n【2201 以上<br>n<br>n(複合単価                                                                                        | <b>_]</b> (複合単1<br>2%増)                                                                                                    | (面2%増)                                       |              | ESA:全熱SA<br>ERA:全熱RA<br>AOA:空調OA ~                                                                                                    | 11 12 2[追加<br>12 ジ2 2[追加<br>13 床コロガシ ~                                                                     | I]ボタンで 1<br>│                          | .m2入力       |
| 物件登:<br>物件読:                                                                                                    | 録 マスター<br>込 【メンテ】                                                                                                    | 価格マスター<br>読込時の                                                                                                 | -設定 配管<br>設定 配管                                                                                                 | /ダクトの材<br>/ダクトの保                                                                                                    | 質の設定<br>温の設定 保                               | 全消去<br>温塗装削除 | 手入力直管コード変摂<br>保温/塗装に分離                                                                                                    | <ul> <li>並び替え<br/>合成</li> <li>うめる</li> </ul>                                                               | 削除 ↓ 挿入                                | 更新 追加       |

#### 以下のように登録されました。

| 積額換約 | 積算項目 通<br>換気がか設備:換気設備 49 |       | 通し<br>4982 | コード 名称<br>613 アングルフランジエ法ダクト(・ | 低圧)                     | 用途区分<br>OA:换気 | 保 サイ<br>O       | サイ サ | 数 単<br>1.0 65 | 価 1価株<br>40 654 | 各 か 材料費<br>O 1 ( | 費 労務費<br>0 5232 | 経<br>13 |        |
|------|--------------------------|-------|------------|-------------------------------|-------------------------|---------------|-----------------|------|---------------|-----------------|------------------|-----------------|---------|--------|
|      | 手入力価                     | i格登録テ | 「ータの編      | 集                             |                         |               |                 |      |               |                 |                  |                 |         | ×      |
|      | 選択                       | 使用    | ID         | コード                           | 名称                      | 施工区分          | サイズ1            | サイズ2 | サイズ3          | 板厚              | 単価               | 通し番号            | タイプ     |        |
|      |                          | 0     | 1          | 81                            | 青銅弁10К(ねじ込み形)           | 屋内一般          | 50A             |      |               | 指定なし            | 10700            | 1761            | 材料単価    |        |
|      |                          | 0     | 2          | 715                           | 風量調節ダンパー-VD             | 屋内一般          | 300             | 300  |               | 指定なし            | 6840             | 5478            | 材料単価    |        |
|      |                          | 0     | 3          | 715                           | 風量調節ダンパー-VD             | 屋内一般          | 400             | 400  |               | 指定なし            | 4500             | 5480            | 材料単価    |        |
|      |                          | 0     | 4          | 659                           | フレキシブルダクト-保温付           | 屋内一般          | 200             |      |               | 指定なし            | 6980             | 5182            | 複合単価    |        |
|      |                          | 0     | 5          | 661                           | フレキシブルダクト-保温なし          | 屋内一般          | 200             |      |               | 指定なし            | 2210             | 5200            | 材料単価    |        |
|      |                          | 0     | 6          | 725                           | たわみ継手(片吸込形)-吸込口/吐       | 屋内一般          | #2              |      |               | 指定なし            | 22700            | 5707            | 複合単価    |        |
|      |                          | 0     | 7          | 726                           | たわみ継手(ダクト/空気調和機)*…      | 屋内一般          | サイズ無し           |      |               | 指定なし            | 15330            | 5718            | 複合単価    |        |
|      |                          | 0     | 8          | 1332                          | チャンハ゛                   | 屋内一般          | 0.8             |      |               | 指定なし            | 10300            | 7103            | 複合単価    |        |
|      |                          | 0     | 9          | 1332                          | チャンハ゛                   | 屋内一般          | 0.6             |      |               | 0.6mm           | 8950             | 7103            | 複合単価    |        |
|      |                          | 0     | 10         | 714                           | 外気取入ガラリ/排気ガラリ-0.1m2     | 屋内一般          | <b>0.1m2</b> 以下 |      |               | 指定なし            | 15500            | 5463            | 複合単価    |        |
|      |                          | 0     | 11         | 11699                         | ダクト(消音内貼り)ロックウール(消      | 屋内一般          |                 |      |               | 指定なし            | 11200            | 19411           | 複合単価    |        |
|      |                          | 0     | 12         | 692                           | ユニバーサル形吹出ロ-VHS          | 屋内一般          | 300             | 300  |               | 指定なし            | 5340             | 5264            | 材料単価    |        |
|      |                          | 0     | 13         | 699                           | 線状吹出口-BLS               | 屋内一般          | 1000            |      |               | 指定なし            | 4080             | 5342            | 材料単価    |        |
|      |                          | 0     | 14         | 694                           | シーリングティフユーザ形吹出口-C2/     | 屋内一般          | #20             |      |               | 指定なし            | 6600             | 5309            | 材料単価    |        |
| 1    |                          | 0     | 15         | 698                           | ノズル吹出口                  | 屋内一般          | #20             |      |               | 指定なし            | 4140             | 5335            | 材料単価    |        |
|      |                          | 0     | 16         | 11637                         | パンカルーバ#8                | 屋内一般          | 200             |      |               | 指定なし            | 6760             | 18660           | 材料単価    |        |
|      | •                        | 0     | 17         | 613                           | アングルフランジエ法ダクト(低圧)-0     | 屋内一般          |                 |      |               | 0.5mm           | 6540             | 4982            | 複合単価    |        |
|      |                          |       |            |                               |                         |               |                 |      |               |                 |                  |                 |         |        |
| ų    | 使用                       | ID    |            |                               |                         | エ区分           | サイズ1 「          | サイズ2 | サイズ3          | 板厚              | 単価               | 通し番号            | タイプ     |        |
| ę    | 0 v                      | 17    | 613        | アンク                           | ブルフランジエ法ダクト(低圧)-0.5( 屋内 | ]一般 ~         |                 |      |               | 0.5mm ~         | 6540             | 4982 1          | :複合単価   | $\sim$ |
| 莆    |                          | 7     | 大きい順(      | こ並び替えモ                        | -ド 全て削除 ↑               | Ļ             | Ì               | 削除   | 選択行をコピ        | 2ーして最下行         | に追加              | □ 価格更新          | ОК      |        |

他の板厚も同様に登録して下さい。

◇⑨スパイラル

スパイラルも同様に複合単価で登録します。

スパイラルの場合はサイズごとに登録。スパイラルの場合は[呼出]で登録内容を直接追加も可能です。 ダクトの場合は板厚ごとにコードが異なりますのでできません。

| 設備                                                                                                    | 通し<br>5020                                                                                                    | コード<br>651                                                                      | 名称<br>スパイラルダク | 小(低圧)【亜鉛                                                                          | 沿鉄板】                    | 用途区<br>OA:換気      | 分 保 サイ<br>( 0 100. | . サイ サ                                                                                                    | 数 単価<br>1.0 3340                                                                                                    | 価格 7<br>3340 1                                                                                                    | ウ 材料費<br>  0                                   | 労務費<br>2672 | 経費<br>668 |
|----------------------------------------------------------------------------------------------------|----------------------------------------------------------------------------------------------------|---------------------------------------------------------------------------------|---------------|-----------------------------------------------------------------------------------|-------------------------|-------------------|--------------------|----------------------------------------------------------------------------------------------------|----------------------------------------------------------------------------------------------------|----------------------------------------------------------------------------------------------------|------------------------------------------------|-------------|-----------|
|                                                                                                    |                                                                                                    |                                                                                 |               |                                                                                   |                         |                   | 10                 | 0φの複合                                                                                                    | 合単価334                                                                                                    | 0円を                                                                                                    | 登録                                             |             |           |
|                                                                                                    |                                                                                                    |                                                                                 |               |                                                                                   |                         |                   |                    |                                                                                                    |                                                                                                    |                                                                                                    |                                                |             | >         |
|                                                                                                    |                                                                                                    |                                                                                 |               |                                                                                   |                         |                   |                    |                                                                                                    |                                                                                                    |                                                                                                    |                                                | ファイル都       | 香号 O      |
| ください。 用う                                                                                                    | 金区分を選                                                                                                    | :択し                                                                             | <u>タ</u> グ    | 数量<br>単位<br>1.0 m                                                                 | 計算<br>  →               | 合単価 (係<br>3340 1) | 数 価格<br>200 33     | 材料単価       40                                                                                                    | 材料費 労務到<br>0 26                                                                                                    | 費 経費<br>72 6                                                                                                    | 手入力<br>68 <sup>←更新</sup>                       | 登<br>録<br>出 | 合計↓       |
| 通し番号                                                                                                    | ⊐- <b>"</b>                                                                                                    |                                                                                 | 名             | 称                                                                                 |                         | 変更                | 管:材料 ○             | 管:継手                                                                                                    | 0 管                                                                                                    | :接合材 🛛                                                                                                    | Ê                                              | 鷙支持 ○       |           |
| 5020 6                                                                                                    | 51 7                                                                                                    | パイラルら                                                                           | ジクト(低圧)【亜     | 5鉛鉄板】−0.5                                                                         | mm                      |                   | 施工 変更              | 用途区分 変                                                                                                    | 更 保温区分                                                                                                    | 変更世                                                                                                    | イズ1 変更                                         | サイズ2        | サイズ3      |
| 【7.空調工事                                                                                                    | <b>≆】 〜</b> ス                                                                                                    | パイラルダ                                                                           | ( <b>)</b> ト  |                                                                                   |                         | $\sim$            | 屋内一般               | OA:换気OA                                                                                                    | 01.一般露                                                                                                    | 出 1                                                                                                    | 00mm                                           |             |           |
| 100511スパイ<br>[0652]スパイ<br>[0653]スパイ<br>[0655]スパイ<br>[0655]スパイ<br>[0655]スパイ<br>[0657]排煙<br>[0653]フレキ<br>[0665]フレキ<br>[0666]フレキ<br>[0666]フレキ<br>[0666]フレキ | 「ラルダウト(<br>「ラルダクト(<br>「ラルダクト()<br>「ラルダクト()<br>「ラルダクト()<br>「ラルダクト()<br>「ラルダクト()<br>「ラルダクト)<br>「ラルダクト)<br>「ラルダクト)<br>「ラルダクト)<br>「ラルダクト」 | 低圧)<br>(低高高高高高<br>に<br>に<br>に<br>に<br>に<br>に<br>に<br>に<br>に<br>に<br>に<br>に<br>に | <u> </u>      | mm<br>mm(複合単価<br>0.5mm<br>0.5mm(複合)<br>0.5mm(複合車<br>1.5mm(複合車<br>曽)<br>6増)<br>%増) | 2%増)<br>単価2%増<br>〔価2%増〕 | )                 |                    | ○A換気OA<br>OAJ換気OA-位<br>EA,換気EA<br>EA2;換気EA断集<br>EA2;換気EA-住<br>SA:空調RA<br>RA:空調RA<br>EOA:全熱OA<br>EEA:全熱CA<br>EEA:全熱EA<br>EEA:全熱EA<br>EEA:全熱EA<br>EEA:全熱EA<br>EEA:全熱EA | <ul> <li>○1一般露近</li> <li>○2.各階機構</li> <li>○3.隠蔽</li> <li>○3.隠蔽</li> <li>○6.ドット</li> <li>○7.屋外露じ</li> <li>○8.長下</li> <li>○9.土町</li> <li>10.土町</li> <li>11.コンクリー</li> <li>12.シッパー</li> </ul> | は<br>変空<br>1<br>1<br>1<br>1<br>2<br>2<br>2<br>2<br>3<br>3<br>4<br>1<br>1<br>1<br>1<br>2<br>2<br>2<br>3<br>3<br>3<br>4<br>1<br>1<br>1<br>1<br>1<br>1<br>1<br>1<br>1<br>1<br>1<br>1<br>1<br>1<br>1<br>1 | 00mm A 25mm 50mm 50mm 50mm 50mm 50mm 50mm 50mm |             |           |

## ◇登録内容を直接編集してみます。

## まず今の登録内容

| 手入力価  | 格登録デ     | -タの編集                  |                          |                                            |                    |                       |                       |                             |                            |                       |                            | ×                    |
|-------|----------|------------------------|--------------------------|--------------------------------------------|--------------------|-----------------------|-----------------------|-----------------------------|----------------------------|-----------------------|----------------------------|----------------------|
| 選択    | 使用       | ID                     | コード                      | 名称                                         | 施工区分               | サイズ1                  | サイズ2                  | サイズ3                        | 板厚                         | 単価                    | 通し番号                       | タイプ                  |
|       | 0        | 1                      | 81                       | 青銅弁10K(ねじ込み形)                              | 屋内一般               | 50A                   |                       |                             | 指定なし                       | 10700                 | 1761                       | 材料単価                 |
|       | 0        | 2                      | 715                      | 風量調節ダンパー-VD                                | 屋内一般               | 300                   | 300                   |                             | 指定なし                       | 6840                  | 5478                       | 材料単価                 |
|       | 0        | 3                      | 715                      | 風量調節ダンパー-VD                                | 屋内一般               | 400                   | 400                   |                             | 指定なし                       | 4500                  | 5480                       | 材料単価                 |
|       | 0        | 4                      | 659                      | フレキシブルダクト-保温付                              | 屋内一般               | 200                   |                       |                             | 指定なし                       | 6980                  | 5182                       | 複合単価                 |
|       | 0        | 5                      | 661                      | フレキシブルダクト-保温なし                             | 屋内一般               | 200                   |                       |                             | 指定なし                       | 2210                  | 5200                       | 材料単価                 |
|       | 0        | 6                      | 725                      | たわみ継手(片吸込形)-吸込口/吐                          | 屋内一般               | #2                    |                       |                             | 指定なし                       | 22700                 | 5707                       | 複合単価                 |
|       | 0        | 7                      | 726                      | たわみ継手(ダクト/空気調和機)*                          | 屋内一般               | サイズ無し                 |                       |                             | 指定なし                       | 15330                 | 5718                       | 複合単価                 |
|       | 0        | 8                      | 1332                     | チャンハ゛                                      | 屋内一般               | 0.8                   |                       |                             | 指定なし                       | 10300                 | 7103                       | 複合単価                 |
|       | 0        | 9                      | 1332                     | チャンハ゛                                      | 屋内一般               | 0.6                   |                       |                             | 0.6mm                      | 8950                  | 7103                       | 複合単価                 |
|       | 0        | 10                     | 714                      | 外気取入ガラリ/排気ガラリ-0.1m2                        | 屋内一般               | <b>0.1m2</b> 以下       |                       |                             | 指定なし                       | 15500                 | 5463                       | 複合単価                 |
|       | 0        | 11                     | 11699                    | ダクト(消音内貼り)ロックウール(消                         | 屋内一般               |                       |                       |                             | 指定なし                       | 11200                 | 19411                      | 複合単価                 |
|       | 0        | 12                     | 692                      | ユニバーサル形吹出ロ-VHS                             | 屋内一般               | 300                   | 300                   |                             | 指定なし                       | 5340                  | 5264                       | 材料単価                 |
|       | 0        | 13                     | 699                      | 線状吹出口-BLS                                  | 屋内一般               | 1000                  |                       |                             | 指定なし                       | 4080                  | 5342                       | 材料単価                 |
|       | 0        | 14                     | 694                      | シーリングティフユーザ形吹出ロ-C2/                        | 屋内一般               | #20                   |                       |                             | 指定なし                       | 6600                  | 5309                       | 材料単価                 |
|       | 0        | 15                     | 698                      | ノズル吹出口                                     | 屋内一般               | #20                   |                       |                             | 指定なし                       | 4140                  | 5335                       | 材料単価                 |
|       | 0        | 16                     | 11637                    | パンカルーバ#8                                   | 屋内一般               | 200                   |                       |                             | 指定なし                       | 6760                  | 18660                      | 材料単価                 |
|       | 0        | 17                     | 613                      | アングルフランジエ法ダクト(低圧)-0                        | 屋内一般               |                       |                       |                             | 0.5mm                      | 6540                  | 4982                       | 複合単価                 |
| •     | 0        | 18                     | 651                      | スパイラルダクト(低圧)【亜鉛鉄板】                         | 屋内一般               | 100mm                 |                       |                             | 指定なし                       | 3340                  | 5020                       | 複合単価                 |
| <br>○ | ID<br>18 | コー <br>  651<br>こきい順にす | < / スパー<br>」スパー<br>むび替えモ | 名称 施<br>「ラルダクト(低圧)【亜鉛鉄板】-0 屋内<br>「ペ」全て削除 ↑ | 工区分<br>一般 ~ 1<br>↓ | サイズ1 「<br>00mm 」<br>肖 | サイズ2 「<br>」<br>」<br>」 | サイズ3 「<br>」<br>」<br>選択行をコピー | 板厚 「<br>皆定なし ~<br>-して最下行() | 単価<br>3340 5<br>5追加 [ | ▲し番号  <br>5020 1<br>] 価格更新 | タイプ<br>:複合単価 ~<br>OK |

これに 125 \$\phi 360 円 150 \$\phi 4080 円 175 \$\phi 4520 円の 3 個をコピーして編集します。

複写元を選択し[選択行をコピーして最下行に追加]ボタンを3回押します。

その後コピーしたい行を選択し、サイズと単価の文字を手入力します。

| 手入力 | 価格登録デ | ータの編集 |
|-----|-------|-------|
|-----|-------|-------|

|     | 1            | 1     |         | 1                                 | 1      | 1               | 1                                        | 1      | 1        | 1         | 1     | 1                     | _      |
|-----|--------------|-------|---------|-----------------------------------|--------|-----------------|------------------------------------------|--------|----------|-----------|-------|-----------------------|--------|
| 選択  | 使用           | ID    | コード     | 名称                                | 施工区分   | サイズ1            | サイズ2                                     | サイズ3   | 板厚       | 単価        | 通し番号  | タイプ                   | ^      |
|     | 0            | 2     | 715     | 風量調節ダンパー-VD                       | 屋内一般   | 300             | 300                                      |        | 指定なし     | 6840      | 5478  | 材料単価                  |        |
|     | 0            | 3     | 715     | 風量調節ダンパー-VD                       | 屋内一般   | 400             | 400                                      |        | 指定なし     | 4500      | 5480  | 材料単価                  |        |
|     | 0            | 4     | 659     | フレキシブルダクト-保温付                     | 屋内一般   | 200             |                                          |        | 指定なし     | 6980      | 5182  | 複合単価                  |        |
|     | 0            | 5     | 661     | フレキシブルダクト-保温なし                    | 屋内一般   | 200             |                                          |        | 指定なし     | 2210      | 5200  | 材料単価                  |        |
|     | 0            | 6     | 725     | たわみ継手(片吸込形)-吸込口/吐                 | 屋内一般   | #2              |                                          |        | 指定なし     | 22700     | 5707  | 複合単価                  |        |
|     | 0            | 7     | 726     | たわみ継手(ダクト/空気調和機)*                 | 屋内一般   | サイズ無し           |                                          |        | 指定なし     | 15330     | 5718  | 複合単価                  |        |
|     | 0            | 8     | 1332    | チャンハ゛                             | 屋内一般   | 0.8             |                                          |        | 指定なし     | 10300     | 7103  | 複合単価                  |        |
|     | 0            | 9     | 1332    | チャンハ゛                             | 屋内一般   | 0.6             |                                          |        | 0.6mm    | 8950      | 7103  | 複合単価                  |        |
|     | 0            | 10    | 714     | 外気取入ガラリ/排気ガラリ-0.1m2               | 屋内一般   | <b>0.1m2</b> 以下 |                                          |        | 指定なし     | 15500     | 5463  | 複合単価                  |        |
|     | 0            | 11    | 11699   | ダクト(消音内貼り)ロックウール(消                | 屋内一般   |                 |                                          |        | 指定なし     | 11200     | 19411 | 複合単価                  |        |
|     | 0            | 12    | 692     | ユニバーサル形吹出ロ-VHS                    | 屋内一般   | 300             | 200                                      |        | 地中た1.    | 5240      | 5264  | 材料単価                  |        |
|     | 0            | 13    | 699     | 線状吹出口-BLS                         | 屋内一般   | 1000            | 次に編                                      | 集した    | い行を      | 選択し、      | 342   | 材料単価                  |        |
|     | 0            | 14    | 694     | シーリングティフユーザ形吹出ロ-C2/               | 屋内一般   | #20             |                                          |        |          |           | 309   | 材料単価                  |        |
|     | 0            | 15    | 698     | ノズル吹出口                            | 屋内一般   | #20             | サイズ                                      | と単価    | あ修正      | します。      | 335   | 材料単価                  |        |
|     | <b>π ⊦</b> = | 1-24  | ニコレ     |                                   | 屋内一般   | 200             |                                          |        |          |           | 8660  | 材料単価                  |        |
|     | 04 -         | 16 21 |         |                                   | 屋内一般   |                 |                                          |        | u.omm    | 0540      | 4982  | 複合単価                  |        |
|     | 0            | 18    | 651     | スパイラルダクト(低圧)【亜鉛鉄板】                | 屋内一般   | 100mm           |                                          |        | 指定なし     | 3340      | 5020  | 複合単価                  |        |
| •   | 0            | 19    | 651     | スパイラルダクト(低圧)【亜鉛鉄板】                | 屋内一般   | 100mm           |                                          |        | 指定なし     | 3340      | 5020  | 複合単価                  |        |
|     | 0            | 20    | 651     | スパイラルダクト <mark>(</mark> 低圧)【亜鉛鉄板】 | 屋内一般   | 100mm           |                                          |        | 指定な      | 3340      | 5020  | 複合単価                  |        |
|     | 0            | 21    | 651     | スパイラルダクト(低圧)【亜鉛鉄板】                | 屋内一般   | 100mm           |                                          |        | 指定なし     | 3340      | 5020  | 複合単価                  |        |
|     |              |       |         | 01k +                             |        |                 |                                          | 11.770 |          | 1 XX / TT |       | <b>b</b> / - <b>P</b> |        |
| 12月 | ID           |       |         |                                   |        | <u> </u>        | 7175                                     | 7173   |          | 1 単1曲     | 1通し番号 | 947                   |        |
| 0 ~ | 19           | 651   |         | 「フルタクト(11日)【史鉛鉄板】-0  屋内・          | 一般 ~ 1 | 00mm            |                                          |        | 指定なし、    | / 3340    | 5020  | 1: 夜台単価               | $\sim$ |
|     | *            | 客い順にす | t7『恭ラ王、 | -ド 全て削除 ↑                         |        |                 | ull全 ··································· | 違択行をつ  | ペーレア 最下行 | テに追力の     | □価格更  | ≆б ОК                 |        |
|     |              |       | Cart    | T T C Hallow                      | Ļ      |                 | 1910                                     | @//124 | L OCAXII |           |       |                       | _      |

## 以下のように編集します。

| スパイラルダクト(低圧)【亜鉛鉄板】 屋  | 尾内一般 ┃100mm       | 指定なし | 3340 | 5020 | 複合単価 |        |
|-----------------------|-------------------|------|------|------|------|--------|
| スパイラルダクト(低圧)【亜鉛鉄板】 屋  | 邑内一般 125mm        | 指定なし | 3690 | 5020 | 複合単価 |        |
| スパイラルダクト(低圧)【亜鉛鉄板】… 屋 | ≧内一般 150mm        | 指定なし | 4080 | 5020 | 複合単価 |        |
| スパイラルダクト(低圧)【亜鉛鉄板】 屋  | ≧内一般 <b>175mm</b> | 指定なし | 4520 | 5020 | 複合単価 |        |
|                       |                   |      |      |      |      | $\sim$ |

X

◇⑪ダクト保温

保温工事は基本的に材工共で登録します。個別の材料単体の価格は登録しません。 [建築施工単価]68 あたりに保温工事の記載がありますのでそれを参照。 価格マスターコードで登録、ダクトの場合は[3. 保温工事][ダクト類]の分類をリスト選択。

|   | 【3.保温工事                                                              | F) 🗸 🕅                                                                                                    | りト類                                                               |                                                                                                    |                                                         | ~             | 屋内露出              |
|---|----------------------------------------------------------------------|----------------------------------------------------------------------------------------------------|-------------------------------------------------------------------|----------------------------------------------------------------------------------------------------|---------------------------------------------------------|---------------|-------------------|
| ~ | (3.味////////////////////////////////////                             | <ul> <li>第二 ~    22</li> <li>第三 ~    22</li> <li>第三 次 クトロック</li> <li>第三 次 クトロック</li> <li>第三 次 クトロック</li> <li>第二 次 クトロック</li> <li>第二 次 クトロック</li> <li>第二 次 クトロック</li> <li>第二 次 クトロック</li> <li>第二 次 クトロック</li> <li>第二 次 クトロック</li> </ul> | 21 20<br>ワウール(団<br>ワウール(カ<br>ワウール(ス<br>ワウール(系<br>ワウール(係<br>ワウール(係 | 武法板)(屋内露当<br>ラー亜鉛鉄板)(屋内<br>京融アルミニウム亜鉛<br>テンレス鋼板)(屋内<br>ミ温厚25mm)(機械<br>ミ温厚50mm)(人人<br>、<br>、     、<br>、<br>、<br>、<br>、<br>、 | け<br>対露出】<br>鉄板)【屋内露出】<br>露出】<br>室/書庫/倉庫】<br>窒パい/ダクトシャフ | ~<br>个        | 屋内露出              |
| * | [0328]長方<br>[0329]長方<br>[0330]長方<br>[0331]長方<br>[0332]排煙<br>[0333]排気 | 形なクトロック<br>形なクトロック<br>形なクトロック<br>形なクトロック<br>長方形なクト                                                                                                    | クウール(田<br>クウール(カ<br>クウール(ス<br>クウール(ス<br>トロックウー<br>クウール(4          | 語銘鉄板)【屋外露出<br>ラー亜鉛鉄板)【屋<br>豚酸アルミニウム亜鉛<br>テンレス鋼板)【屋外<br>ル(保温厚25mm)【屋内隠<br>ミ温厚50m)【屋内隠                                                                                                    | 出<br>外露出】<br>鉄板)【屋外露出】<br>露出】<br>屋内隠ぺい】<br>梁心】          | ~             |                   |
|   |                                                                      | 物件登録<br>物件読込                                                                                                    | マスター<br>【メンテ】                                                     | 価格マスター設定<br>読込時の設定                                                                                                    | 配管/ダクトの材質<br>配管/ダクトの保護                                  | 勧設定<br>1の設定 伊 | 全消去<br><>>>注注金装削除 |

[建築施工単価]には屋内露出ではカラー亜鉛と鉄板のみ記載されていますのでそれを登録してみます。 M2 単価が 18100 円を登録。まず 1 m2 だけ追加し、その後登録。

| 通    | . コ     | 名称       |          |         |         | タグ     | 施工     | 用途.           | . 保温          | サイ       | サイ   | サ    | . 数           | 単価     | 価格          | か      | 材料費   | 労務費   | 経費    | 板   | m2  |
|------|---------|----------|----------|---------|---------|--------|--------|---------------|---------------|----------|------|------|---------------|--------|-------------|--------|-------|-------|-------|-----|-----|
| . 4  | 322     | 2 長方形    | ダクト ロックウ | ケール(カラ・ | -亜鉛鉄    |        | 屋内     | OA:撰          | 01 . <b>.</b> | 屋        |      |      | 1.0           | 18100  | 18100       | 1      | 0     | 14480 | 3620  | 0.0 | 0.0 |
|      |         |          |          |         |         |        |        |               |               |          |      |      |               |        |             |        |       |       |       |     |     |
|      |         |          |          |         |         |        |        |               |               |          |      |      |               |        |             |        |       |       |       |     |     |
|      |         |          |          |         |         |        |        |               |               |          |      |      |               |        |             |        |       |       |       |     |     |
|      |         |          |          |         |         |        |        |               |               |          |      |      |               |        |             |        |       |       |       |     | /   |
|      |         |          |          |         |         |        |        |               |               |          |      |      |               |        |             |        |       |       | ファイル番 | 号口  | -   |
| n2を入 | .カし     | てください。旅  | をエ区分と    | 用途[     | タグ      | 数      | 量 単位   | 計算            | 複合単価          | 係数       | 価格   | t.   | 材料単価          | 材料費    | 労務          | ₩<br>₩ | 経費    | 手入力   | 脅 呼   | 合計  | - ↓ |
| 零出   |         |          |          |         |         |        | 1.0 m2 | $\Rightarrow$ | 18100         | 1.000    | 181  | 00   | 0             | (      | 144         | 80     | 3620  | 倖更新   | 録上    |     |     |
|      | が面      | 通,悉号     | 7-8      |         |         | 名称     |        |               |               | ·<br>管·材 |      |      | 管·維           | ± 0    | 管           | ·接合    | *** 0 | 僧     | でまた 0 |     |     |
| 3    | 22      |          |          | 1       |         | -010   |        |               | 21            |          |      |      | <b>H</b> . ME | ·      |             |        |       |       |       |     | _   |
| 気設備  | ŧ       | 4017     | 322      | 長方形ダ    | ロックウ・   | ール(カラ・ | - 亜鉛餅  | ŧ板)【屋内        | ]露出】          | 施口       | c 変更 | 用词   | <u>銀田</u>     | 変更     | <b>R温区分</b> | 変      | 更 サイス | (1 変更 | サイズ2  | サイ: | ズЗ  |
|      |         | 【3.保温工   | 事】 ~     | ダクト類    |         |        |        |               |               | ▽ 屋内     | 露出   | OA:  | 換気OA          | 01     | 一般露         | 出      | 屋内    | 露出    |       |     |     |
| 調和意  | ₿ſſ 👝   | [0321]長  | 方形ダクトロ   | コックウール  | (亜鉛鉄板)  | 【屋内翦   | 8出】    |               |               | ~ 屋内     | 露出   | OA:  | 傘気OA          | ▲ 01   | 一般霞;        | ł.     | ▲ 屋内  | 露出    |       | Ī   | _   |
| 設備   | ~ ~ ~ ~ | [[0322]長 | 方形ダクトロ   | コックウール  | (カラー亜鉛  | (鉄板)   | 國內露出   | 0             |               |          |      | OAJ  | 换気OA-         | ·住 02  | 各階機構        | 戒室     |       |       |       |     |     |
| 調和記  | 受伤      | [[0323]長 | 方形及小口    | コックウール  | (溶融アルミ  | ニウム亜   | 鉛鉄板)   | 【屋内露          | 出】            |          |      | EA:拶 | 換気EA          | 03     | 隠蔽          |        |       |       |       |     |     |
| ∏設備  |         | [0324]長  | 方形なクトロ   | コックウール  | (ステンレス部 | 副板)【屋  | 内露出]   |               |               |          |      | FA2  | 換気FA断         | f埶  04 | PS          |        |       |       |       | 1   |     |

同様に他の保温区分の価格も登録して下さい。

| € | 入力価 | 格登録デ・ | -タの編集 |       |                      |        |        |        |         |        |       |        |      | ×      |
|---|-----|-------|-------|-------|----------------------|--------|--------|--------|---------|--------|-------|--------|------|--------|
|   |     | 1     |       |       |                      |        | 1      | -      |         | 1      |       |        |      | _      |
| j | 選択  | 使用    | ID    | コード   | 名称                   | 施工区分   | サイズ1   | サイズ2   | サイズ3    | 板厚     | 単価    | 通し番    | タイプ  | ^      |
|   |     | 0     | 4     | 659   | フレキシブルダクト-保温付        | 屋内一般   | 200    |        |         | 指定なし   | 6980  | 5182   | 複合単価 | i      |
|   |     | 0     | 5     | 661   | フレキシブルダクト-保温なし       | 屋内一般   | 200    |        |         | 指定なし   | 2210  | 5200   | 材料単価 | i 🛛    |
|   |     | 0     | 18    | 651   | スパイラルダクト(低圧)【亜鉛鉄板】   | 屋内一般   | 100mm  |        |         | 指定なし   | 3340  | 5020   | 複合単価 | i      |
|   |     | 0     | 19    | 651   | スパイラルダクト(低圧)【亜鉛鉄板】   | 屋内一般   | 125mm  |        |         | 指定なし   | 3690  | 5020   | 複合単価 | i      |
|   |     | 0     | 20    | 651   | スパイラルダクト(低圧)【亜鉛鉄板】   | 屋内一般   | 150mm  |        |         | 指定なし   | 4080  | 5020   | 複合単価 | i      |
|   |     | 0     | 21    | 651   | スパイラルダクト(低圧)【亜鉛鉄板】   | 屋内一般   | 175mm  |        |         | 指定なし   | 4520  | 5020   | 複合単価 | i      |
|   | •   | 0     | 22    | 322   | 長方形ダクトロックウール(カラー亜    | 屋内露出   | 屋内露出   |        |         | 指定なし   | 18100 | 4017   | 複合単価 |        |
|   | <   |       |       |       |                      |        |        |        |         |        |       |        | >    |        |
|   | 使用  | ID    |       | ~     | 名称 施                 | エ区分 「  | サイズ1 🗌 | サイズ2 「 | サイズ3    | 板厚     | 単価    | 通し番号   | タイプ  |        |
|   | > ~ | 22    | 322   | 長方    | 5形ダクトロックウール(カラー亜鉛釒屋内 | 露出 〜 ほ | 屋内露出   |        | ł       | 皆定なし ~ | 18100 | 4017 1 | 複合単価 | $\sim$ |
|   |     | 大     | きい順にす | むび替えモ | :ード 全て削除 ↑           | Ļ      | Ë      | 削除     | 選択行をコピー | して最下行に | 這加 [  | 🗌 価格更新 | ОК   |        |

## ◇⑪スパイラル保温

スパイラル保温も同様に[建築施工単価]70あたりの保温工事(ダクト)(2)を参照して登録

| ⊐<br>335 | 名称<br>こ スパイラ                                                                         | ルダクトロッ                                                                                  | クウール(カ                                                              | ラー亜鉛                                                                                                    | タグ                                                             | 施工<br>屋内                                       | 用途<br>OA:换                                                                                                    | 保温<br>01.一              | サイ<br>100     | サイ       | サ 数<br>1                                                                           | t 単1<br>.0 879                                | 価 (価格<br>10 879                                                         | 各か<br>iO 1            | 材料費<br>0   | 労務費<br>4395 | 経費<br>4395 | 板 m2<br>0.0 0.0 |
|----------|--------------------------------------------------------------------------------------|-----------------------------------------------------------------------------------------|---------------------------------------------------------------------|----------------------------------------------------------------------------------------------------|----------------------------------------------------------------|------------------------------------------------|----------------------------------------------------------------------------------------------------|-------------------------|---------------|----------|------------------------------------------------------------------------------------|-----------------------------------------------|-------------------------------------------------------------------------|-----------------------|------------|-------------|------------|-----------------|
|          |                                                                                      |                                                                                         |                                                                     |                                                                                                    |                                                                |                                                |                                                                                                    |                         |               |          | サイ                                                                                 | ズ指定                                           | での                                                                      | 登録                    | はφを        | 記入し         | っから        |                 |
|          |                                                                                      |                                                                                         |                                                                     |                                                                                                    |                                                                |                                                |                                                                                                    |                         |               |          | 登録                                                                                 | します                                           | •                                                                       |                       |            |             |            |                 |
|          |                                                                                      |                                                                                         |                                                                     |                                                                                                    |                                                                |                                                |                                                                                                    |                         |               |          |                                                                                    |                                               |                                                                         |                       |            |             |            | >               |
|          |                                                                                      |                                                                                         |                                                                     |                                                                                                    |                                                                |                                                |                                                                                                    |                         |               |          |                                                                                    |                                               |                                                                         |                       |            |             | ファイル者      | 舒 0             |
| 、力しī     | てください。カ                                                                              | 庖工区分と                                                                                   | 用途[                                                                 | 9Ű                                                                                                    | 数                                                              | 量 単位<br>1.0 m                                  | 計算<br>→                                                                                                    | 夏合単価<br>8790            | 係数<br>1.000   | 価格<br>87 |                                                                                    | 価 材料<br>0                                     | ·費 労務<br>0                                                              | 務費<br>4395            | 経費<br>4395 | 手入力<br>⊊更新  | 登野 出       | 合計↓             |
| Σ更       | 通し番号                                                                                 | ゴード                                                                                     |                                                                     |                                                                                                    | 名称                                                             |                                                |                                                                                                    |                         | [ 管:杉         | 料 0      | É                                                                                  | ∷継手 □                                         |                                                                         | 管:接合                  | ≧材 0       |             | たまう 0      |                 |
| į        | 4030                                                                                 | 335                                                                                     | スパイラノ                                                               | レダクトロックロ                                                                                                    | לאו–ל                                                          | ラー亜鉛鈴                                          | ŧ板)【屋内                                                                                                    | 露出】                     | 施             | L 変更     | 用途区分                                                                               | 変更                                            | 保温区                                                                     | 分 変                   | 更 サイ:      | ズ1 変更       | サイズ2       | サイズ3            |
|          | 【3.保温コ                                                                               | 事】 ~                                                                                    | ダクト類                                                                |                                                                                                    |                                                                |                                                |                                                                                                    |                         | ~ 屋内          | 露出       | OA:換気C                                                                             | A                                             | 01.一般                                                                   | 露出                    | 100        |             |            |                 |
| ትበ<br>ትበ | [0333]排<br>[0335]入<br>[0335]入<br>[0337]入<br>[0338]入<br>[0338]入<br>[0339]入<br>[0340]入 | 気、筒ダクト<br>8 イラルダク<br>パイラルダク<br>パイラルダク<br>パイラルダク<br>パイラルダク<br>パイラルダク<br>パイラルダク<br>パイラルダク | ロックウ ール<br>トロックウー<br>トロックウー<br>トロックウー<br>トロックウー<br>トロックウー<br>トロックウー | (保温厚500<br>ル(<br>サ<br>(<br>サ<br>(<br>オ<br>)<br>(<br>オ<br>)<br>(<br>た<br>)<br>(<br>保温厚5<br>)<br>リ<br>(<br>保温厚2<br>)<br>リ<br>(<br>保温厚5<br>)<br>(<br>保温厚5<br>)<br>(<br>保温厚5<br>)<br>(<br>保温厚5<br>)<br>(<br>保温厚50)<br>(<br>ま<br>)<br>(<br>オ<br>)<br>(<br>オ<br>)<br>(<br>3<br>)<br>(<br>4<br>)<br>(<br>4<br>)<br>(<br>(<br>4<br>)<br>(<br>4<br>)<br>(<br>(<br>4<br>)<br>(<br>(<br>4<br>)<br>(<br>(<br>4<br>)<br>(<br>(<br>4<br>)<br>(<br>(<br>4<br>)<br>(<br>(<br>4<br>)<br>(<br>(<br>4<br>)<br>(<br>(<br>4<br>)<br>(<br>(<br>(<br>4<br>))<br>(<br>(<br>(<br>( | m)【屋内<br><u>S</u><br>(鋼板)【<br>5m)【機<br>5m)【機<br>5mm)【<br>5mm)【 | 隠ぺい】<br>電出】<br>国新鉄板)<br>室内露出<br>械室/書庫<br>軽内隠ぺい | )<br>【 定内語<br>】<br>「<br>/<br>倉庫な<br>、<br>/<br>ダ<br>ク<br>ト<br>シ<br>・<br>・<br>・<br>・<br>・<br>・<br>・<br>・<br>・<br>・<br>・<br>・<br>・ | ij<br>ど]<br>ど]<br>マフト内】 | ▲<br>】<br>【屋内 | 露出       | OA:換気O<br>OAJ:換気E<br>EA:換気E4<br>EA2:換気E<br>EAJ:換気E<br>SA:空調S/<br>RA:空調R/<br>EOA:全熱 | A<br>OA-住<br>A<br>新熱熱<br>A-住)<br>A<br>A<br>OA | 01.一般<br>02.各階格<br>03.隠蔽<br>04.PS<br>05.床下E<br>06.ピット<br>07.屋外<br>08.厨房 | 露出<br>機械室<br>暗渠<br>露出 | ▲屋内        | ]露出         |            |                 |

ただ問題は、積算マニュアルの保温の複合単価はサイズ無視の m2 単価が記入されますが

建築施工単価の場合はスパイラルのサイズごとの単価が記載されています。

そこで、基本的にはサイズごとに登録するものとして登録時にサイズを指定します。

登録内容を確認しますと以下のように登録されます。そこでこの行をコピーして他のサイズも登録して ください。

| 手入 | 、力価     | 格登録デ     | ータの編集 |          |                                |                    |               |      |                  |              |            |                |              | × |
|----|---------|----------|-------|----------|--------------------------------|--------------------|---------------|------|------------------|--------------|------------|----------------|--------------|---|
| 選  | 択       | 使用       | ID    | コード      | 名称                             | 施工区分               | サイズ1          | サイズ2 | サイズ3             | 板厚           | 単価         | 通し番号           | タイプ          | ^ |
|    |         | 0        | 18    | 651      | スパイラルダクト(低圧)【亜鉛鉄板】             | 屋内一般               | 100mm         |      |                  | 指定なし         | 3340       | 5020           | 複合単価         | 6 |
|    |         | 0        | 19    | 651      | スパイラルダクト(低圧)【亜鉛鉄板】             | 屋内一般               | 125mm         |      |                  | 指定なし         | 3690       | 5020           | 複合単価         | 6 |
|    |         | 0        | 20    | 651      | スパイラルダクト(低圧)【亜鉛鉄板】             | 屋内一般               | 150mm         |      |                  | 指定なし         | 4080       | 5020           | 複合単価         | 6 |
|    |         | 0        | 21    | 651      | スパイラルダクト(低圧)【亜鉛鉄板】             | 屋内一般               | 175mm         |      |                  | 指定なし         | 4520       | 5020           | 複合単価         | 6 |
| 1  |         | 0        | 22    | 322      | 長方形ダクトロックウール(カラー亜              | 屋内露出               | 屋内露出          |      |                  | 指定なし         | 18100      | 4017           | 複合単価         | 6 |
| •  |         | 0        | 23    | 335      | スパイラルダクトロックウール(カラー亜            | 屋内露出               | 100           |      |                  | 指定なし         | 8790       | 4030           | 複合単価         |   |
| <  |         |          |       |          |                                |                    |               |      |                  |              |            |                | >            |   |
|    | も用<br>〜 | ID<br>23 | 335   | ド<br>スパ・ | 名称 「施<br>イラルダクトロックウール(カラー亜鉛 屋内 | エ区分  <br> 露出 〜   1 | サイズ1  <br>.00 | サイズ2 | 「サイズ3」<br>「<br>! | 板厚<br>皆定なし 〜 | 単価<br>8790 | 通し番号<br>4030 1 | タイプ<br>:複合単価 | ~ |
|    |         | *        | きい順にす | 並び替えモ    | -ド 全て削除 ↑                      | Ļ                  | 肖             | 间除   | 選択行をコピー          | して最下行に       | 追加         | □価格更新          | ОК           |   |

#### ◇迎配管保温

配管の保温も同様に[建築施工単価]保温工事に記載されています。材工共で登録。 例えば、P76 冷水の屋内露出(合成樹脂カバー)のサイス 15 Aのもの価格 3600 円を登録してみます。 直接価格マスターコードから入力するのも良いですが現状の保温設定での価格を登録する場合は まず、用途を冷水、サイス を15 A、保温区分を一般露出にした状態で右上の[配管]のボタンを押して そのまま[追加]ボタンを押すと1 mの冷水配管とその保温が入力されます。

そこで保温の行を選択して複合単価 3600 円を登録します。

冷水... 3... 293 冷水管・冷温水管グラスウール(合成...

| A将指定出力 材工別形式 複合単価形式 見積形式 全表示                · · · · · · · · · · · · ·                                                                                                    |
|----------------------------------------------------------------------------------------------------|
| □       名称       タグ       施工       用達       保温       サイ       サイ       サイ       サイ       サイ       サイ       サイ       サイ       サイ       サイ       サイ       サイ       サイ       サイ       サイ       サイ       サイ       サイ       サイ       サイ       サイ       サイ       サイ       サイ       ウイ       ウイ.                                                                                                    |
| 293<冷水管・冷温水管グラスウール合成…       座内…       0:冷水       01.一…       15A       10       3600       3600       1…       0       1800       00       00       00       00       00       00       00       00       00       00       00       00       00       00       00       00       00       00       00       00       00       00       00       00       00       00       00       00       00       00       00       00       00       00       00       00       00       00       00       00       00       00       00       00       00       00       00       00       00       00       00       00       00       00       00       00       00       00       00       00       00       00       00       00       00       00       00       00       00       00       00       00       00       00       00       00       00       00       00       00       00       00       00       00       00       00       00       00       00       00       00       00       00       00       00       00       00       00       00       0                                                                                                    |
| 18 配管用炭素鋼鋼管白SGP[13U接合] 座内 C:冷水 01 15A 1.0 2548 2508 1 0 2038 510 0.0 0.0 14 13 SVM10<br>1.4 GV5<br>1.3 SVM10<br>1.4 SV5<br>1.3 SVM10<br>1.4 SVM10<br>2.0 SVM10<br>2.0 SV                                                                                                    |
| この行を指定して価格を登録します。<br>この行を指定して価格を登録します。<br>1 ★ GV5<br>13 ■ SVM10<br>14 ★ SVM10<br>14 ★ SVM10<br>14 ★ SVM10<br>16 ■ OV 02-1<br>16 ■ OV 02-1<br>16 ■ OV 02-5<br>20 ■ OVM10<br>20 ■ OVM10                                                                                                    |
| CO行を指定して価格を登録します。<br>この行を指定して価格を登録します。<br>13 ■ SVM10<br>14 ★ SVM10<br>14 ★ SVM10<br>14 ★ SVM10<br>16 ■ OV 02-1<br>17 ● OV 02-1<br>20 ■ OVM10<br>20 ■ OVM10<br>20 ■ OVM1                                                                                                    |
| COD行を指定して価格を登録します。<br>14★SVM16<br>15★CV10<br>16 ■CV102-1<br>17×CV05C<br>18★CV105U<br>18★CV105U<br>18<br>CV105U<br>18<br>CV105U<br>1                                                                                                    |
| 161       01/03-F         183       0.01/03-F         183       0.01/03-F <t< th=""></t<>                                                                                                    |
| 18★CVIOSUS<br>19■CVMI0<br>21■CVMI0<br>21<br>21\UNI0<br>21\UNI0<br>21                                                                                                    |
| 19       CVMI0         19       CVMI0         10       CVMI0         21       CVMI0         21       CVMI0         21       CVMI0         21       CVMI0         21       CVMI0         21       CVMI0         21       CVMI0         21       CVMI0         23       CVMI0         24       TYTI0         24       TYTI0         24       TYTI0         26       TYTI0         26       TYTI0         26       TYTI0         27       TYTI0         24       TYTI0         24       TYTI0         24       TYTI0         24       TYTI0         24       TYTI0         24       TYTI0         26       TYTI0         27       TYTI0         27       TYTI0         28       TYTI0         28       TYTI0         28       TYTI0         28       TYTI0                                                                                                    |
| 21 ■CV102モ<br>220 V202モ<br>23 △排水スモレ<br>23 △排水スモレ<br>23 △排水スモレ<br>25 ★ V2110<br>25 ★ V2110<br>25 ★ V2110<br>26 ★ V2110<br>26 ★ V2110<br>27 / 小番号 0<br>26 ★ V2110<br>26 ★ V2110<br>27 / 小番号 0<br>26 ★ V2110<br>27 / 小番号 0<br>26 ★ V2110<br>27 / 小番号 0<br>26 ★ V2110<br>27 / 小番号 0<br>26 ★ V2110<br>27 / 小番号 0<br>27 / V10号 0<br>26 ★ V2110<br>27 / V10号 0<br>26 ★ V2110<br>27 / V10号 0<br>26 ★ V2110<br>27 / V10号 0<br>27 / V10号 0<br>26 ★ V2110<br>27 / V10号 0<br>27 / V10号 0<br>27 / V10号 0<br>26 ★ V2110<br>27 / V10号 0<br>27 / V10号 0<br>27 / V10号 0<br>27 / V10号 0<br>27 / V10号 0<br>28 ★ V2110<br>29 / V10<br>29 ★ V2110<br>29 / V10<br>20 / V10<br>20 / V                                                                                                    |
| → 23△排水スモレ<br>23△排水スモレ<br>23△排水スモレ<br>23△排水スモレ<br>24★Yスト10<br>25★Yスト10<br>25<br>Yスト10<br>25<br>Yスト10<br>25<br>YZ<br>25<br>YZ<br>25 |
| ファイル番号 0<br>ファイル番号 0<br>シガ 数量 単位 計算 複合単価 係数 / 100 日金 (100 日金) (100 日金)                                                                                                    |
| へ力してください。施工区分を通 タグ 数量 単位 計算 複合単価 係数 (アイロートオッピアートオッピアートオッピアーカー) の 一合計↓ 20:パトコート 20:パトコート 20:パパトコート 20:パトコート 20:パロート 20:パトコート 20:パトコート 20:パトコート 20:パトコート 20:パトコート 20:パトコート 20:パトコート 20:パトコート 20:パトコート 20:パトコート 20:パトコート 20:パトコート 20:パトコート 20:パトコート 20:パトコート 20:パトコート 20:パトコート 20:パート 20:パート 20:パート 20:パトコート 20:パトコート 20:パトコート 20:パトコート 20:パトコート 20:パトコート 20:パトコート 20:パトコート 20:パトコート 20:パトコート 20:パトコート 20:パトコート 20:パトコート 20:パトコート 20:パトコート 20:パトコート 20:パトコート 20:パトコート 20:パトコート 20:パトコート 20:パトコート 20:パトコート 20:パトコート 20:パトコート 20:パート 20:パート 20:                                                                                                    |
|                                                                                                    |
|                                                                                                    |
|                                                                                                    |
|                                                                                                    |
| 用 3024 (23) やかち かっかち かっかち かっか ちかん (1) 肥上 気ズ   地区方 えて   休底区方 えて (1/4) えて 2/1/4 (えて 2/1/4) 33★1/1/4<br>「(1/2) - 本1    500000    500000    500000    50000    50000    50000    50000    50000    50000    50000    50000    50000    50000    50000    50000    50000    50000    50000    50000    50000    50000    50000    50000    50000    50000    50000    50000    50000    50000    50000    50000    50000    50000    50000    50000    50000    50000    50000    50000    50000    50000    50000    50000    50000    50000    50000    50000    50000    50000    50000    50000    50000    50000    50000    50000    50000    50000    50000    50000    50000    50000    50000    50000    50000    50000    50000    50000    50000    50000    50000    50000    50000    50000    50000    50000    50000    50000    50000    50000    50000    50000    50000    50000    50000    50000    50000    50000    50000    50000    50000    50000    50000    50000    50000    50000    50000    50000    50000    50000    50000    50000    50000    50000    50000    50000    50000    50000    50000    50000    50000    50000    50000    50000    50000    50000    50000    50000    50000    50000    50000    50000    50000    50000    50000    50000    50000    50000    50000    50000    50000    50000    50000    50000    50000    50000    50000    50000    50000    50000    50000    50000    50000    50000    50000    50000    50000    50000    50000    50000    50000    50000    50000    50000    50000    500000    500000    500000    500000    500000    500000    5000000    50000000    50000000    500000000                                                                                                    |
|                                                                                                    |
| は ~ [10292]お水管・形が管・抽液管・温水管クスクラルメカンレス調体 / ~ 「第2)一致 [10292]お水管・活動を行ういるので、100                                                                                                    |
| [ [0294] 冷水管: 冷温水管/うスウール(合成樹脂製力)パー2) 屋外架空: 円濃水 03 随蔽 25A 30● 110×パレプノ<br>[0295] 赤水管: 冷温水管/うスウール(タルドガラカロス) + 中、日本サートロッジョン 100 第二章 100×100 100 100 100 100 100 100 100 100                                                                                                    |
| - 1022651赤水管、冷温水管がラッウールアルをガラス化粧原紙)                                                                                                    |
| 1 [1293]の本語・海道本語・ダンスシールメリルスフスシロス) CHR・海道な辺り した 29 - 50A 50A 22 - 50A 22 -                                                                                                    |
| [1] [0299] 清水管: 清温水管/うラスウール(カラー亜鉛鉄板) CDR: 冷却水返り 08. 厨房 80A 43. 小分分<br>1. [0300] 赤水管: 清温水管/うラスウール(公園や山)に2000 山田32 マムーの<br>1. [0300] 第40章 (売買) 水管/うラスウール(公園や山)に2000 山田32 マムーの                                                                                                    |
| 1 [0301]冷水管:冷漠水管グラスウールステンルス鋼板) ロドル 101日 125人 45人量水器質 45人量水器 45人量水器 45人                                                                                                    |
| 1 [10302] 小線電グスカール 谷成間震初ハー1 [11] 2000 下理: ③[追加]ボタン 4 元 温水                                                                                                    |
| × 【0304】冷媒管グラスクール(アルミガラスクロス) × A 空気抜管 × 13 床コロガシ × 12000 → 14 の工作部(ルーク)                                                                                                    |
| 物件登録 マスター 価格マスター設定 配管/ダケトの材質の設定 全消去 手入力直管コート変換 並び替え 合成 削除 1 挿入 更新 追加 20更流葉町 ◆                                                                                                    |
|                                                                                                    |
|                                                                                                    |
| 次に価格を豆琢                                                                                                    |
| - 久 、 火 出力 名称指定出力 材工即形式 複合単価形式 見積形式 全表示 · · · · · · · · · · · · · · · · · · ·                                                                                                    |
|                                                                                                    |

|                |          |                          |                            |                           |        |      |              |              |                       |        |             |                |        | >    |
|----------------|----------|--------------------------|----------------------------|---------------------------|--------|------|--------------|--------------|-----------------------|--------|-------------|----------------|--------|------|
|                |          |                          |                            |                           |        |      |              |              |                       |        |             |                | ファイル番  | 号 0  |
| 】配管Aサイズを       | 入力してくな   | 言さい。施工⊵                  | 【分を過 タグ                    | 数量 単                      | 位計算    | 複合単価 | 係数           | 価格           | 材料単価                  | 材料費    | 労務費         | 経費 手入力         | 谷 呼    | 合計↓  |
|                |          |                          |                            | 1.0 m                     | ⇒      | 3600 | 1.000        | 360          | 0 0                   | 0      | 1800        | 1800 年更新       | 録出     |      |
| 章項目 <u>変</u> ] | 更 通し番    | 号 그-ド                    |                            | 名称                        |        | 変更   | 管:材料         | \$ 0         | 管:維-                  | € 0    | 管:接合相       | 7 <sup>0</sup> | Ē:支持 0 |      |
| 3備:空気調和設住      | 葡 3624   | 293                      | 冷水管· 冷温水                   | 管グラスウール(合成                | は樹脂製力/ | (-1) | 施工           | 変更           | 用途区分 3                | 変更 保済  | 皇区分 変更      | 夏 サイズ1 変更      | [ サイズ2 | サイズ3 |
|                | 【3.保》    | 昌工事】 ~                   | 配管類                        |                           |        |      | ▽ 屋内-        | 一般(          | D:冷水                  | 01     | 一般露出        | 15A            |        |      |
| 設備に尿浄化槽        | ▲ [0292] | 給水管・排フ                   | k 管・給温管・温水                 | 管バラスウール(ステ)               | ソレス網板) | _    |              | 一般           | 2:冷水                  | _ ∧ 01 | →般露出        | 15A A          |        |      |
| L爭<br>t去工事     | 0293     | レカブド 官・ノアノ<br>レカブド 官・ノアノ | 温水 官クラスワール・                | 合成倒脂製ガハニ1<br>合成倒脂製ガハニ2    | 2      | _    | ┛ 慌機当<br>屋外刻 | 全使所で<br>架空 ト | 787戸水返り<br>七温水        | 02.4   | 3階ຒ機主<br>創薪 | 20A<br>25A     | Π      |      |
| 才処理            | [0295    | 冷水管·冷》                   | ■水管グラスウール(                 | アルミガラスクロス)                |        |      | 土中           | -            | IR:温水返り               | 04.F   | S           | 32A            |        |      |
| !:発生材処埋        | [0296    | 沛水官・沛) <br> 冷水管・冷)       | 温水管クラスウール()<br>温水管グラスウール() | アルミカフス1じ粧原業<br>アルミガラスクロス) | (武)    |      |              |              | CH:/节/温水<br>CHR:/冷温水返 | 05.b   | た♪暗渠<br>?ット | 40A<br>50A     |        |      |

屋内... C:冷水 01.一... 15A

1800 0.0 0.0

0 1800

1.0 3600 3600 1...

#### ◇⑬バルブ保温

バルブの保温は[建築施工単価]582の保温工事に記載があります。

冷水用のグラスウール屋内露出 65A の材工共の金額 21500 円を登録してみます。

| -タ   | ~ 出            | 力 名科 | 「指定出力                                   | 材工別形           | 式 複合単            | 価形式 見            | 清形式 全          | 表示            |              |            |       |      |      |                | $\sim$                  | 外部     | 追加              | 00.排煙》 | 豊度 〜      | S1 000(  | l 50Pa1 5 m | nmAq) 🕓 |    |
|------|----------------|------|-----------------------------------------|----------------|------------------|------------------|----------------|---------------|--------------|------------|-------|------|------|----------------|-------------------------|--------|-----------------|--------|-----------|----------|-------------|---------|----|
| 積夠   | 算              | コード  | 名称                                      |                |                  |                  |                | 2             | 施工           | 用途         | 保温    | 1 H  | サイ   | サイ             | Ψ                       | 数      | 単価              | 価格     | か         | 材料費      | 労務費         | 経費      | 枥  |
| 冷力   | k              | 427  | 弁類冷;                                    | 水・冷温水          | グラスウーノ           | し保温帯【層           | 「「「「「「「「」」」    |               | 屋内           | C:冷水       | 01    | 'e   | 65 A |                |                         | 1.0    | 21500           | 21500  | i 1       | 0        | 10750       | 10750   | 0. |
|      |                |      |                                         |                |                  |                  |                |               |              |            |       |      |      |                |                         |        |                 |        |           |          |             |         |    |
|      |                |      |                                         |                |                  |                  |                |               |              |            |       |      |      |                |                         |        |                 |        |           |          |             |         | Ľ  |
|      |                |      |                                         |                |                  |                  |                |               |              |            |       |      |      |                |                         |        |                 |        |           |          |             |         |    |
|      |                |      |                                         |                |                  |                  |                |               |              |            |       |      |      |                |                         |        |                 |        |           |          |             |         |    |
|      |                |      |                                         |                |                  |                  |                |               |              |            |       |      |      |                |                         |        |                 |        |           |          |             |         | >  |
|      |                |      |                                         |                |                  |                  |                |               |              |            |       |      |      |                |                         |        |                 |        |           |          |             | 番号 0    | -1 |
| 1 67 | 「管∆井」          | イブを入 | カレマくださ                                  | (). 施工区        | 分と田              | カガ               |                | 一軍在           | <u>†</u>     | -<br>「複会単価 | 125   | ***  | 価格   |                | 計算価                     | *****  |                 | 彩書 🗌   | 級書        | _        |             | 合計      |    |
| 4 66 |                | 1767 | /////////////////////////////////////// | 0.0 //2 23     |                  | ~ ~ ~ ~          |                |               | "計算          |            |       |      | 04.5 | 00             |                         | 121111 |                 | 0750   | 4 4 2 2 F | - 手人力    | 登 門 録 出     |         | *  |
| 08   | A              |      |                                         |                |                  |                  |                |               |              | 2150       | 0 1.0 |      | 215  |                |                         |        |                 | 0750   | 1075      | 0 ~~~    | 1997 LL     |         |    |
| 算項目  | 3              | 変更   | 通し番号                                    | コード            |                  |                  | 名称             |               |              | 変          | 更     | 管:材料 | ) 이  |                | 管:継                     | € 0    |                 | 管:接合   | 材の        |          | 管:支持        | 0       |    |
| 殳備:3 | 空気調和           | 和設備  | 4206                                    | 427            | 弁類冷水             | k・冷温水り           | ラスウール1         | 呆温帯           | 【屋内霸         | [出]        |       | 施工   | 変更   | 用途回            | 区分 🗿                    | 変更     | 保温区             | 分 変!   | 更サ        | イズ1 変!   | 更 サイズ2      | 2 サイズ   | 3  |
|      |                |      | 【3.保温エ                                  | 事】 ~           | 弁類               |                  |                |               |              |            | ~     | 屋内-  | 一般   | C:冷水           |                         |        | 01.一般           | 露出     | 65        | A        |             |         | 그  |
| 設備   | し尿浄            | 化槽/  | [0426]弁                                 | 類冷水·冷          | に温水ロック           | ウール保温            | 帯(バタフラ・        | (弁)【          | 屋内露出         | £]         |       | 屋内翻  | る出し  | 0:冷水           |                         | ~      | 01.一般           | 露出     | ∧ 65      | A        |             | 1       | _  |
| 工事   | 一本             | - 1  | [0427]弁<br>[0400]余                      | 類冷水・冷          | ◎温水グラフ           | 10-14保温          | 帯【屋内露          | 出]            | 57 ፹ዮ/ዓ      | 洗板)「屋り     | 4     |      |      | CR:冷?          | と返り                     |        | 02.各階<br>22.略本  | 機械室    | 80        | A        |             |         |    |
| 初期   | _ <del>_</del> |      | [0429]弁                                 | 類冷水 冷          | 温水グラン            | いール保温            | 帯【屋外露          | 出】            |              |            |       |      |      | HR:温z          | k返り                     |        | 04.PS           |        | 12        | 5A       |             |         |    |
| 1:発生 | E材処理           | Ŧ    | [[0430]弁<br>[0431]弁                     | 頬冷水・冷<br>類冷水・冷 | に温水グラス<br>に温水グラス | マウール保温<br>マウール保温 | 帯【天井内<br>帯(着色ア | ]/PS[<br>ルミガモ | 内】<br>5スクロス) | 【暗渠内】      |       |      |      | CH:冷)<br>CHR:冷 | 昷水<br>じ黒水 返             | n      | 05.床下<br>06 ピット | 暗渠     | 15        | OA<br>OA |             |         |    |
| `    |                |      |                                         |                |                  |                  |                | w~ (1         |              |            |       |      |      | or a con       | · / ··· · · · · / • //• |        |                 |        |           |          |             |         |    |

[建築施工単価]記載の保温はあまり多くありません。システムに登録されてあるデータ全て登録するの には[積算マニュアル]の雑誌を参照する必要があります。

とくにロックウールの保温、バタ弁の保温等はそれを参照して入力してください。

#### ◇⑭塗装

保温も材工共の価格を584ページあたりの[建築施工単価]を参照し入力します。

手順はこれまでと同じです。

今回は[換気OA]ダクトを入力し塗装を入力した後にその塗装の価格を設定してみます。 以下のようにダクトを入力してください。

| ▲ 【Partsi預算 MTOsub】-集計 by ㈱図面ソフト Ver1.0(2022/01/08)                                                                                                    | 、 ダクト1に設定               |
|----------------------------------------------------------------------------------------------------|-------------------------|
| 表示切替   拾いデータ ~   出力   名称指定出力 材工別形式 複合単価形式 見積形式 全表示 🚺 🖉 🖉 🖉 🖉 🖉 🖉 🖉 🖉 🖉 🖉 🖉 🖉 🖉                                                                                                    |                         |
| <u>達 処理(… 番、積算、 通、コ、名称</u> タジ 施工… 用途… 保温。 サイ… サイ… サ… 数. 単価 価格 か、材料費 労務費 経動                                                                                                    | 価格 ダクト スハペラル            |
| ●★[末] 2. 接気方、4. 446 亜鉛鉄板製ガル[エッチングブライマー/さび止め1 屋内 OA換 01500 500 20 0 01 0 0                                                                                                    | 確認 ← 配管 衛生              |
| ★[x] 2 #2x/2 0 0.00 Fetty/J/J/Lat/p/(Nat_Fourming-07/20] EFM 0.4%01.F                                                                                                    |                         |
| 入力後に保温の行を選択するとコードリストに                                                                                                    | 19:★VD角                 |
| 原山の沢泪がまニナわています                                                                                                    | 20:★FD角<br>21:★FVD角     |
|                                                                                                    | 22:MD角<br>23:★SFD手角     |
|                                                                                                    | 24:★SFD電角<br>25:★SFVD手角 |
| ↑ 違択解除[操作] 縦mm x 横mmを入力してださい。加工区分( タダ 数量 単位 mige 復合単価 係数 価格 材料単価 材料費 労務費 経費 デュー・ホー 合計 ↓                                                                                                    | 26:★SFVD電角<br>27:★CD角   |
| Ctrr 選択 [例] 2.0 m2 = 01,000 0 0 0 0 0 0 0 0 0 0 0 0 0 0 0 0                                                                                                     | 28:★PD電角<br>29:★PED電角   |
|                                                                                                    | 30:★SMD手角               |
| 「オローラ」「はかべむ」」 えん、「キビーラーコー」 しい スス ローバー スス ローバー スス ローバー マン ローバー スス ローバー マン ロージョン しゅう コー コー コー スマン ロージン しゅう コー コー スマン ロージン ロージョン マー ロージョン マー ロージョン マー ロージョン マー ロージョン マー ロージョン マー ロージョン マー ロージョン マー ロージョン マー ロージョン マー ロージョン マー ロージョン マー ロージョン マー ロージョン マー ロージョン マー ロージョン マー ロージョン マー ロージョン マー ロージョン マー ロージョン マー ロージョン マー ロージョン マー ロージョン マー ロージョン マー ロージョン マー ロージョン マー ロージョン マー ロージョン マー ロージョン マー ロージョン マー ロージョン マー ロージョン マージョン マー ロージョン マー ロージョン マー ロージョン マー ロージョン マー ロージョン マー ロージョン マー ロージョン マー ロージョン マー ロージョン マー ロージョン マー ロージョン マー ロージョン マー ロージョン マー ロージョン マー ロージョン マー ロージョン マー ロージョン マー ロージョン マー ロージョン マー ロージョン マー ロージョン マー ロージョン マー ロージョン マー ロージョン マー ロージョン マー ロージョン マー ロージョン マー ロージョン マー ロージョン ロージョン マー ロージョン ロージョン ロージョン ロージョン ロージョン ロージョン ロージョン ロージョン ロージョン ロー ロージョン ロー ロージョン ロー ロージョン ロー ロージョン ロー ロージョン ロー ロー ロー ロー ロー ロー ロー ロー ロー ロー ロー ロー ロー                                                                                                    | - 32:★HFD角              |
|                                                                                                    | 33.★ VDA<br>34:★FD丸     |
|                                                                                                    | 」 36:★FVD丸              |
| 2019]油管設備空気調和設備 (10440)曲路設板製気が(1052075-27-27-27-27-1/2701-01-7/銀合2163-1)  株板空低所(0A-1年)(22-26/株板空)  (1010)油高等設備空気調和設 (21-19)油管設備(25-28)(27-27-27-27-27-27-27-27-27-27-27-27-27-2                                                                                                    | 37:MD丸<br>38:CD丸        |
| 2121 空調予備:空気時和設備: 0.448 調液製設入(25)上44/調合2(露出) 生中 EA2.独気に断熱 0.410% (21) (21) (21) (21) (21) (21) (21) (21)                                                                                                    | 39:★SFD手丸<br>40:★SFD電丸  |
| [2] 22] 三調 2) 帰る 王 法時代認識 [10493] 期代教授 22 パンジロサイルラ (10)<br>[2] 23] 三調 7) 帰る 王 法時代認識 [10450] 防持軍 手給管 [1757チッグテープ1/2 重ね1回巻き] [コングリート内] SA 空気(SA 10) 1050[ 1050] [1050] [1050] | 41:PD電丸<br>42:PED電力     |
| [2124]空調予備42空気調料設備 [0451]防減工事(制管)(アトロラムが防實エーブ1/2重)(10巻き)(地中理設) RA2空調PA 07 屋外器出<br>[2125]空調予備5空気調料設備 [0452]防減工事(制管)(ブル所防査)-ブ1/2重)(20単2)(回巻き)(地中理設) E0A全熱OA 08 厨房                                                                                                    | 43:★HFD丸                |
| [2128]総合調整空気調和時備 [0453]過載ポンプ片吸込形) EEA全熱EA (99 土中<br>[1927]地を設備で気類時時備 [0453]過載ポンプ片吸込形) EEA全熱EA (99 土中                                                                                                    | 44: <b>▼</b> V          |
| [2200]222後京設備 [0455]多銀ルプラスとし、 日本 (155)多銀ルプラスとし、 日本 (155)の日本 (155)の日本 (155)00000000000000000000000000000000000                                                                                                    | <b>Jのタクトが入力</b>         |
| K201 横急気の発展   株式発展   本の時のデージョンド レロタッチまであったノンシンド 日本主要所有 2015 万水汚物用水中ホンプ - 日本 2015 日本 105 アレラオン                                                                                                    | 48:★VHS<br>49:★HVS      |
| おいデータ読込 物件登録 マスター 価格マスター設定 配管/ダ外の材質の設定 全消去 手入力直管コード変換 並び替え 合成 まの 1 また たまの                                                                                                    | 50:★C17ネモ V             |
| 指UF-外保存 物件 镌记 【XYF1】 読込時の設定 配管/ダ外の保温の設定 保温塗装約除 保温/塗装に分離 2 自動 2 的 A A A A A A A A A A A A A A A A A A                                                                                                    | ✓ 保温を含む                 |

[建築施工単価]設備塗装工事(3)586 に露出ダクトの価格が表示されています。 1m2 あたり材工共で 2000 円ですのでそれを登録します。

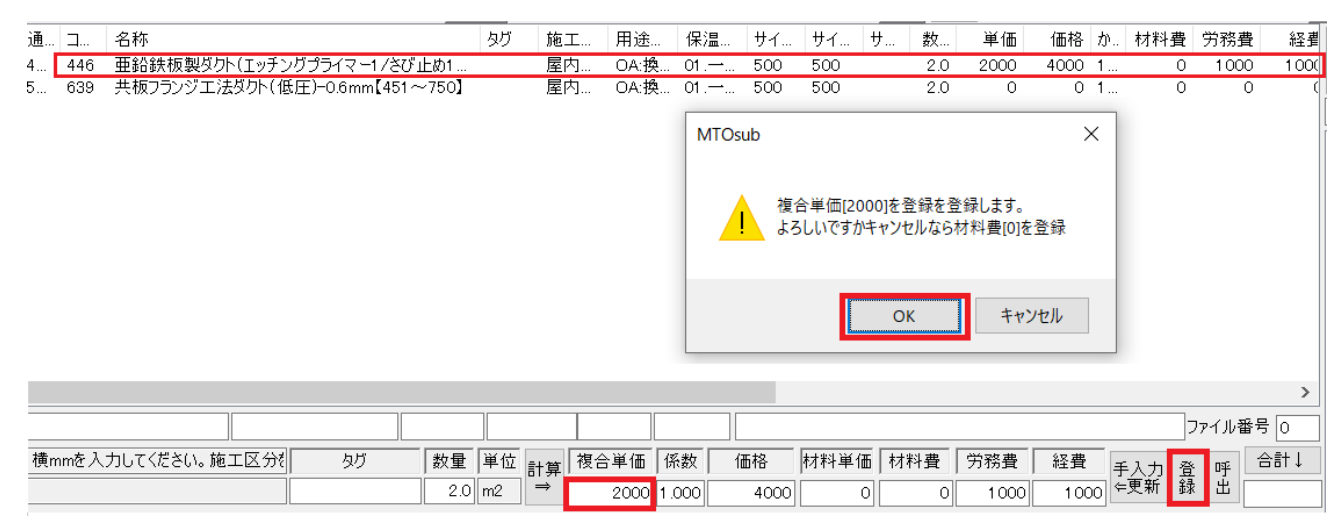

登録を確認します。サイズに 500x500 が記入されていますが角ダクトの保温はサイズが無視されますので 特に気にしないでください。

| 手入力值 | 西格登録デ | ータの編集 | l.       |                                    |      |         |      |         |         |       |        |      | Х        |
|------|-------|-------|----------|------------------------------------|------|---------|------|---------|---------|-------|--------|------|----------|
| 選択   | 使用    | ID    | コード      | 名称                                 | 施工区分 | サイズ1    | サイズ2 | サイズ3    | 板厚      | 単価    | 通し     | タイプ  | ^        |
|      | 0     | 10    | 714      | 外気取入ガラリ/排気ガラリ-0.1m2                | 屋内一般 | 0.1m2以下 |      |         | 指定なし    | 15500 | 5463   | 複合単価 |          |
|      | 0     | 11    | 11699    | ダクト(消音内貼り)ロックウール(消                 | 屋内一般 |         |      |         | 指定なし    | 11200 | 19411  | 複合単価 |          |
|      | 0     | 12    | 692      | ユニバーサル形吹出ロ-VHS                     | 屋内一般 | 300     | 300  |         | 指定なし    | 5340  | 5264   | 材料単価 |          |
|      | 0     | 13    | 699      | 線状吹出口-BLS                          | 屋内一般 | 1000    |      |         | 指定なし    | 4080  | 5342   | 材料単価 |          |
|      | 0     | 14    | 694      | シーリングティフユーザ形吹出ロ-C2/                | 屋内一般 | #20     |      |         | 指定なし    | 6600  | 5309   | 材料単価 |          |
|      | 0     | 15    | 698      | ノズル吹出口                             | 屋内一般 | #20     |      |         | 指定なし    | 4140  | 5335   | 材料単価 |          |
|      | 0     | 16    | 11637    | パンカルーバ#8                           | 屋内一般 | 200     |      |         | 指定なし    | 6760  | 18660  | 材料単価 |          |
|      | 0     | 17    | 613      | アングルフランジエ法ダクト <mark>(</mark> 低圧)-0 | 屋内一般 |         |      |         | 0.5mm   | 6540  | 4982   | 複合単価 |          |
|      | 0     | 18    | 651      | スパイラルダクト(低圧)【亜鉛鉄板】                 | 屋内一般 | 100mm   |      |         | 指定なし    | 3340  | 5020   | 複合単価 |          |
|      | 0     | 19    | 651      | スパイラルダクト(低圧)【亜鉛鉄板】                 | 屋内一般 | 125mm   |      |         | 指定なし    | 3690  | 5020   | 複合単価 |          |
|      | 0     | 20    | 651      | スパイラルダクト(低圧)【亜鉛鉄板】                 | 屋内一般 | 150mm   |      |         | 指定なし    | 4080  | 5020   | 複合単価 |          |
|      | 0     | 21    | 651      | スパイラルダクト(低圧)【亜鉛鉄板】                 | 屋内一般 | 175mm   |      |         | 指定なし    | 4520  | 5020   | 複合単価 |          |
|      | 0     | 22    | 322      | 長方形ダクトロックウール(カラー亜                  | 屋内露出 | 屋内露出    |      |         | 指定なし    | 18100 | 4017   | 複合単価 |          |
|      | 0     | 23    | 335      | スパイラルダクトロックウール(カラー亜                | 屋内露出 | 100     |      |         | 指定なし    | 8790  | 4030   | 複合単価 |          |
|      | 0     | 24    | 362      | スパイラルダクトグラスウ <i>ール(</i> カラー        | 屋内一般 | 100φ    |      |         | 指定なし    | 8270  | 4057   | 複合単価 |          |
|      | 0     | 25    | 362      | スパイラルダクトグラスウ <i>ール(</i> カラー        | 屋内一般 | 200φ    |      |         | 指定なし    | 11600 | 4057   | 複合単価 |          |
|      | 0     | 26    | 293      | 冷水管・冷温水管グラスウール(合                   | 屋内一般 | 15A     |      |         | 指定なし    | 3600  | 3624   | 複合単価 |          |
|      | 0     | 27    | 427      | 弁類冷水・冷温水グラスウール保                    | 屋内一般 | 65A     |      |         | 指定なし    | 21500 | 4206   | 複合単価 |          |
| •    | 0     | 28    | 446      | 亜鉛鉄板製ダクト(エッチングプライ                  | 屋内一般 | 500     | 500  |         | 指定なし    | 2000  | 4351   | 複合単価 | <b>v</b> |
| <    |       |       |          |                                    |      |         |      |         |         |       |        | >    | 71       |
| 使用   | ID    |       | <u>۲</u> |                                    |      | サイズ1    | サイズ2 | サイズ3 [  | 板厚      | 単価    | 通し番号   | タイプ  | _        |
|      |       |       | - í-     |                                    | ~    |         |      |         | ~       |       |        |      |          |
|      |       |       |          |                                    |      |         |      |         |         |       |        |      | _        |
|      | *     | きい順にき | 並び替えモ    | ード 全て削除 ↑                          | Ļ    | 肖       | 除    | 選択行をコピ、 | -して最下行( | こ追加   | 🗌 価格更新 | б ОК |          |
|      |       |       |          |                                    |      |         |      |         |         |       |        |      |          |

400x400のダクトを入力してみますと以下のように計算されます。

|     |                                | _  | 1  |      |    |     | _    | _   |     |      |      |   |     |         |     |
|-----|--------------------------------|----|----|------|----|-----|------|-----|-----|------|------|---|-----|---------|-----|
| ⊐   | 名称                             | タグ | 施工 | 用途   | 保温 | サイ  | サイ   | サ   | 数   | 単価   | 価格   | か | 材料費 | 労務費     | 経星  |
| 446 | 亜鉛鉄板製ダクト(エッチングプライマー1 /さび止め1…   |    | 屋内 | OA:换 | 01 | 400 | 400  | -   | 1.6 | 2000 | 3200 | 1 | 0   | 1 0 0 0 | 100 |
| 637 | 共板フランジエ法ダクト(低圧)-0.5mm【450以下】   |    | 屋内 | OA:换 | 01 | 400 | 400  |     | 1.6 | 0    | 0    | 1 | 0   | 0       |     |
| 446 | 亜鉛鉄板製ダクト(エッチングプライマー1/さび止め1…    |    | 屋内 | OA:换 | 01 | 500 | 500  |     | 2.0 | 2000 | 4000 | 1 | 0   | 1000    | 100 |
| 639 | 共板フランジエ法ダクト(低圧)-0.6mm【451~750】 |    | 屋内 | OA:换 | 01 | 500 | 500  |     | 2.0 | 0    | 0    | 1 | 0   | 0       |     |
|     |                                |    |    |      |    | 4   | 00x4 | 100 | で入; | カする  | 5と   |   |     |         |     |

面積1.6m2が数量に表示され

単価2000円で計算されています。

◇⑮配管

配管の場合施工区分ごとに労務費が異なり、また材料単価は同じ材料を使う場合単価は同じですが材料 費は配管加工ロスも考慮されてまちまちになります。これは白本にその材料費を計算する場合の係数が 記載されていますのでそれが使用されます。

そこで配管の場合は配管の材料単価を[積算資料]または[建設物価]を参照して登録と同時に[建築施工単価]で労務費(手間のみ)を登録する必要があります。

# ただし、<u>労務費は価格マスター初期化時に白本にそって労務費</u>が計算されていますので特に問題がなけ れば労務費の登録は行わなくても構いません。

まず冷水1m保温なしで入力しそれに単価を付けてみます。

入力の際に[保温を含む]のチェックを外します。

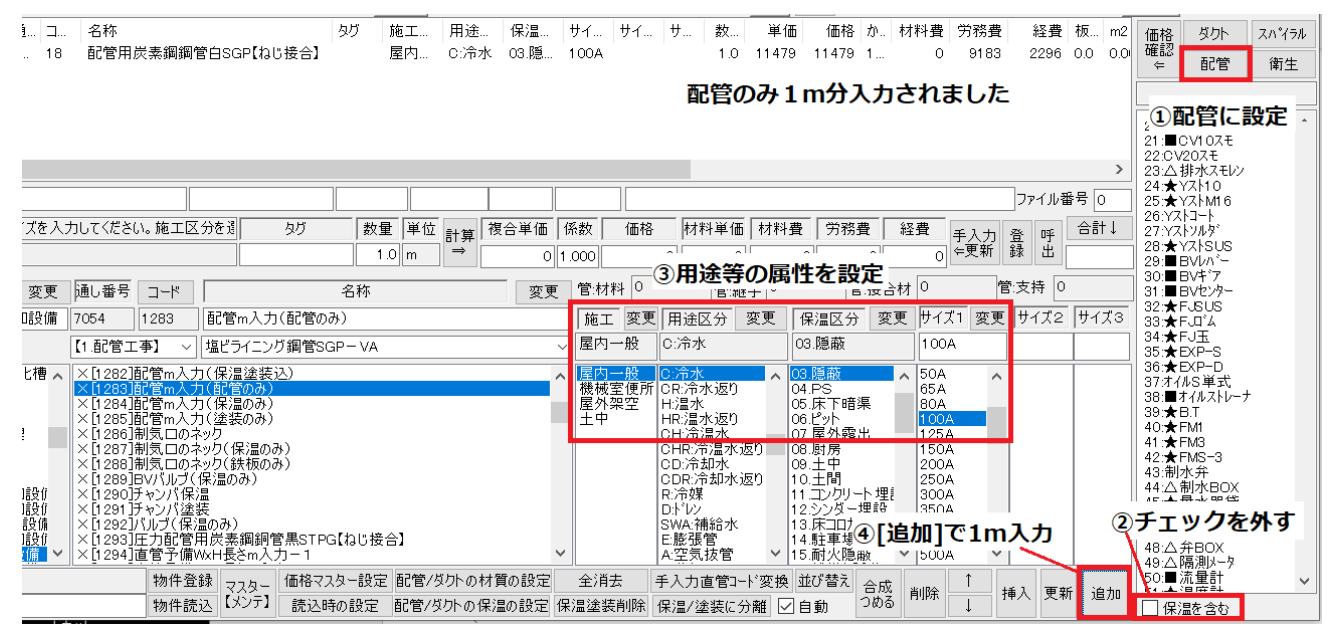

#### ●配管の材料単価を登録

冷水の施工区分[一般]保温区分[隠蔽]で1m入力しその配管に価格を登録してみます。 配管は[積算資料 788]配管材に記載があります。《白管ねじなし SGP》100A で 8700 円を登録

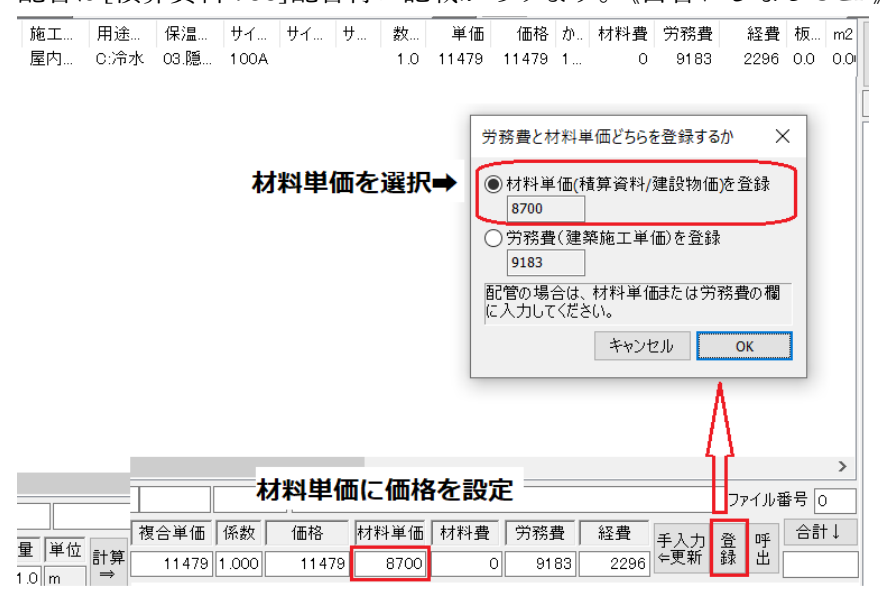

#### 材料費が計算される様子をみましょう。

|                  | タグ | 施工    | 用途       | 保温           | サイ         | サイ ・         | サ 数  | 単価         | 価格    | か | 材料費   | 労務費  | 経費    | 板    | m2  |
|------------------|----|-------|----------|--------------|------------|--------------|------|------------|-------|---|-------|------|-------|------|-----|
| 月炭素鋼鋼管白SGP【ねじ接合】 |    | 屋内    | C:冷水     | 03.隠         | 100A       |              | 1.0  | 28009      | 28009 | 1 | 16530 | 9183 | 2296  | 0.0  | 0.0 |
|                  |    |       | 材料<br>係数 | 料単価な<br>なで計算 | をもと<br>算され | ≤に材)<br>にます。 | 料費が  | 白本の<br>    |       | ) | 1     |      |       |      |     |
|                  |    |       |          |              |            |              |      | <u>'</u> ' |       |   |       |      |       |      | >   |
|                  |    |       |          |              |            |              |      | $\vee$     | /     |   |       |      | ファイル剤 | 昏号 🖸 | )   |
| さい。施工区分を遺 タグ     | 数  | 重 単位  | 計算       | 複合単価         | 係数         | 価格           | 材料単位 | 15 材料費     | 労務費   | ŧ | 経費    | 手入力  | 登 呼   | 合計   | †↓  |
|                  |    | 1.0 m | ⇒        | 28009        | 1.000      | 28009        | 870  | 0 🏳 1 6530 | 918   | 3 | 2296  | 倖更新  | 録出    |      |     |

#### ●労務費を登録

本来ならこの価格で構わないのですが、どうしても[建築施工単価]の価格を使わなければならない場合 は労務費も登録します。[建築施工単価]の566あたりに配管工事の記載があります。

今回は冷水[白ガス管][屋内一般]ですので569の配管工事(3)を参照し労務費8040円を登録

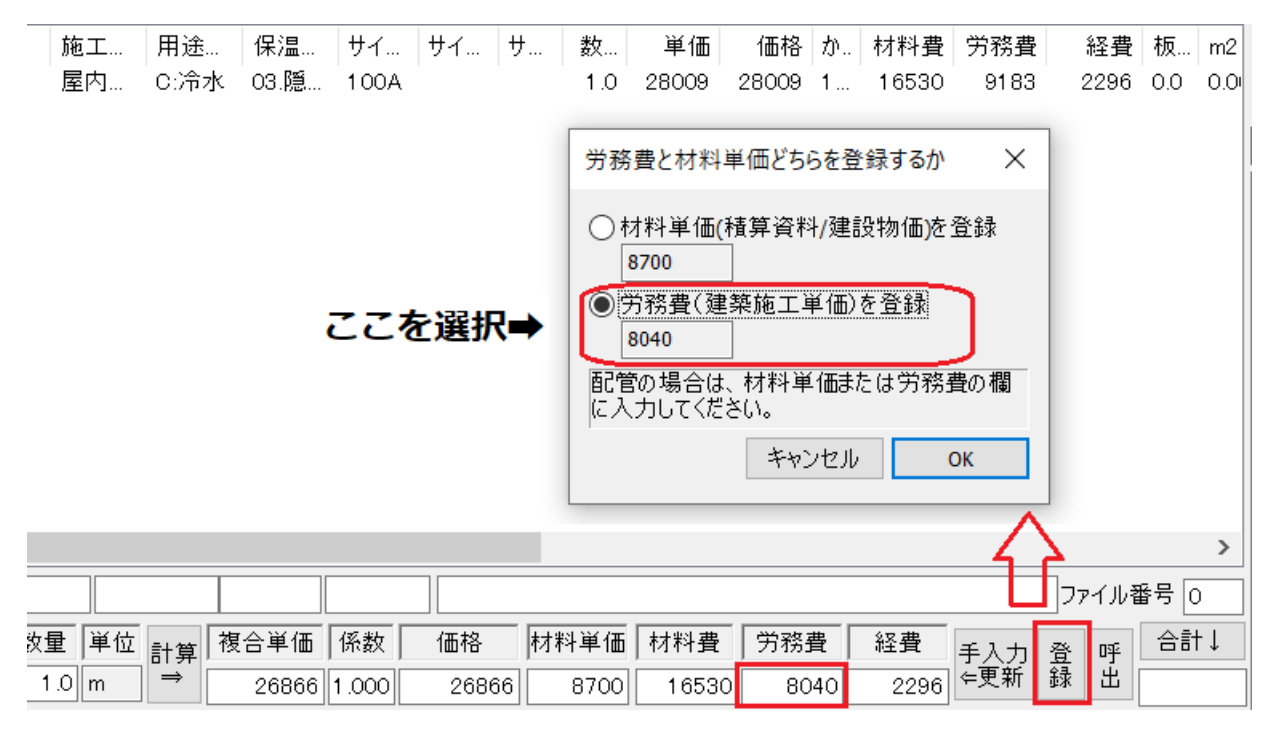

両方の登録が考慮されていることを確認できます。

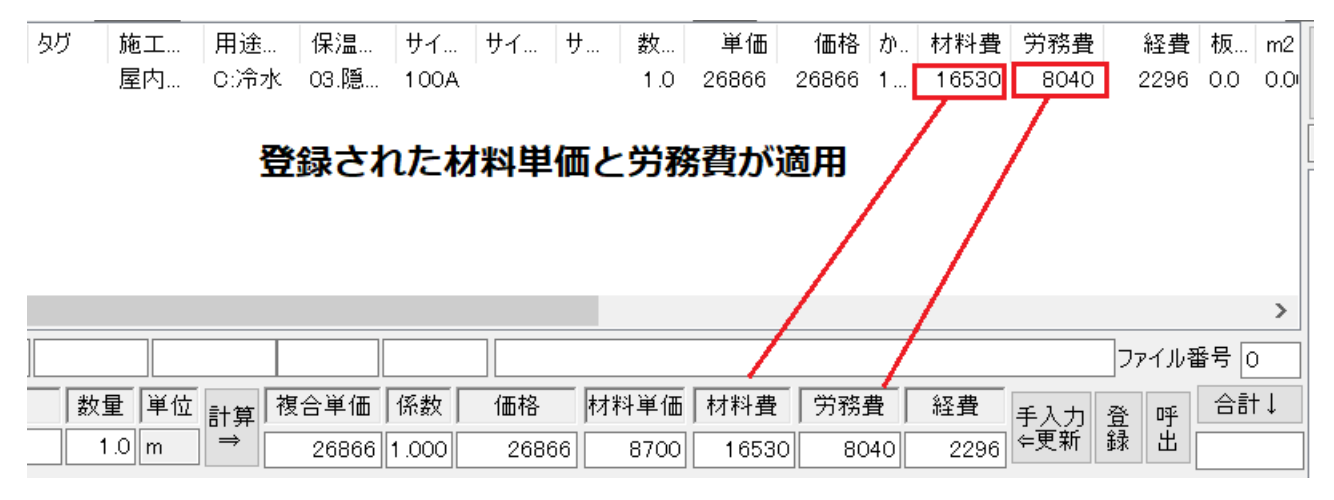

| R      | 使用 | ID | コード        | 名称                               | 施工区分 | サイズ1  | サイズ2 | サイ   | 板厚    | 単価    | 通し番号  | タイプ       |
|--------|----|----|------------|----------------------------------|------|-------|------|------|-------|-------|-------|-----------|
|        | 0  | 11 | 11699      | ダクト(消音内貼り)ロックウール(消               | 屋内一般 |       |      |      | 指定なし  | 11200 | 19411 | 複合単価      |
|        | 0  | 12 | 692        | ユニバーサル形吹出ロ-VHS                   | 屋内一般 | 300   | 300  |      | 指定なし  | 5340  | 5264  | 材料単価      |
|        | 0  | 13 | 699        | 線状吹出口-BLS                        | 屋内一般 | 1000  |      |      | 指定なし  | 4080  | 5342  | 材料単価      |
|        | 0  | 14 | 694        | シーリングティフユーザ形吹出ロ-C2/              | 屋内一般 | #20   |      |      | 指定なし  | 6600  | 5309  | 材料単価      |
|        | 0  | 15 | 698        | ノズル吹出口                           | 屋内一般 | #20   |      |      | 指定なし  | 4140  | 5335  | 材料単価      |
|        | 0  | 16 | 11637      | パンカルーバ#8                         | 屋内一般 | 200   |      |      | 指定なし  | 6760  | 18660 | 材料単価      |
|        | 0  | 17 | 613        | アングルフランジエ法ダクト(低圧)-0              | 屋内一般 |       |      |      | 0.5mm | 6540  | 4982  | 複合単価      |
|        | 0  | 18 | 651        | スパイラルダクト(低圧)【亜鉛鉄板】               | 屋内一般 | 100mm |      |      | 指定なし  | 3340  | 5020  | 複合単価      |
|        | 0  | 19 | 651        | スパイラルダクト(低圧)【亜鉛鉄板】               | 屋内一般 | 125mm |      |      | 指定なし  | 3690  | 5020  | 複合単価      |
|        | 0  | 20 | 651        | スパイラルダクト(低圧)【亜鉛鉄板】               | 屋内一般 | 150mm |      |      | 指定なし  | 4080  | 5020  | 複合単価      |
|        | 0  | 21 | 651        | スパイラルダクト(低圧)【亜鉛鉄板】               | 屋内一般 | 175mm |      |      | 指定なし  | 4520  | 5020  | 複合単価      |
|        | 0  | 22 | 322        | 長方形ダクトロックウール <mark>(</mark> カラー亜 | 屋内露出 | 屋内露出  |      |      | 指定なし  | 18100 | 4017  | 複合単価      |
|        | 0  | 23 | 335        | スパイラルダクトロックウ <i>ール(</i> カラー亜     | 屋内露出 | 100   |      |      | 指定なし  | 8790  | 4030  | 複合単価      |
|        | 0  | 24 | 362        | スパイラルダクトグラスウール(カラー               | 屋内一般 | 100φ  |      |      | 指定なし  | 8270  | 4057  | 複合単価      |
|        | 0  | 25 | 362        | スパイラルダクトグラスウール(カラー               | 屋内一般 | 200φ  |      |      | 指定なし  | 11600 | 4057  | 複合単価      |
|        | 0  | 26 | 293        | 冷水管・冷温水管グラスウール(合                 | 屋内一般 | 15A   |      |      | 指定なし  | 3600  | 3624  | 複合単価      |
|        | 0  | 27 | 427        | 弁類冷水・冷温水グラスウール保                  | 屋内一般 | 65A   |      |      | 指定なし  | 21500 | 4206  | 複合単価      |
|        | 0  | 28 | 446        | 亜鉛鉄板製ダクト(エッチングプライ                | 屋内一般 | 500   | 500  |      | 指定なし  | 2000  | 4351  | 複合単価      |
|        | 0  | 29 | 18         | 配管用炭素鋼鋼管白SGP【ねじ接                 | 屋内一般 | 100A  |      |      | 指定なし  | 8700  | 524   | 材料単価      |
|        | 0  | 30 | 18         | 配管用炭素鋼鋼管白SGP【ねじ接                 | 屋内一般 | 100A  |      |      | 指定なし  | 8040  | 524   | 労務費       |
| Ħ      | ID |    | <u>ا</u> ۲ | 名称 施 1                           | I区分  | サイズ1  | サイズ2 | サイズ3 | 板厚    |       | 通し番号  | है जिन्हे |
| $\sim$ |    |    |            |                                  | ~    |       |      |      |       | ~     |       |           |

#### ◇⑯機器

機器の場合、材料単価は[積算資料]または[建設物価]で登録します。

労務費は白本をもとに初期化されたデータをそのまま使用しますがどうしても[建築施工単価]の労務費 (手間のみ)を使用したい場合は次期バージョンで[建築施工単価]データ作成ツールをリリースします のでお待ちください。機器は[建設物価]の716あたりに記載があります。

今回は新晃工業のカセットFCU#600のCP-600価格134000円を登録します。

FCUを入力してみましょう。

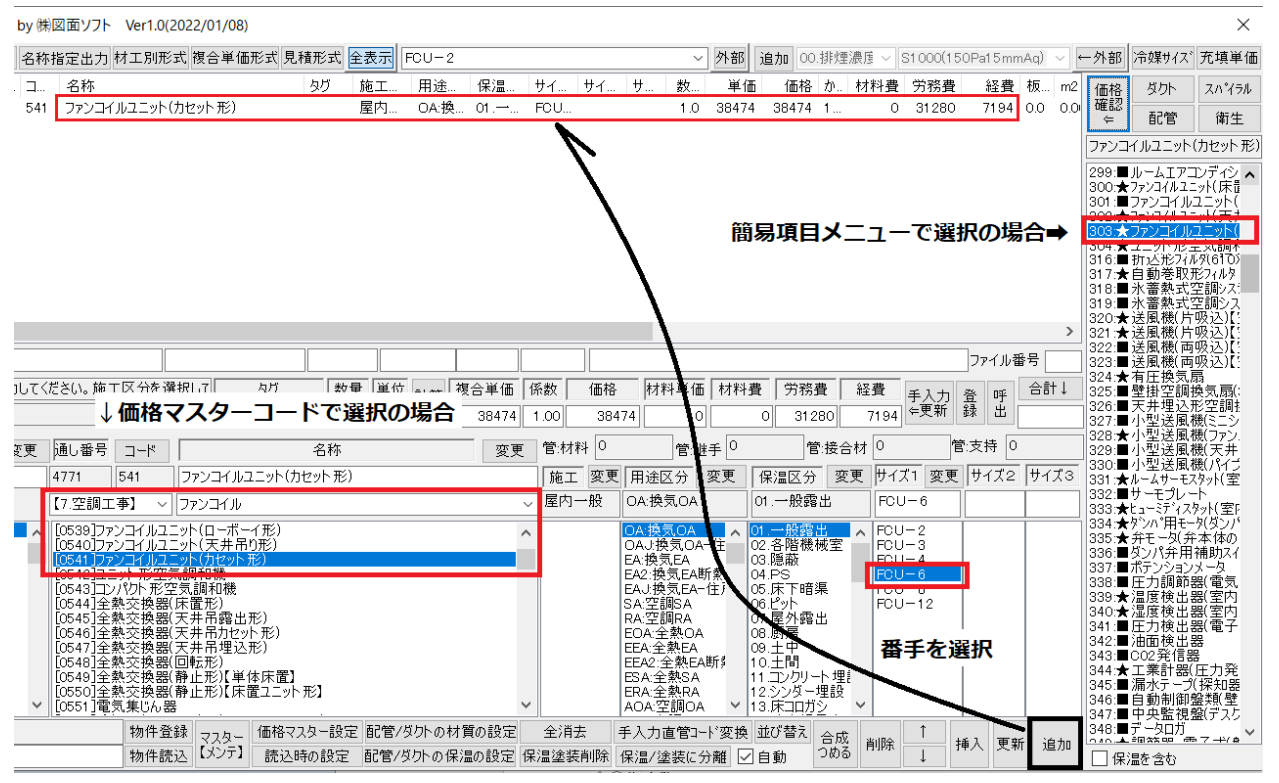

#### [価格確認]で現状初期化された内容を確認してみます。

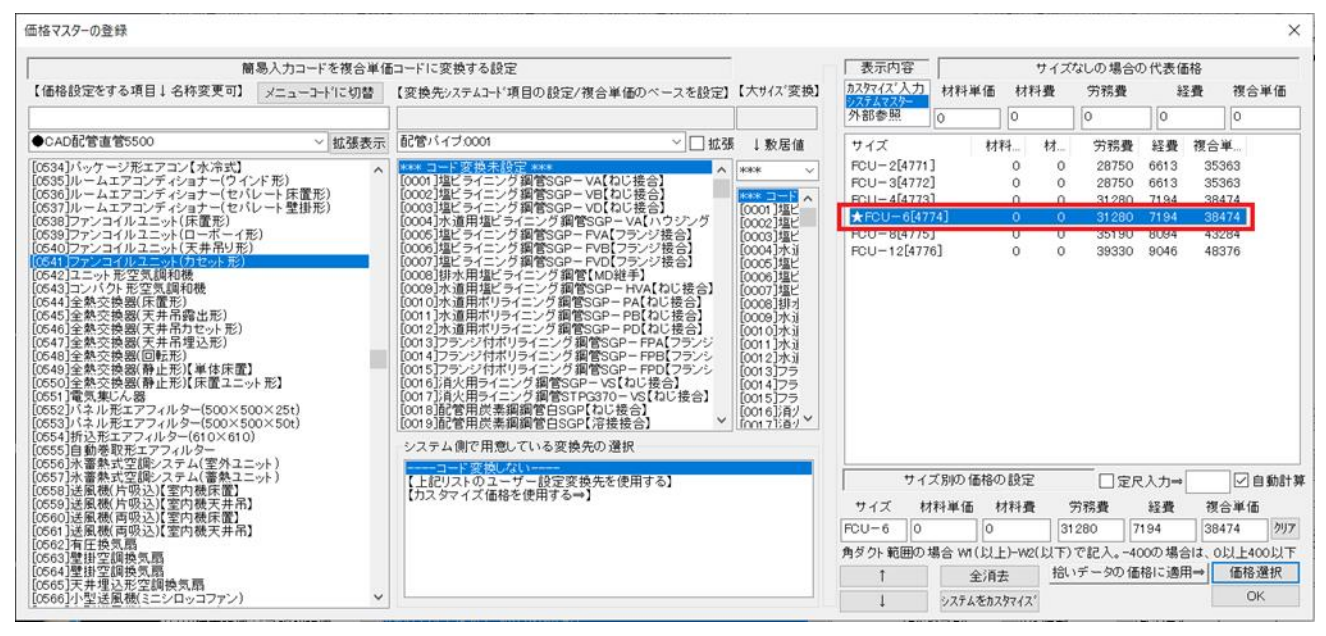

このように初期化時には労務費が白本にそって計算されています。価格を登録してみます。

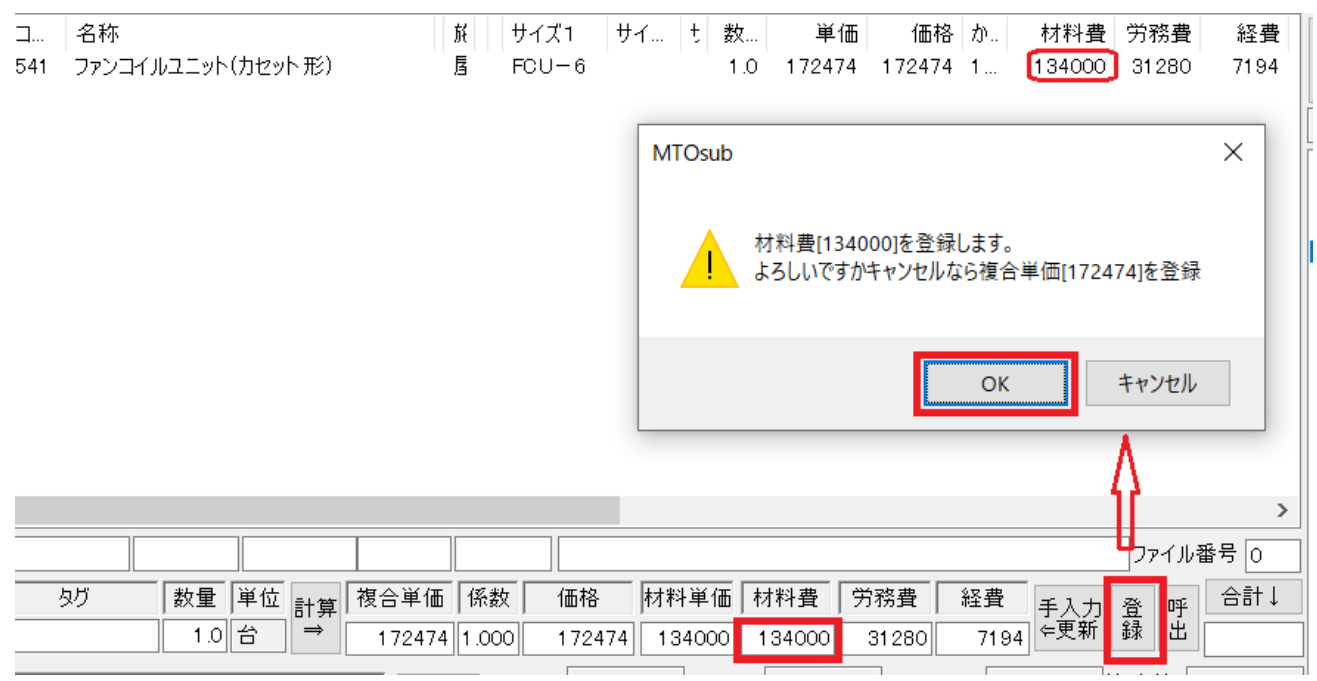

#### 登録内容を確認してみます。

| ○         29           ○         30           •         ○         31 | 18         配管用炭素鋼鋼管目           18         配管用炭素鋼鋼管目           541         ファンコイルユニット(力・ | BSGP【ねじ接 屋内一般<br><u>BSGP【ねじ接 屋内一般</u><br>2ット形)   屋内一般 | 100A<br>100A<br>FCU- 6 | 指定なし<br>指定なし<br>指定なし | 8700         524           8040         524           134000         4774 | 材料単価<br>労務費<br>材料単価 ✓ |
|----------------------------------------------------------------------|-----------------------------------------------------------------------------------------|-------------------------------------------------------|------------------------|----------------------|---------------------------------------------------------------------------|-----------------------|
| <<br>使用 ID コー                                                        | ド<br>名称                                                                                 | <u>施工区分</u><br>(施工区分)                                 | サイズ1 サイズ2              | サイズ3     板厚       」  | 単価 通し番号                                                                   | ><br>ラ タイプ<br>マ       |

#### ◇⑪衛生陶器

基本的に材料単価のみを登録します。 衛生器具は[積算資料]の881あたりに衛生陶器(1)分類に大便器の記載があります。 I形大便器(温水洗浄便座付き)C710R洗い落し式 FV で 66400円 大便器を入力してみます。

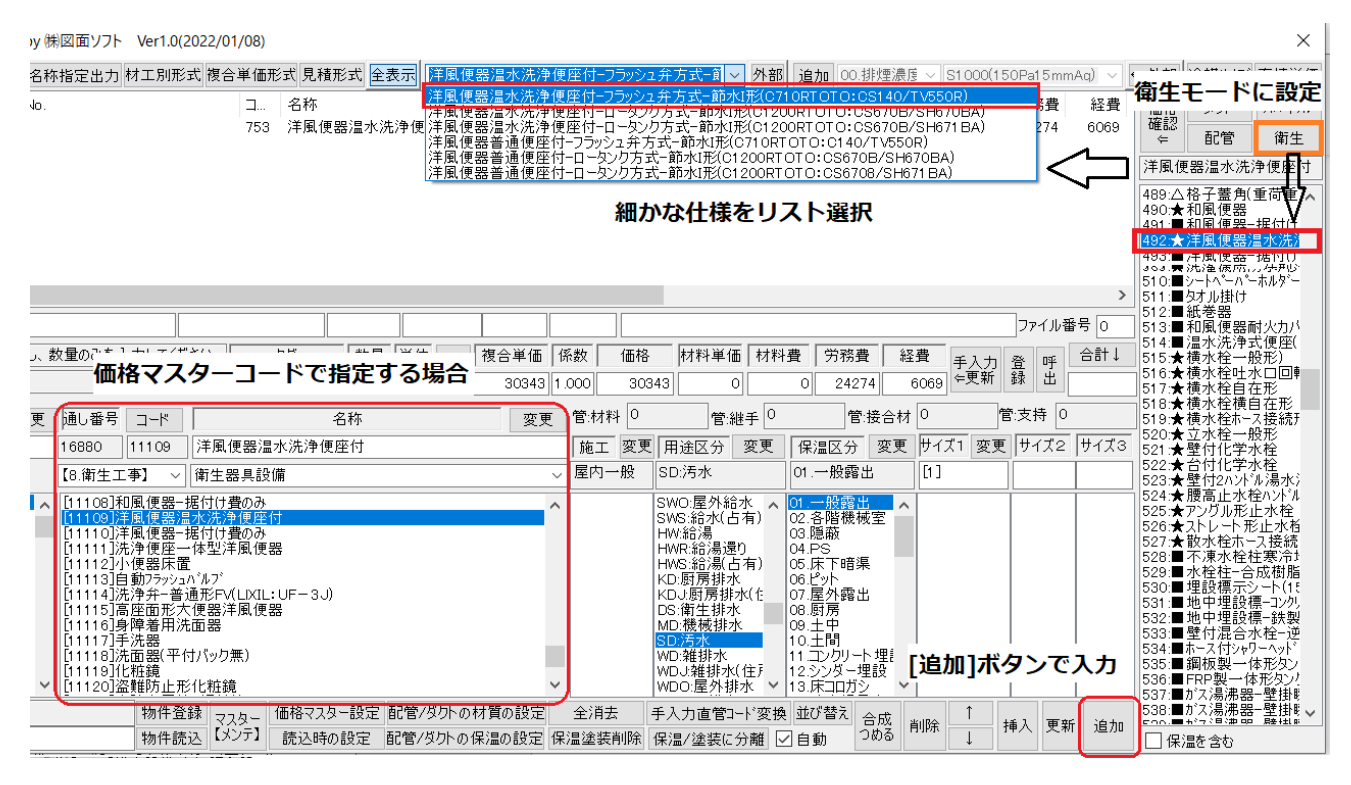

ここで単価を登録。

| コ<br>753 | 名称                                                | サイ     t     数     単価     価格     か     材料費     労務費     経費       1.0     96743     96743     1     66400     24274     6069    |
|----------|---------------------------------------------------|----------------------------------------------------------------------------------------------------|
|          |                                                   | MTOsub X                                                                                                    |
|          |                                                   | 材料費[66400]を登録します。<br>よろしいですかキャンセルなら複合単価[96743]を登録                                                                             |
|          |                                                   | OK         キャンセル                                                                                                    |
|          |                                                   | $\Lambda \rightarrow$                                                                                                    |
|          |                                                   | Dァイル番号 O                                                                                                    |
| <u>,</u> | 207 数量 単位 計算 複合単価 係数 価格<br>1.0 組 → 96743 1.000 96 | 各     材料単価     材料費     労務費     経費     手入力     査     合計↓       5743     66400     66400     24274     6069     年更新     登     出 |

## ◇1⑧消火栓

消火設備は[積算資料]の895あたりに消火設備の分類の記載があります。

896の屋内消火栓 1号消火栓単独 79300円を登録してみます。

まずは1個入力

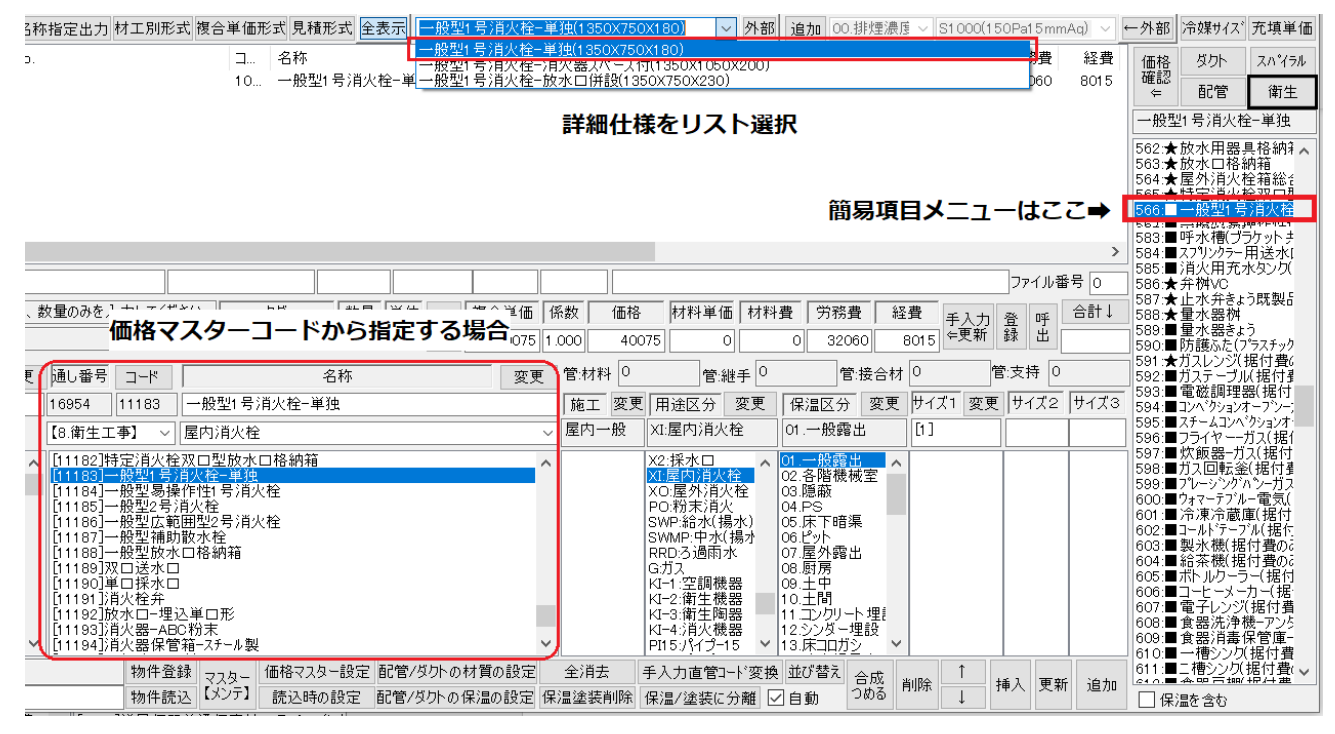

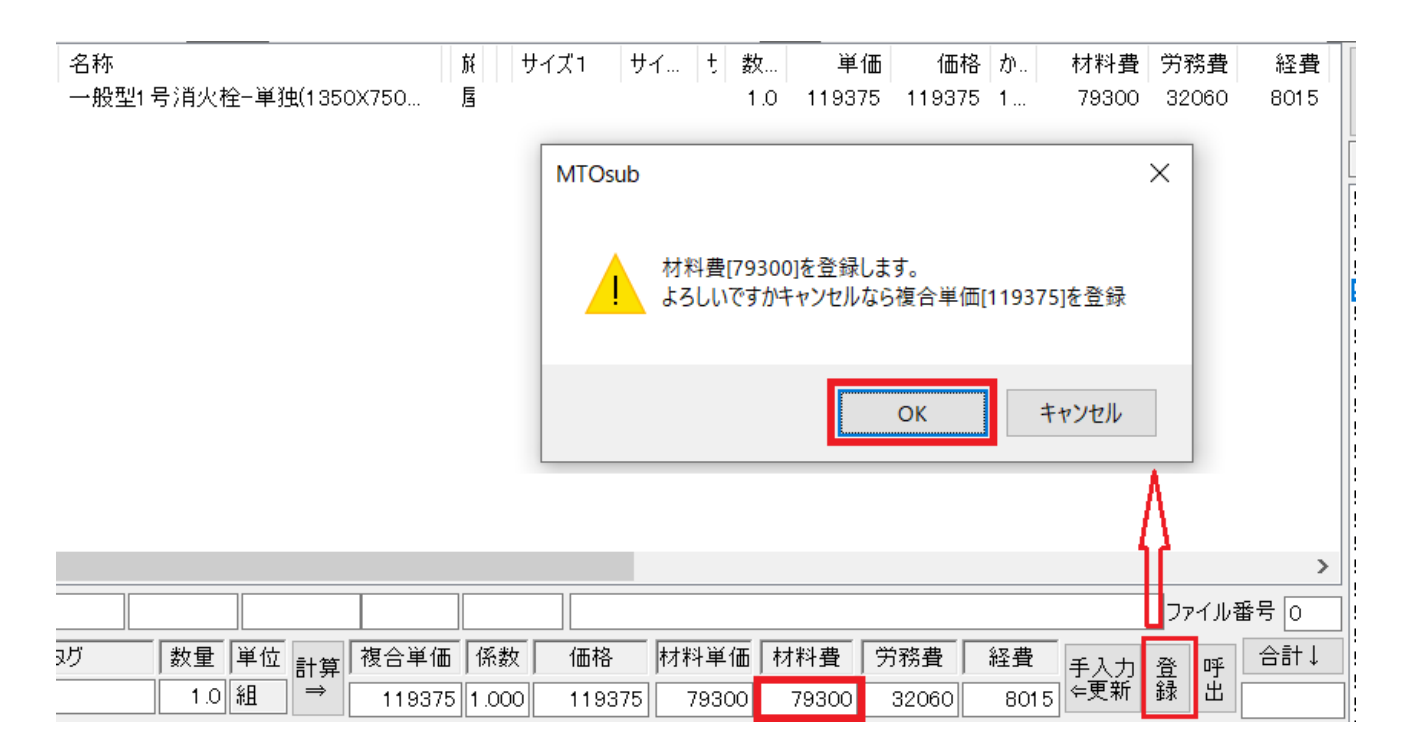

# 登録を確認してみます。 詳細項目をリスト選択したものにはサイズとしてその番号が添えられ登録されました。

| 択  | 使用    | ID | コード  | 名称                                     | 施工区分 | サイズ1     | サイズ2    | サイズ3 | 板厚   | 単価          |
|----|-------|----|------|----------------------------------------|------|----------|---------|------|------|-------------|
|    | 0     | 15 | 698  | ノズル吹出口                                 | 屋内一般 | #20      |         |      | 指定なし | 4140        |
|    | 0     | 26 | 293  | 冷水管・冷温水管グラスウール(合成樹脂製                   | 屋内一般 | 15A      |         |      | 指定なし | 3600        |
|    | 0     | 27 | 427  | 弁類冷水・冷温水グラスウール保温帯【屋内                   | 屋内一般 | 65A      |         |      | 指定なし | 21500       |
|    | 0     | 28 | 446  | 亜鉛鉄板製ダクト <mark>(</mark> エッチングプライマー1/さび | 屋内一般 | 500      | 500     |      | 指定なし | 2000        |
|    | 0     | 29 | 18   | 配管用炭素鋼鋼管白SGP【ねじ接合】                     | 屋内一般 | 100A     |         |      | 指定なし | 8700        |
|    | 0     | 30 | 18   | 配管用炭素鋼鋼管白SGP【ねじ接合】                     | 屋内一般 | 100A     |         |      | 指定なし | 8040        |
|    | 0     | 31 | 541  | ファンコイルユニット(カセット 形)                     | 屋内一般 | FCU - 6  |         |      | 指定なし | 134000      |
|    | 0     | 32 | 753  | 洋風便器温水洗浄便座付-フラッシュ弁方式                   | 屋内一般 | [1]      |         |      | 指定なし | 66400       |
|    | 0     | 33 | 1055 | 一般型1号消火栓-単独(1350X750X180)              | 屋内一般 | [1]      |         |      | 指定なし | 79300       |
|    |       |    |      |                                        |      |          |         |      |      | >           |
| 吏用 | ID 24 |    | -14  | 名称 施工区分                                | サイズ1 | <u> </u> | オイズ3 板厚 | 単価   | 通し番号 | タイプ<br>材料単価 |

◇19集合管

集合管には労務費が白本に記載がないためにこれらの項目はユーザー側で任意に労務費と経費を拾いデ ータごとに手入力します。

クボタの集合管はCADの部材として登録されているものが用意されています。

[積算資料]の829あたりに排水用集合管の記載があります。

そこで 4SL-B102-S(W)13300 円を材料費で登録してみます。

y (㈱図面ソフト Ver1.0(2022/01/08)

| 名称指定出力 材工別形式 複合単価形式 見積形式 全表示                                       | B_TYPE_3L-B102-S                                                                                                    | ✓ 外部 追加 00.排煙濃度 ✓ S1000(150Pa15mmAq) ✓ •                                                                                                    |
|--------------------------------------------------------------------|----------------------------------------------------------------------------------------------------|----------------------------------------------------------------------------------------------------|
| 通し コード 名称<br>195 11706 B_TYPE_3L-B102-S                            | 施工… 用途 保… サイ… サイ… サ…<br>屋内… OA:挽. 01…                                                                                                    | 数… 単価 価格 か… 材料費 労務費 経費 板…<br>1.0 13300 13300 1… 13300 0 0 0.0                                                                                            |
|                                                                    | 集台官のタイプを選択                                                                                                    |                                                                                                    |
|                                                                    |                                                                                                    | >                                                                                                    |
| ▲ 後ろの方のコードには[積算資料] ▲ 記載された追加項目が多数登録さ                               | [建設物価]に<br>れています<br><sup>系数</sup> 価格 材料単<br>000                                                                                                    | 」ファイル番号 0<br>単価 材料費 労務費 経費 手入力 登 呼 合計↓<br>◆更新 録 出                                                                                                    |
| 更 通し番号 価格マスターコードから指定                                               |                                                                                                    | ①             ①                                                                                                    |
| 19541 11706 B_TYPE_3L-B102-S<br>【11.追加項目② > 横水栓:胴長F3               | 施工  変更  用途区分<br>屋内一般    OA:換気C                                                                                                    | 変更     保温区分     変更     サイズ1     変更     サイズ2     サイズ3       DA     01.一般露出     [9]                                                                        |
| <ul> <li>         「11705]宅地桝         <ul> <li></li></ul></li></ul> | ▲ 屋内一般 OA.換気C<br>根板空便所 OA.以気見<br>上中 EA.換気E<br>土中 EA.換気E<br>市場果 EA.投気<br>電外内容 EA.空調B、<br>その空調B、<br>屋内立管 EOA:全熱<br>屋内露出 EEA.全熱<br>屋内露出 EEA.全熱<br>コンク川内 EEA.全熱<br>コンク川内 AC空調 | DA A<br>OA-住<br>A<br>A<br>CA町款<br>CA町款<br>CA町款<br>CA町款<br>CA町款<br>CA町款<br>CA町款<br>CA<br>CA町款<br>CA<br>CA<br>CA<br>CA<br>CA<br>CA<br>CA<br>CA<br>CA<br>CA |

次に手入力で個別に労務費と経費を入力してみます。

| 名称               | 施工            | 用途    | 保 サイ.  | サイ    | サ 数   | <br>t 単1   | 西 価格    | か 木  | 材料費   | 労務費   | 経費   | 板      |
|------------------|---------------|-------|--------|-------|-------|------------|---------|------|-------|-------|------|--------|
| B_TYPE_3L-B102-S | 屋内            | OA:换  | 01     |       | 1     | .0 2580    | 0 25800 | 1    | 13300 | 10000 | 2500 | 0.0    |
|                  |               | ①対象   | 旅行を通   | 選択    |       |            |         |      |       |       |      |        |
|                  |               |       |        |       | 3[₹   | ≦入力፤       | 更新]ボ    | タン   | を押    | します   | •    |        |
|                  |               |       |        |       | これ    | で複合        | 単価が     | 調整   | され    | ました   |      |        |
|                  |               |       |        |       | -     |            |         |      |       |       |      |        |
|                  |               |       |        |       | ②労    | 務費と        | 経費を     | 設定   | =     | דער   | ル番号  | ><br>0 |
| てください。 タグ 数量 単行  | 位計算           | 複合単価  | 係数     | 価格    | 材料単価  | 材料費        | 労務費     | 経費   | 手入    | 力登鸣   | · 6  | 計↓     |
| 1.0 個            | $\Rightarrow$ | 25800 | 1.000  | 25800 | 13300 | 13300      | 1 0000  | 250  | 00 年更 | 新録出   |      |        |
| ド 名称             |               | 変更    | 夏 管:材料 | 0     | 管:継:  | <b>€</b> 0 | 管:接     | 合材 0 |       | 管:支持  | 0    |        |

◇⑳リンナイガス給湯器 リンナイガス器具もCADの部材として用意されています。

| 称指  | 皆定出力 材工別刑                                                                                                    | 形式 複合単価                                                                                      | 形式 見積形式               | 全表示           | リンナイ_GTB-24                                                                                                    | H11AW0                                                                                                    | (:24                                                                                                    |                                                                                               | \<br>\                                                                                                    | / 外部                                          | 追加                                                                                                    | 00.排炉 | 煙濃度 ~                                                            | S1 000(1 | 50Pa1 | mn        |
|-----|----------------------------------------------------------------------------------------------------|----------------------------------------------------------------------------------------------|-----------------------|---------------|----------------------------------------------------------------------------------------------------|----------------------------------------------------------------------------------------------------|----------------------------------------------------------------------------------------------------|-----------------------------------------------------------------------------------------------|----------------------------------------------------------------------------------------------------|-----------------------------------------------|----------------------------------------------------------------------------------------------------|-------|------------------------------------------------------------------|----------|-------|-----------|
| 1   | 名称<br>リンナイ_GT-209AV<br><u>2</u>                                                                                                    | MX/209SAW<br>型番をリ                                                                            | <sub>タグ</sub><br>スト選択 | 施工<br>屋内<br>➡ | 9.747 GTB-22           9.747 §7474G           9.747 §7474G           9.747 §7474G           9.747 §7474G           9.747 §7474G           9.747 §7474G           9.747 §7474G           9.747 §7474G           9.747 §7474G           9.747 §7474G           9.747 GT-200           9.747 GT-210           9.747 GT-211           9.747 GT-211           9.747 GT-210           9.747 GT-210           9.747 GT-210           9.747 GT-210           9.747 GR-210           9.747 GR-210           9.747 GR-210           9.747 GR-210           9.747 GR-2102           9.747 GR-202< | 1114///<br>TyJJ-2<br>TyJ24<br>TyJ24<br>TyJJ-2<br>AWX/1<br>SAW-F<br>S/1600<br>2SAW0<br>2SAW0<br>2SAW0<br>2SAW2<br>2SAW2<br>2SAW2<br>2SAW2<br>2SAW2<br>2SAW2<br>2SAW3<br>2SAW3<br>2SAW3<br>2/2011<br>2/2011<br>2/2012<br>2/2012<br>2/201 | 24号壁<br><sup>*</sup> 20号/0<br>のFFA<br><sup>*</sup> 20号/1<br>の写知<br>*<br>20号/1<br>の<br>54号据<br><sup>*</sup> 20号/1<br>33/リーズ <sup>*</sup> 3<br>(~FFA16<br>33/リーズ <sup>*</sup> 3<br>(~FFA16<br>33/リーズ <sup>*</sup> 3<br>(~FFA16<br>-FFA16<br>-FFA<br>-FFA<br>-FFA | 掛タク型<br>(力?型など)<br>FF976<br>行?167<br>20<br>20<br>20<br>20<br>20<br>20<br>20<br>20<br>20<br>20 | 7°24<br>営用やイフ*20<br>フ*24<br>7°24<br>1°24<br>1°25<br>1°1612SAWX:2<br>1°1612SAWX:2<br>1°5524<br>T24<br>T24<br>TB24<br>0<br>6                                        | 4                                             |                                                                                                    |       |                                                                  |          | × 1   | 3費<br>136 |
| こくだ | さい。施工区分を対                                                                                                    | 選択して                                                                                         | タグ 書                  | 女量 単位         | 位 🚌 🛉 複合 🤅                                                                                                    | 単価 1                                                                                                    | 系数                                                                                                    | 価格                                                                                            | 材料単位                                                                                                    | 6 材料                                          | 費 (デ                                                                                                    | 務費    | 経費                                                               | _<br>手入力 | 登     | 呼         |
|     | 価格                                                                                                    | トマスタ-                                                                                        | ーコードオ                 | から指           | 定 🗌                                                                                                    | 1                                                                                                    | .000                                                                                                    |                                                                                               |                                                                                                    |                                               |                                                                                                    |       |                                                                  | ⇐更新      | 録     | 出 [       |
| : þ | 通し番号 コード                                                                                                    |                                                                                              | 石利                    |               |                                                                                                    | 変更                                                                                                    | 管:材料                                                                                                    | ¥ 0                                                                                           | 管:約                                                                                                    | ≝手 0                                          |                                                                                                    | 管:接   | 合材 0                                                             |          | 管:支持  | 寺 0       |
| 1   | 9639 11707                                                                                                    | リンナイ_GTB                                                                                     | -2411 AWX             |               |                                                                                                    |                                                                                                    | 施工                                                                                                    | 変更                                                                                            | 用途区分                                                                                                    | 変更                                            | 保温                                                                                                    | 区分 🔄  | 変更 サ·                                                            | イズ1 変列   | € サイ  | ズ2        |
| 1   | 【11.追加項目② ~                                                                                                    | / 横水栓:胴長                                                                                     | €F3                   |               |                                                                                                    | ~                                                                                                    | 屋内一                                                                                                    | →般                                                                                            | OA:换気OA                                                                                                    |                                               | 01. <b>—</b> ∯                                                                                                    | 投露出   | [1                                                               | ]        | 24    |           |
|     | [11705]宅地桝<br>[11706]ウボタ集合<br>[1708]ヴィクトリック<br>[1708]ヴィクトリック<br>[1710]ヴィクトリック<br>[1711]ヴィクトリック<br>[1712]ヴィクトリック<br>[1712]ヴィクトリック<br>[1713]ヴィクトリック<br>[1715]ヴィクトリック<br>[1716]トップジョイ<br>[1717]ストラブ・グ | 管<br>管<br>通信 第4/ントS-0 リジョイントS-0 リジョイントS-1 リジョイントS-0 リジョイントN-0 リジョイントN-0 リジョイントN-1 リップ(Gタイプ): | ラー<br>ッグ<br>一般配管用(標   | 〔準品)          |                                                                                                    | ~                                                                                                    |                                                                                                    |                                                                                               | OA:換気OA<br>OAJ:換気CA<br>EA:換気EA<br>EAJ:換気EA<br>EAJ:換気EA<br>EAJ:換気EA<br>EAJ:換気EA<br>EAJ:空調BA<br>RA:空調BA<br>EEA:全熱CA<br>EEA:全熱EA<br>EEA:全熱EA<br>EEA:全熱EA<br>EEA:全熱EA | ←住<br>新熱<br>-住;<br>、<br>、<br>、<br>、<br>、<br>、 | 01.一船<br>02.6<br>03.6<br>05.0<br>05.0<br>07.屋房<br>07.屋房<br>09.1<br>11.1<br>2.シン<br>13.床<br>13.5<br>11.1<br>2.シン<br>13.5<br>11.1<br>2.シン<br>11.1<br>2.シン |       | E<br>20<br>16<br>32<br>10<br>8<br>■<br>20<br>16<br>32<br>10<br>8 |          |       |           |

◇211桝

桝の扱いは複雑です。当システムでは積算マニュアルに記載のある桝と工事標準図にある公共桝と宅地 桝を価格マスターにそのコードが登録されています。各々は雑誌を参照し価格を登録してください。 積算マニュアルには複合単価で価格が記載されていますが、[積算資料][建設物価]に記載されている材料 単価だけでは工事価格が計算されませんのでここでは[積算マニュアル]に沿って登録してみます。 桝類は[積算マニュアル]6桝類6-1弁桝(P616)から記載があります。

弁桝VC-P複合単価Aの27020円を登録してみます。

まず価格マスターコードで項目を指定し、詳細リスから VC-Pを選択し入力。

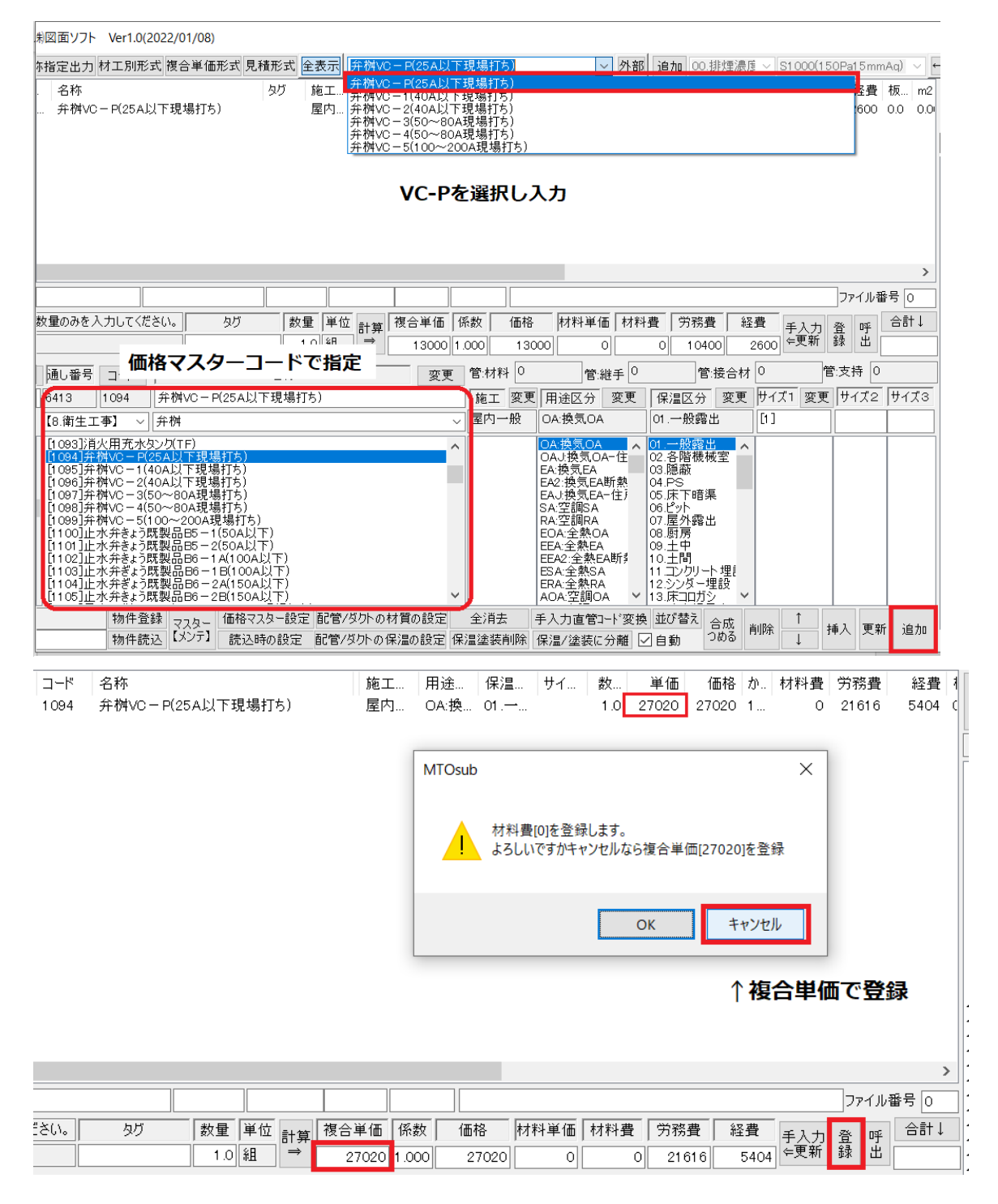

## ●公共桝/塩ビます

こちらはCADの部材に登録されているものです。

この材料単価または複合単価はユーザー側で用意して登録してください。

価格マスターコードで指定し詳細リストで項目を特定してください。

| 指定出力 材工別別                                                                                                    | ⑤式 複合                                                | 合単価形式                                                            | 見積形式                 | 全君                  | 長示           | S_100×                                                                                                    | 100(S-20                                                                                                    | 00)                                                  |                                                                                 |    |                                                                                 | ~                                                                                      | 外部             | 追加                                                                                                    | 1 00.掛         | <b>ഊ</b> 漂渡 | $\sim$ S   | 1000(18    | 50Pa | 15     |
|----------------------------------------------------------------------------------------------------|------------------------------------------------------|------------------------------------------------------------------|----------------------|---------------------|--------------|----------------------------------------------------------------------------------------------------|----------------------------------------------------------------------------------------------------|------------------------------------------------------|---------------------------------------------------------------------------------|----|---------------------------------------------------------------------------------|----------------------------------------------------------------------------------------|----------------|----------------------------------------------------------------------------------------------------|----------------|-------------|------------|------------|------|--------|
| 名称                                                                                                    |                                                      |                                                                  | <u></u><br>タガ        | j free              | Ţ            | S100×<br>S100×<br>S100×<br>S100×<br>S100×<br>S100×<br>S100×<br>S100×<br>S100×<br>S100×<br>S100×<br>S100×<br>S00×<br>S | 100(S-20<br>100(P-2<br>125(S-20<br>125(S-20<br>125(P-2<br>150(P-2<br>0x150(P-2<br>0x150(P-2<br>0x150(P-2<br>0x150(P-2<br>0x150(P-2<br>0x150(P-2<br>0x150(P-2<br>0x150(P-2<br>0x150(0)<br>00x150(0)<br>00x100(L | 00)<br>10)<br>10)<br>10)<br>10)<br>10)<br>10)<br>10) | 5)<br>5)<br>5)<br>5)<br>5)<br>5)<br>5)<br>5)<br>5)<br>5)<br>5)<br>5)<br>5)<br>5 | 1  |                                                                                 |                                                                                        |                |                                                                                                    |                |             |            |            |      | 隆      |
|                                                                                                    |                                                      |                                                                  |                      |                     |              |                                                                                                    |                                                                                                    |                                                      |                                                                                 |    |                                                                                 |                                                                                        |                |                                                                                                    |                |             |            |            |      |        |
| 女量のみを人力してく<br>                                                                                                    | ださい。                                                 | <u>9</u> 0                                                       |                      | 文量<br>1 0           | 単位<br> 個     | 計算<br>⇒                                                                                                    | 複合単(<br>                                                                                                    | ₩   19                                               | 後数                                                                              | 価格 |                                                                                 | 材料単価                                                                                   | 材料:<br>][      | 費                                                                                                    | 労務費            | 経           | 費 <u>-</u> | 手入力<br>⊨更新 | 登録   | 0<br>1 |
|                                                                                                    |                                                      |                                                                  |                      | 1.0                 |              |                                                                                                    |                                                                                                    |                                                      |                                                                                 |    |                                                                                 |                                                                                        |                |                                                                                                    |                |             |            |            |      | 1+     |
| 通し番号 ユー 1                                                                                                    | 自加攻                                                  | <b>頁目②0</b>                                                      | D公共相                 | 舛                   |              |                                                                                                    | 婆                                                                                                    | 更                                                    | - 管:材料                                                                          | ¥  |                                                                                 | 管:維                                                                                    | 手              |                                                                                                    | 管:扎            | 妾合材         |            | 1          | 了:文: | 疛      |
| 19425 117(                                                                                                    |                                                      |                                                                  |                      |                     |              |                                                                                                    |                                                                                                    | _                                                    | 施工                                                                              | 変更 | 用                                                                               | 途区分                                                                                    | 変更             | 保温                                                                                                    | 区分             | 変更          | サイズ        | 1 変更       | サ·   | 17     |
| 【11.追加項目② 丶                                                                                                    | 山公共                                                  | 桝                                                                |                      |                     |              |                                                                                                    |                                                                                                    | ~                                                    | 屋内一                                                                             | →股 | OA                                                                              | ·換気OA                                                                                  |                | 01                                                                                                    | ·股露出           | <u> </u>    |            |            |      |        |
| [11702]線状吹出<br>[11703]温水用放<br>[11703]温水用放<br>[11705]宅地構<br>[11705]宅地構<br>[11706]ウボタ集合<br>[11708]ヴィクトリッ<br>[11708]ヴィクトリッ<br>[11710]ヴィクトリッ<br>[11712]ヴィクトリッ<br>[11713]ヴィクトリッ<br>[11713]ヴィクトリッ | ロボックジ<br>熱器弁-<br>管給湯水ン<br>フジジョイン<br>フジジョイン<br>フジジョイン | ス(BLS/BLI<br>-0.4Mpa(スト<br>トS-0<br>トS-1<br>トSカラー<br>トG-0<br>トG-0 | ○用) 200×1<br>>レート 形ね | 100;<br>1 <u>じ这</u> | <300F<br>み形) | 1                                                                                                    |                                                                                                    | ^                                                    |                                                                                 |    | OA<br>EA:<br>EA2<br>EA2<br>EA2<br>EA2<br>EA2<br>EA2<br>EA2<br>EA2<br>EA2<br>EA2 | ·换気OA<br>J·换気OA<br>2:换気EA<br>2:换気EAU<br>空調IISA<br>空調IIRA<br>A:全熱CA<br>A:全熱EA<br>A:全熱SA | −住<br>「熱<br>住♪ | 01.<br>02.各<br>03.<br>05.<br>床<br>06.<br>07.<br>屋<br>01.<br>10.<br>11.<br>11.<br>11.<br>11.<br>11.<br>11. | 般階廠。下小外房中間クリート | 室           |            |            |      |        |

◇簡易項目メニューと価格マスターコードのつながりは以下のように設定されています。
※なお簡易項目メニューと価格マスターコードの対応は変更可能です。

| 通しNo. | コード   | 名称                                       | 86:△MH重耐<br>87:■格子20              |
|-------|-------|------------------------------------------|-----------------------------------|
| 6469  | 1124  | ため桝RC型-350X350(グレーチング使用)                 | 88:■格子25<br>89:■格子30<br>90:■雨桝無筋  |
|       |       |                                          | 91:■雨桝鉄人<br>92:■雨桝公団<br>93:■雨桝公良  |
| 通LiNo |       |                                          | 94:■ 汚桝無筋                         |
| 6546  | 1135  | インパート 桝50型-350v350(防息ふた)                 | 95:■汚桝鉄人<br>96:■汚桝公団              |
| 0010  |       |                                          | 97:■汚桝改良                          |
|       |       |                                          | 98:■排桝無筋                          |
|       |       |                                          | 99:■排种公団                          |
| 通しNo. | コード   | 名称                                       | 101:■排桝改良                         |
| 6559  | 1138  | インバート桝SC型-900女人力                         | 102.4 電極機                         |
|       |       |                                          | 235:■雨人孔桝                         |
| 通しNo. | コード   | 名称                                       | 236:公雑排鉄桝                         |
| 6482  | 1127  | ため桝RC型-900φ人力                            | 107:△铸鉄~200                       |
|       |       |                                          | 108:AGS                           |
|       |       | 1                                        | 109:AVS                           |
| 6/10  | 11.00 | 止水 会をら時御只1504以下)                         | 110.443                           |
| 6546  | 1135  | エハデさいの表面して(30A以下)<br>インパート桝SC型-350(防臭ふた) | 312:■汚桝角(現場打)                     |
| 6526  | 1100  | インパット 桝2 A型=400 本 (防自ぶた付)                | 313:■汚桝角(既製)                      |
| 0000  | 1133  | - 19)(-[·1/43A±-400Φ([9]),±//2/19)       | 314:■/5/14以現場打)<br> 315:■活桝丸(既製)  |
| 6469  | 1124  | ため桝RC型-350X350(グレーチング使用)                 | 316:■雨桝角(現場打)                     |
| 6436  | 111/  | ため桝RA型-400の(ふた付)                         | 317:■雨桝丸(現場打)<br> 210:■雨桝丸(腰制)    |
| 6469  | 1124  | ため桝RC型-350X350(グレーチング使用)                 | 319:■排桝角(現場打)                     |
|       |       |                                          | 320:■排桝角(既製)                      |
| 6436  | 1117  | ため桝RA型-400Φ(ふた付)                         | 321:■ 排作死し現場打」 <br> 322:■ 排粒力(腰型) |
|       |       |                                          | 323:△卜口桝角(現場打)                    |
|       |       |                                          | 324:△ドロ桝角(既製)                     |
|       |       |                                          | 326:△ドロ゚桝丸(既製)                    |
|       |       |                                          | 327:△トラ桝角(現場打)                    |
|       |       |                                          | 328:△トラ桝角(既製)<br> 220:△トラ桝力(現場灯)  |
|       |       |                                          | 330:△トラ桝丸(既製)                     |
| 6482  | 1127  | ため桝PC型-900の人力                            | 331:△浸透桝角                         |
| 6689  | 1154  | インバート桝塩ビ製(150X100HAタイプ)                  | 332:■人10件乳<br> 333:■塩ド桝(塩蒌共)      |
|       |       |                                          | 334:■塩ビ桝(鋳蓋共)                     |
| 6469  | 1124  | ため桝RC型-350X350(グレーチング使田)                 | 1335:■塩ビ桝(防護ハット井>                 |
| 6436  | 1117  | ため桝RA型-400Φ(ふた付)                         | 337:■丸型桝                          |

# 株式会社図面ソフト

Parts 積算マニュアル\_手入力価格編 2022 年 01 月 13 日